# RSA6100B シリーズ リアルタイム・シグナル・アナライザ クイック・スタート・ユーザ・マニュアル

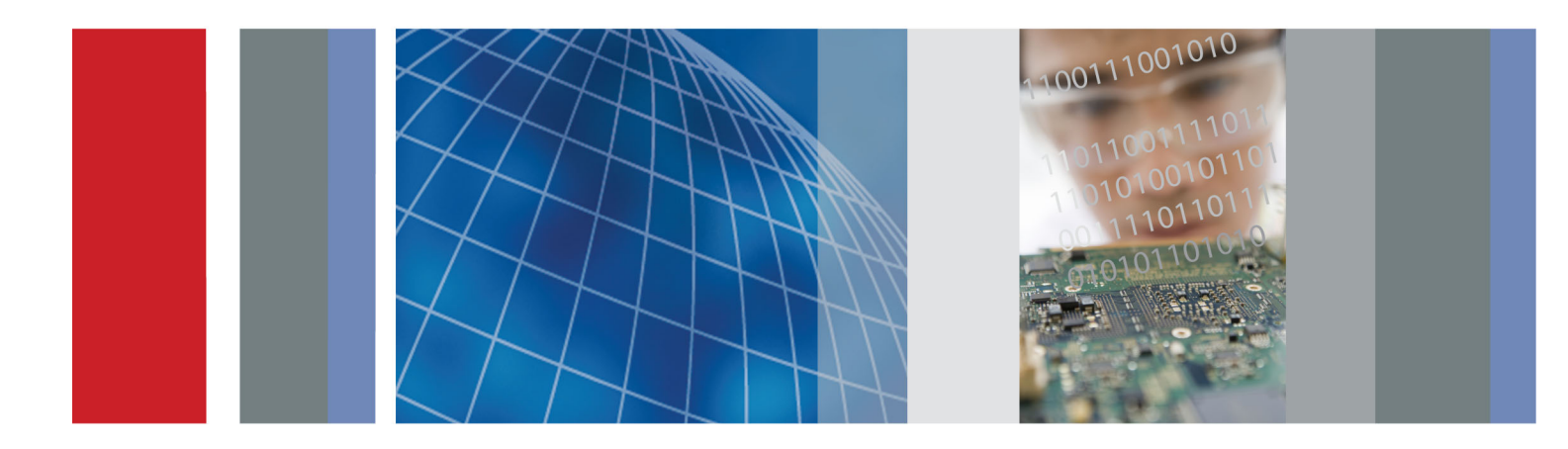

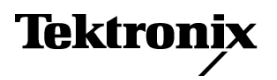

071-3361-02

# RSA6100B シリーズ リアルタイム・シグナル・アナライザ クイック・スタート・ユーザ・マニュアル

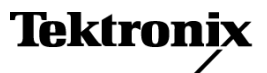

Copyright © Tektronix. All rights reserved. 使用許諾ソフトウェア製品は、Tektronix またはその子会社や供給者が 所有するもので、米国著作権法および国際条約の規定によって保護されています。

Tektronix 製品は、登録済および出願中の米国その他の国の特許等により保護されています。本書の内容は、既に 発行されている他の資料の内容に代わるものです。また、本製品の仕様および価格は、予告なく変更させていただ く場合がございますので、予めご了承ください。

TEKTRONIX および TEK は Tektronix, Inc. の登録商標です。

Planar Crown は Aeroflex Inc. の登録商標です。

Bluetooth は Bluetooth SIG, Inc の登録商標です。

LTE は ETSI の商標です。

#### Tektronix 連絡先

Tektronix, Inc. 14150 SW Karl Braun Drive P.O. Box 500 Beaverton, OR 97077 USA

製品情報、代理店、サービス、およびテクニカル・サポート:

- 北米内:1-800-833-9200 までお電話ください。
- = 世界の他の地域では、www.tektronix.com にアクセスし、お近くの代理店をお探しください。

#### 保証

当社では、本製品において、出荷の日から1年間、材料およびその仕上がりについて欠陥がないことを保証します。 この保証期間中に製品に欠陥があることが判明した場合、当社では、当社の裁量に基づき、部品および作業の費 用を請求せずに当該欠陥製品を修理するか、あるいは当該欠陥製品の交換品を提供します。保証時に当社が使用 する部品、モジュール、および交換する製品は、新しいパフォーマンスに適応するために、新品の場合、または再生 品の場合もあります。交換したすべての部品、モジュール、および製品は当社で保有されます。

本保証に基づきサービスをお受けいただくため、お客様には、本保証期間の満了前に当該欠陥を当社に通知して いただき、サービス実施のための適切な措置を講じていただきます。お客様には、当該欠陥製品を梱包していただ き、送料前払いにて当社指定のサービス・センターに送付していただきます。本製品がお客様に返送される場合に おいて、返送先が当該サービス・センターの設置されている国内の場所であるときは、当社は、返送費用を負担し ます。しかし、他の場所に返送される製品については、すべての送料、関税、税金その他の費用をお客様に負担し ていただきます。

本保証は、不適切な使用または不適切もしくは不十分な保守および取り扱いにより生じたいかなる欠陥、故障または 損傷にも適用されません。当社は、以下の事項については、本保証に基づきサービスを提供する義務を負いません。 a)当社担当者以外の者による本製品のインストール、修理またはサービスの試行から生じた損傷に対する修理。b)不 適切な使用または互換性のない機器への接続から生じた損傷に対する修理。c)当社製ではないサプライ用品の使用 により生じた損傷または機能不全に対する修理。d)本製品が改造または他の製品と統合された場合において、改造 または統合の影響により当該本製品のサービスの時間または難度が増加したときの当該本製品に対するサービス。

この保証は、明示的または黙示的な他のあらゆる保証の代わりに、製品に関して当社がお客様に対して提供するものです。当社およびベンダは、商品性または特定目的に対する適合性についての一切の黙示保証を否認します。 欠陥製品を修理または交換する当社の責任は、本保証の不履行についてお客様に提供される唯一の排他的な法 的救済となります。間接損害、特別損害、付随的損害または派生損害については、当社およびそのベンダは、損害 の実現性を事前に通知されていたか否に拘わらず、一切の責任を負いません。

[W2 - 15AUG04]

# 目次

| 安全性に関する重要な情報        | iii  |
|---------------------|------|
| 安全にご使用いただくために       | iii  |
| 安全に保守点検していただくために    | V    |
| 本マニュアル内の用語          | vi   |
| 本製品に使用される記号と用語      | vi   |
| 適合性に関する情報           | vii  |
| EMC 適合性             | vii  |
| 安全性                 | viii |
| 環境条件                | ix   |
| まえがき                | xi   |
| 主な機能                | xi   |
| マニュアル               | xii  |
| ソフトウェアのアップグレード      | xiii |
| このマニュアルの表記規則        | xiii |
| 設置                  | 1    |
| 設置の前に               | 1    |
| スタンダード・アクセサリ        | 1    |
| オプショナル・アクセサリ        | 2    |
| RSA6100B シリーズのオプション | 3    |
| 動作条件                | 4    |
| 機器への接続              | 5    |
| 機器の電源をオンにする         | 5    |
| 機器の電源をオフにする         | 6    |
| 電源コードの取り外し          | 6    |
| オペレーティング・システムのリストア  | 7    |
| 外部モニタの追加            | 7    |
| 機器の検査               | 12   |
| ユーザ保守               | 13   |
| 操作                  | 15   |
| 機器の概要               | 15   |
| 基本概念                | 23   |
| 表示の切り替え             | 25   |
| 表示の選択               | 26   |
| 信号の接続               | 34   |
| アクイジションの開始および停止     | 35   |
| マーカ                 | 36   |
| タッチスクリーン・アクション      | 40   |
| 印刷                  | 42   |
| データの保存              | 44   |
| データの呼び出し            | 45   |
| 高度な手法               | 46   |
| 索引                  |      |

# 安全性に関する重要な情報

このマニュアルには、操作を行うユーザの安全を確保し、製品を安全な状態に保つために順守しなければならない情報および警告が記載されています。

このセクションの最後には、製品を安全に保守するために必要な追加情報が記載されています。(v ページ 「安全に保守点検していただくために」参照)。

### 安全にご使用いただくために

製品は指定された方法でのみご使用ください。人体への損傷を避け、本製品や本製品に接続されている製品の破損を防止するために、安全性に関する次の注意事項をよくお読みください。すべての指示事項を注意深くお読みください。必要なときに参照できるように、説明書を安全な場所に保管しておいてください。

該当する地域および国の安全基準に従ってご使用ください。

本製品を正しく安全にご使用になるには、このマニュアルに記載された注意事項に従うだけでなく、一般に認められている安全対策を徹底しておく必要があります。

本製品は訓練を受けた専門知識のあるユーザによる使用を想定しています。

製品のカバーを取り外して修理や保守、または調整を実施できるのは、あらゆる危険性を認識した専門的 知識のある適格者のみに限定する必要があります。

使用前に、既知の情報源と十分に照らし合わせて、製品が正しく動作していることを常にチェックしてください。

本製品は危険電圧の検出用にはご利用になれません。

危険な通電導体が露出している部分では、感電やアーク・フラッシュによってけがをするおそれがありますので、保護具を使用してください。

本製品をご使用の際に、より大きな他のシステムにアクセスしなければならない場合があります。他のシステムの操作に関する警告や注意事項については、その製品コンポーネントのマニュアルにある安全に関するセクションをお読みください。

本機器をシステムの一部としてご使用になる場合には、そのシステムの構築者が安全性に関する責任を果たさなければなりません。

#### 火災や人体への損傷を避けるには

**適切な電源コードを使用してください**:本製品用に指定され、使用される国で認定された電源コードの みを使用してください。

他の製品の電源コードは使用しないでください。

本製品を接地してください:本製品は、電源コードのグランド線を使用して接地します。感電を避けるため、グランド線をアースに接続する必要があります。本製品の入出力端子に接続する前に、本製品が正しく接地されていることを確認してください。

電源コードのグランド接続を無効にしないでください。

**電源の切断**:電源コードの取り外しによって主電源が遮断されます。スイッチの位置については、使用説明書を参照してください。電源コードの取り外しが困難な位置に本機器を設置しないでください。ユーザが 緊急時にすぐ取り外せる距離に設置する必要があります。 **接続と切断は正しく行ってください**: プローブとテスト・リードが電圧源に接続されている間は接続また は切断しないでください。

**すべての端子の定格に従ってください**:火災や感電の危険を避けるために、本製品のすべての定格と マーキングに従ってください。本製品に電源を接続する前に、定格の詳細について、製品マニュアルを参 照してください。

コモン端子を含むいかなる端子にも、その端子の最大定格を超える電圧をかけないでください。

本製品の測定端子は、AC 電源、カテゴリII、III、および IV 回路には使用できません。

**カバーを外した状態で動作させないでください**:カバーやパネルを外した状態やケースを開いたまま動作させないでください。危険性の高い電圧に接触してしまう可能性があります。

露出した回路への接触は避けてください:電源が投入されているときに、露出した接続部分やコンポー ネントに触れないでください。

**故障の疑いがあるときは使用しないでください**:本製品に故障の疑いがある場合には、資格のある サービス担当者に検査を依頼してください。

製品が故障している場合には、使用を停止してください。製品が故障している場合や正常に動作していない 場合には、製品を使用しないでください。安全上の問題が疑われる場合には、電源を切って電源コードを取 り外してください。誤って使用されることがないように、問題のある製品を区別できるようにしておいてください。

使用前に、電圧プローブ、テスト・リード、およびアクセサリに機械的損傷がないかを検査し、故障している 場合には交換してください。

使用する前に、製品の外観に変化がないかよく注意してください。ひび割れや欠落した部品がないことを確認してください。

指定された交換部品のみを使用するようにしてください。

保護メガネを着用してください: 強力な光線またはレーザー照射にさらされる危険性がある場合は、保護メガネを着用してください。

**湿気の多いところでは動作させないでください**:機器を寒い場所から暖かい場所に移動する際には、 結露にご注意ください。

爆発性のガスがある場所では使用しないでください:

**製品の表面を清潔で乾燥した状態に保ってください**:製品の清掃を開始する前に、入力信号を取り 外してください。

適切に通気してください: 適切な通気が得られるように製品を設置できるように、マニュアルの設置手順 を参照してください。

製品には通気用のスロットや開口部があります。その部分を覆ったり、通気が妨げられたりすることがないようにしてください。開口部には異物を入れないでください。

**安全な作業環境を確保してください**:製品は常にディスプレイやインジケータがよく見える場所に設置 してください。

キーボードやポインタ、ボタン・パッドを不適切に使用したり、長く押しすぎたりしないでください。キーボードやポインタの使用を誤ると、大けがにつながる可能性があります。

作業場が該当する人間工学規格を満たしていることを確認してください。ストレスに由来するけががないよう に、人間工学の専門家に助言を求めてください。 製品を持ち上げたり運んだりする作業は慎重に行ってください。本製品には持ち運び用のハンドルが取り 付けられています。

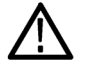

**警告:**本機はかなりの重量があります。怪我をしたり装置が損傷することがないように、製品を持ち運ぶときには誰かの手を借りてください。

本製品には指定された当社のラック取り付け金具のみを使用してください。

### 安全に保守点検していただくために

「安全に保守点検していただくために」のセクションには、製品の保守点検を安全に行うために必要な詳細 な情報が記載されています。資格のあるサービス担当者以外は、保守点検手順を実行しないでください。 保守点検を行う前には、この「安全に保守点検していただくために」と「安全にご使用いただくために」を読 んでください。

感電を避けてください: 露出した接続部には触れないでください。

保守点検は単独で行わないでください:応急処置と救急蘇生ができる人の介在がないかぎり、本製品の内部点検や調整を行わないでください。

電源を切断してください: 保守点検の際にカバーやパネルを外したり、ケースを開く前に、感電を避ける ため、製品の電源を切り、電源コードを電源コンセントから抜いてください。

**電源オン時の保守点検には十分注意してください**:本製品には、危険な電圧や電流が存在している可能性があります。保護パネルの取り外し、はんだ付け、コンポーネントの交換をする前に、電源の切断、 バッテリの取り外し(可能な場合)、テスト・リードの切断を行ってください。

修理後の安全確認:修理を行った後には、常にグランド導通と電源の絶縁耐力を再チェックしてください。

### 本マニュアル内の用語

このマニュアルでは次の用語を使用します。

**警告:**人体や生命に危害をおよぼすおそれのある状態や行為を示します。

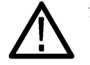

注意:本製品やその他の接続機器に損害を与えるおそれのある状態や行為を示します。

### 本製品に使用される記号と用語

本製品では、次の用語を使用します。

- 危険:ただちに人体や生命に危険をおよぼす可能性があることを示します。
- 警告:人体や生命に危険をおよぼす可能性があることを示します。
- 注意:本製品を含む周辺機器に損傷を与える可能性があることを示します。

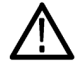

製品にこの記号が表記されているときは、マニュアルを参照して、想定される危険性とそれらを 回避するために必要な行動について確認してください。(マニュアルでは、この記号はユーザ に定格を示すために使用される場合があります)。

本製品では、次の記号を使用します。

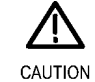

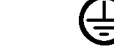

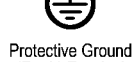

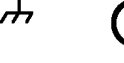

Refer to Manual

(Earth) Terminal

Chassis Ground Standby

# 適合性に関する情報

このセクションでは、本製品が適合している EMC 基準、安全基準、および環境基準について説明します。

### EMC 適合性

### EC 適合宣言 - EMC

指令 2004/108/EC 電磁環境両立性に適合します。『Official Journal of the European Communities』に記載の以下の基準に準拠します。

EN 61326-1 2006、EN 61326-2-1 2006:: 測定、制御、および実験用途の電子機器を対象とする EMC 基準 1 2 3

- CISPR 11:2003:グループ 1、クラス A、放射および伝導エミッション
- IEC 61000-4-2:2001:静電気放電イミュニティ
- IEC 61000-4-3:2002:RF 電磁界イミュニティ5
- IEC 61000-4-4:2004:電気的ファースト・トランジット/バースト・イミュニティ
- IEC 61000-4-5:2001:電力線サージ・イミュニティ
- IEC 61000-4-6:2003:伝導 RF イミュニティ6
- IEC 61000-4-11:2004: 電圧低下と瞬時停電イミュニティ47

EN 61000-3-2:2006: AC 電源ライン高調波エミッション

EN 61000-3-3:1995: 電圧の変化、変動、およびフリッカ

#### 欧州域内連絡先:

Tektronix UK, Ltd. Western Peninsula Western Road Bracknell, RG12 1RF 英国

- 1 本製品は住居区域以外での使用を目的としたものです。住居区域で使用すると、電磁干渉の原因となることがあります。
- 2 本製品をテスト対象に接続した状態では、この規格が要求するレベルを超えるエミッションが発生する可能性があります。
- 3 ここに挙げた各種 EMC 規格に確実に準拠するには、高品質なシールドを持つインタフェース・ケーブルが必要です。
- 4 IEC 61000-4-11 の 0%/250 サイクルの電圧遮断過渡イミュニティ・テストでは、EUT の再起動から復帰までに 10 秒以上を 要する場合があります。
- 5 IEC 61000-4-3 テストに関する性能劣化情報:外乱レベルによっては、残留スプリアス信号は一般的に最大 -55 dBm まで上がることがあります。
- 6 IEC 61000-4-6 テストに関する性能劣化情報:外乱レベルによっては、残留スプリアス信号は一般的に(基準 55 dB)または(-75 dBm)のうち、より好ましくないレベルまで上がることがあります。
- 7 70%/25 サイクルの電圧低下および 0%/250 サイクル瞬断の各テスト・レベルにおいて、性能基準 C を適用します(IEC 61000-4-11)。

### オーストラリア/ニュージーランド適合宣言 - EMC

ACMA に従い、次の規格に準拠することで Radiocommunications Act の EMC 条項に適合しています。

CISPR 11:2003:グループ1、クラスA、放射および伝導エミッション(EN61326-1:2006 および EN61326-2-1:2006 に準拠)

#### オーストラリア/ニュージーランドの連絡先:

Baker & McKenzie Level 27, AMP Centre 50 Bridge Street Sydney NSW 2000, Australia

### 安全性

このセクションでは、製品が適合している安全規格およびその他の基準について説明します。

### EC 適合宣言 - 低電圧

『Official Journal of the European Union』にリストされている次の仕様に準拠します。

低電圧指令 2006/95/EC

■ EN 61010-1: 測定、制御、および研究用途の電子装置に対する安全基準、第1部: 一般要件

#### 米国の国家認定試験機関のリスト

■ UL 61010-1:測定、制御、および研究用途の電子装置に対する安全基準、第1部:一般要件

#### カナダ規格

■ CAN/CSA-C22.2 No. 61010-1:測定、制御、および実験用途の電子装置に対する安全基準 - 第1部: 一般要件

#### その他の基準に対する適合性

■ IEC 61010-1: 測定、制御、および研究用途の電子装置に対する安全基準、第1部: 一般要件

#### 機器の種類

テスト機器および計測機器

#### 安全クラス

クラス1-アース付き製品

#### 汚染度について

製品内部およびその周辺で発生する可能性がある汚染度の尺度です。通常、製品の内部環境は外部環境と同じ規定が適用されるものとみなされます。製品は、その製品に指定されている環境でのみ使用して ください。

- 汚染度1:汚染なし、または乾燥した非導電性の汚染のみが発生します。このカテゴリの製品は、通常、 被包性、密封性のあるものか、クリーン・ルームでの使用を想定したものです。
- 汚染度 2:通常、乾燥した非導電性の汚染のみが発生します。ただし、結露によって一時的な導電性が 発生することもまれにあります。これは、標準的なオフィスや家庭内の環境に相当します。一時的な結露 は製品非動作時のみ発生します。
- 汚染度 3:伝導性のある汚染、または通常は乾燥して導電性を持たないが結露時に導電性を帯びる汚染。これらは、温度、湿度のいずれも管理されていない屋内環境に相当します。日光や雨、風に対する 直接の曝露からは保護されている領域です。
- 汚染度4:導電性のある塵、雨、または雪により持続的に導電性が生じている汚染。これは一般的な屋 外環境に相当します。

#### 汚染度

汚染度 2(IEC 61010-1 の定義による)。乾燥した屋内でのみ使用できます。

#### 測定および過電圧カテゴリについて

本製品の測定端子は、測定する電源電圧について次の1つまたは複数のカテゴリに評価されます。

- カテゴリII:固定設備の屋内配線に直接接続される回路(壁コンセントおよび類似する設備)。
- カテゴリIII:屋内配線および配電系統。
- カテゴリIV:建物に電気を供給する起点部分。

**注**:過電圧カテゴリ定格に該当するのは主電源回路のみです。測定カテゴリ定格に該当するのは測定回路のみです。製品内部のその他の回路にはいずれの定格も該当しません。

#### 主電源過電圧カテゴリ定格

過電圧カテゴリ II (IEC 61010-1 の定義による)。

### 環境条件

このセクションでは本製品が環境におよぼす影響について説明します。

#### 使用済み製品の処理方法

機器またはコンポーネントをリサイクルする際には、次のガイドラインを順守してください。

機器のリサイクル:本製品の製造には天然資源が使用されています。本製品には環境または人体に有害となる可能性のある物質が含まれているため、製品を廃棄する際には適切に処理する必要があります。

有害物質の放出を防ぎ、天然資源の使用を減らすため、本製品の部材の再利用とリサイクルの徹底にご協力ください。

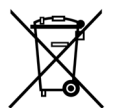

このマークは、本製品が WEEE (廃棄電気・電子機器)およびバッテリに関する指令 2012/19/EC および 2006/66/EC に基づき、EU の諸要件に準拠していることを示しています。リサイクル方法 については、当社の Web サイト(www.tektronix.com)のサービス・セクションを参照してください。

**過塩素酸塩の取り扱い**:本製品には CR リチウム電池が搭載されています。CR リチウム電池はカリフォルニア州法により過塩素酸塩材として規定され、特別な取り扱いが求められています。詳細については、www.dtsc.ca.gov/hazardouswaste/perchlorate を参照してください。

### 有害物質に関する規制

本機は産業用監視および制御装置に分類されており、2017 年 7 月 22 日までは、改訂 RoHS Directive 2011/65/EU の含有物質制限に準拠する義務はありません。

# まえがき

このマニュアルでは、RSA6100Bシリーズ・リアルタイム・シグナル・アナライザの設置と基本的な操作について説明します。詳細については、機器のオンライン・ヘルプを参照してください。

- RSA6106B
- RSA6114B
- RSA6120B

### 主な機能

RSA6100B シリーズは、高性能のリアルタイム・シグナル・アナライザ・ファミリです。主な特長は次のとおりです。

- 高性能スペクトラム解析
- すべての解析帯域幅において優れたダイナミック・レンジで完全なプリセレクションとイメージ・フリーを実現
- 高い分解能による高速掃引:1 GHz掃引(10 kHz RBW)で1 秒未満
- 最高 20 GHz の内蔵プリアンプ
- DPX® 波形イメージ・プロセッシングにより、時間に伴って変化する RF 信号を、カラー輝度階調によって発生頻度をわかりやすく表示
- DPX 掃引により、機器の全スパンにおいて優れた信号検出機能を実現
- DPX 表示から直接 DPX density<sup>™</sup> トリガを設定可能
- タイムクオリファイ・トリガ、ラント・トリガにより、検出の難しいトランジェントを検出
- 周波数マスク・トリガにより、周波数領域の変化で取り込み可能
- 時間相関のとれたマルチドメイン解析機能により、トラブルシューティングにおける原因と結果を容易に 把握可能
- パワー、スペクトラム、統計測定により、チャンネル・パワー、ACLR、パワー対時間、CCDF、OBW/EBW、 スプリアス・サーチなどのコンポーネント、システムの特性評価が可能

### マニュアル

当社のRSA6100B シリーズ・シグナル・アナライザには、次のマニュアルが用意されています。 付属の製品マニュアル CD には、制作時に収録可能だったマニュアルのみが提供されています。 最新のマニュアルについては、当社の Web ページを参照してください。

| 参照する項目                           | 使用するマニュアル                                                                                                    |
|----------------------------------|----------------------------------------------------------------------------------------------------|
| 設置と操作(概要)                        | 『クイック・スタート・ユーザ・マニュアル』このマニュアルには、機器の使用準備と基本操作の概要とユーザ・インタフェース・コントロールのガイドが記載されています。<br>クイック・スタート・ユーザ・マニュアルには、機器の設置方法の概要とユーザ・<br>インタフェース・コントロールに関する手引きが記載されています。マニュアル<br>は冊子と PDF ファイルの両方の形態で提供されます。                           |
|                                  | RSA6100B シリーズ、英語、当社部品番号 071-3359-XX                                                                                                    |
|                                  | RSA6100B シリーズ、簡体中国語、当社部品番号 071-3362-XX                                                                                                    |
|                                  | RSA6100B シリーズ、日本語、当社部品番号 071-3361-XX                                                                                                    |
|                                  | RSA6100B シリーズ、ロシア語、当社部品番号 071-3364-XX                                                                                                    |
| 操作とユーザ・インタ<br>フェースに関する詳細な<br>ヘルプ | Help(ヘルプ)<br>ヘルプ・システムには、機器の操作方法に関する詳細な情報が記載されてい<br>ます。オンライン・ヘルプは PDF ファイルで提供されます。<br>RSA6100B シリーズ、当社部品番号 077-1023-XX                                                                                                    |
| 使用例                              | 『使用例マニュアル』このマニュアルでは、アナライザの実用例を紹介します。<br>このマニュアルでは、アナライザによるタスクの実行を理解するのに役立つ実<br>用的な使用例を紹介しています。マニュアルは PDF ファイルで提供されます。<br>RSA6100B シリーズおよび RSA5100A シリーズ、当社部品番号<br>071-2834-XX                                             |
| プログラミング・コマンド                     | 『プログラマ・マニュアル』プログラム・コマンドとその使用法について説明して<br>います。このマニュアルは、ドキュメント CD に PDF ファイルとして収録されて<br>います。<br>このマニュアルでは、プログラミング・コマンドとその使用法について説明して<br>います。マニュアルは PDF ファイルで提供されます。<br>RSA6100B シリーズおよび RSA5100A シリーズ、当社部品番号<br>077-0523-XX |
| 仕様と性能検査                          | 『テクニカル・リファレンス・マニュアル』<br>このマニュアルでは、機器の仕様を示し、保証性能をチェックする手順につい<br>て説明します。マニュアルは PDF ファイルで提供されます。<br>RSA6100B シリーズ、当社部品番号 077-0647-XX                                                                                         |
| ユーザ・サービス                         | サービス・マニュアル<br>このマニュアルには、交換部品リスト、注意および保守情報、モジュール・レベ<br>ルの修理情報が記載されています。マニュアルは PDF ファイルで提供されま<br>す。<br>RSA6100B シリーズ、当社部品番号 077-0648-XX                                                                                     |
| データ・セキュリティ                       | 『機密およびセキュリティに関する説明』<br>メモリ・デバイスの記録の消去や取り外しなど、データ・セキュリティに関するお<br>客様のご不安にお答えします。<br>RSA6100B シリーズおよび RSA5100A シリーズ、当社部品番号<br>077-0521-XX                                                                                    |

### ソフトウェアのアップグレード

ソフトウェア・オプションにはアップグレードが用意されています。お使いのアナライザ・モデルとシリアル番号に合った正しいオプション・キーを入力した場合にのみ、ソフトウェア・オプションのアップグレードが適用 されます。

新しいアップグレードの有無を確認するには、次の手順に従います。

- 1. Web ブラウザを使用して、www.tektronix.com/software にアクセスします。
- 2. 製品名 (たとえば RSA6120B)を入力し、入手可能なソフトウェアのアップグレードを検索します。

### このマニュアルの表記規則

このマニュアルで使用するアイコンの意味は、次のとおりです。

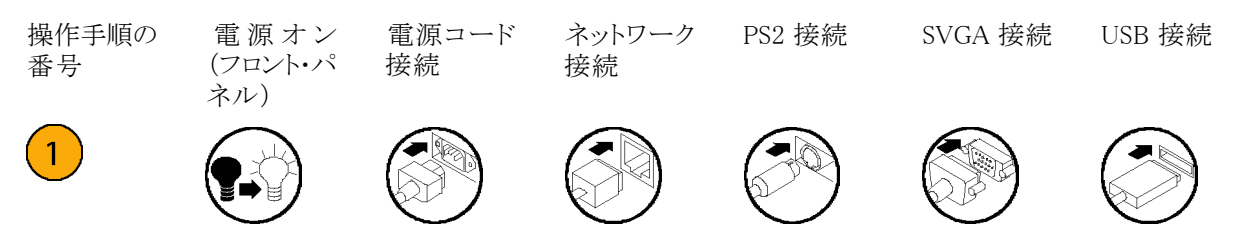

設置

### 設置の前に

機器を開梱し、スタンダード・アクセサリとして記載されている品目がすべて揃っていることを確認します。また、オプショナル・アクセサリおよび機器オプションもこのセクションに記載されています。最新の情報については、Tektronix ホームページ(www.tektronix.com)を参照してください。

### スタンダード・アクセサリ

機器には、クイック・スタート・ユーザ・マニュアル(対応言語は以下に記載)、製品マニュアル(CD)、電源 コード、BNC-N型アダプタ(RSA6106B型および RSA6114B型のみ、当社部品番号 103-0045-XX)、USB キーボード、USB マウス、および機器のフロント・カバーが付属しています。

### マニュアル

- 『RSA6100B シリーズ・リアルタイム・シグナル・アナライザ・クイック・スタート・ユーザ・マニュアル』は、次の言語版があります。
  - 英語、当社部品番号 071-3359-XX
  - 簡体字中国語、当社部品番号 071-3362-XX
  - 日本語、当社部品番号 071-3361-XX
  - = ロシア語、当社部品番号 071-3364-XX
- 『RSA6100B シリーズ製品マニュアル CD』、当社部品番号 063-4314-XX。

### RF 入力コネクタ

RSA6100B シリーズ機器には、標準 RF 入力コネクタが装備されています。これらの機器では Planar Crown® の汎用コネクタ・システムを使用しています。このシステムでは、コネクタの破損や異なる種類のコネクタを使用する必要があるときに、簡単に入力コネクタを交換することができます。

- RSA6106B: Planar Crown N型コネクタ、当社部品番号 131-4329-00
- RSA6114B: Planar Crown N型コネクタ、当社部品番号 131-4329-00
- RSA6120B: Planar Crown 3.5 mm 型コネクタ、当社部品番号 131-9062-00

### 電源コード

RSA6100B シリーズ・リアルタイム・シグナル・アナライザには、各地域専用の電源コードが1本同梱されています。北米用の電源コードはUL および CSA の認可を取得しています。北米以外の地域用のコードは、 当該国で認められた機関により承認されているものです。

設置

### 各国の電源プラグ

- Opt. A0 北米仕様電源
- Opt. A1 ユニバーサル欧州仕様電源
- Opt. A2 英国仕様電源
- Opt. A3 オーストラリア仕様電源
- Opt. A4 240 V 北米仕様電源
- Opt. A5 スイス仕様電源
- Opt. A6 日本仕様電源
- Opt. A10 中国仕様電源
- Opt. All インド仕様電源
- Opt. A12 ブラジル仕様電源
- Opt. A99 電源コードなし

### オプショナル・アクセサリ

- RTPA2A型 リアルタイム・スペクトラム・アナライザ・プローブ・アダプタ、当社プローブ P7225型、P7240型、P7260型、P7330型、P7313型、P7313SMA型、P7350型、P7350SMA型、P7380型、P7380SMA型、P7500シリーズをサポート
- 065-0916-XX型 オプション 56型と共に使用する増設用リムーバブル・ソリッドステート・ハード・ディスク(Microsoft Windows 7 および機器ソフトウェアがプレインストール)
- 065-0923-XX 型 オプション WINXP 型で使用される増設用リムーバブル・ソリッドステート・ハード・ドラ イブ (RSA6120B 型のみ) (Microsoft Windows XP および機器ソフトウェアがプレインストール)
- Planar Crown 3.5 mm 型メス・コネクタ、当社部品番号 131-9062-00
- Planar Crown 3.5 mm 型オス・コネクタ、当社部品番号 131-8822-00
- Planar Crown N 型メス・コネクタ、当社部品番号 131-4329-00
- Planar Crown SMA 型メス・コネクタ、当社部品番号 131-8689-00

### RSA6100B シリーズのオプション

このアナライザに追加できるオプションは、次のとおりです。

- オプション 05 型 デジタル IQ 出力および 500 MHz のアナログ IF 出力の追加
- オプション 09 型 拡張トリガの追加
- オプション 10 型 AM/FM/PM およびオーディオ解析の追加
- オプション 11 型 位相ノイズおよびジッタ測定の追加
- オプション 12型 セトリング・タイム測定の追加(周波数と位相)
- オプション 14 型 ノイズ・フィギュアおよびゲイン測定の追加
- オプション 20 型 拡張測定解析機能(パルス測定を含む)の追加
- オプション 21 型 汎用デジタル変調解析の追加
- オプション 22 型 フレキシブル OFDM 解析の追加
- オプション 23 型 WLAN 802.11a/b/g/j/p 解析の追加
- オプション 24 型 WLAN 802.11n 解析の追加
- オプション 25 型 WLAN 802.11ac 解析の追加
- オプション 26 型 APCO P25 測定アプリケーションの追加
- オプション 27 型 Bluetooth<sup>®</sup> LE/Bluetooth<sup>®</sup> Basic Rate の RF トランスミッタ測定の追加
- オプション 28 型 LTE<sup>™</sup> ダウンリンク(基地局)の RF トランスミッタ測定(Cell ID を含む)の追加
- オプション 50 型 1 MHz ~ 6.2 GHz のプリアンプの追加
- オプション 51 型 100 kHz ~ 20 GHz のプリアンプの追加
- オプション 52 型 周波数マスク・トリガの追加
- オプション 56 型 リムーバブル・ソリッド・ステート・ハード・ドライブ(オプション 57 型、オプション 59 型、 またはオプション WINAX 型とは共存不可)
- オプション 57 型 内蔵ハード・ドライブおよび DVD±RW ドライブ (オプション 56 型、オプション 59 型、 またはオプション WINAX 型とは共存不可)
- オプション 59 型 内蔵ハード・ドライブ (オプション 56 型、オプション 57 型、またはオプション WINAX 型とは共存不可)
- オプション 59 型 内蔵ハード・ドライブ (オプション 56 型、57 型、または WIMXP 型との共存不可)
- オプション MAP 型 マッピング機能の追加
- オプション WINXP 型 Windows XP OS がプレインストールされた RSA6120B 型、160 GB SS HDD が付属(オプション 56 型、オプション 57 型、またはオプション 59 型とは共存不可)
- オプション 110 型 110 MHz のリアルタイム取り込み帯域幅の追加
- RSA56KR 型 RSA5100A/B シリーズ、SPECMON/B シリーズ、および RSA6100B シリーズ用ラックマウント

# 動作条件

### 画 洒 雨 川

| 电源安许                                                              |                                                                               |
|-------------------------------------------------------------------|-------------------------------------------------------------------------------|
| 電源電圧と周波数                                                          | 消費電力                                                                          |
| $100 \text{ V} \sim 240 \text{ V}_{\text{RMS}}, 50/60 \text{ Hz}$ | 450 W (最大、全機種共通)                                                              |
| 115 $V_{RMS}$ , 400 Hz                                            |                                                                               |
| 環境要件                                                              |                                                                               |
| 特性                                                                | 説明                                                                            |
| RSA6100B シリーズ動作時温度                                                | +5 ℃ ~ +50 ℃(+5 ℃ ~ +40 ℃、DVD ドライブまたはオプションの<br>リムーバブル・ハード・ディスク・ドライブにアクセスする場合) |
| 温度(非動作時)                                                          | $-20~^\circ\mathrm{C}$ $\sim$ $+60~^\circ\mathrm{C}$                          |
| RSA6100B 湿度                                                       | 90%(相対湿度、30 ℃、結露なし)最大 80%(DVDドライブへのアク<br>セス時)最高湿球温度 29 ℃                      |
| 使用可能高度:                                                           |                                                                               |
| 動作時                                                               | 3,000 m (9,843 フィート)以下                                                        |
| 非動作時                                                              | 12,190 m (40,000 フィート)                                                        |
| 冷却用スペース                                                           |                                                                               |
| 底部                                                                | 20 mm(0.79 インチ)                                                               |
| 側面と後部                                                             | 50 mm(1.97 インチ)                                                               |
| 186 インチ                                                           | 20 90 インチ                                                                     |

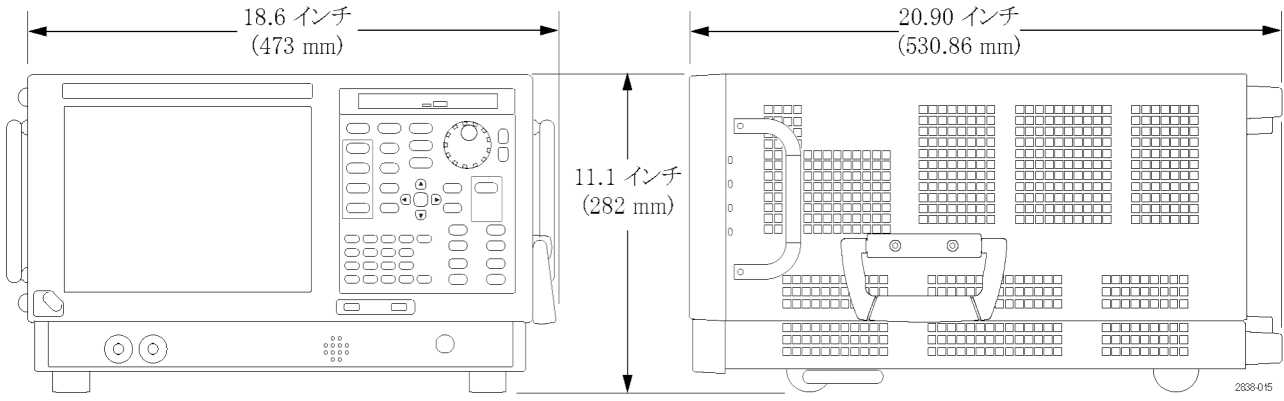

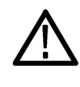

注意: 正しく冷却するために、機器を横にして操作しないでください。機器がケース底面の脚で支えられて いる状態でのみ、機器を操作できます。通気口周辺には、少なくとも2インチ(5 cm)のスペースを確保して ください。

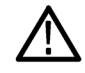

警告:シグナル・アナライザを持ち上げたり移動したりする際は、負傷しないように十分に注意してください。 機器は重いので、移動の際は細心の注意が必要です。

### 機器への接続

### ネットワークへの接続

機器の電源を入れる前に、キーボード、マウス、プリンタ、その他のアクセサリを接続します(USB 対応アク セサリは、電源投入の前後どちらでも接続できます)。

機器をネットワークに接続すると、プリ ンタ出力、ファイル共有、インターネッ ト・アクセスなどの通信機能を利用でき ます。ネットワークに接続する機器の設 定については、ネットワーク管理者に問 い合わせ、標準のWindows ユーティリ ティを使用してください。

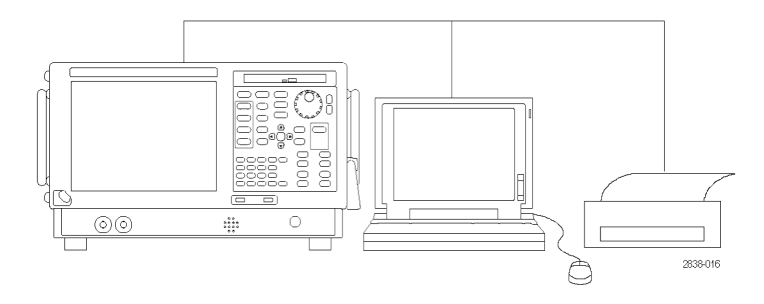

#### ヒント

機器をネットワークに接続する場合、インターネット・ファイアウォールの使用、承認済み OS 更新の定期 的なインストール、最新のアンチウィルス・ソフトウェアの使用を通じて、機器の保護に努めてください。

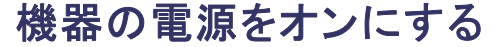

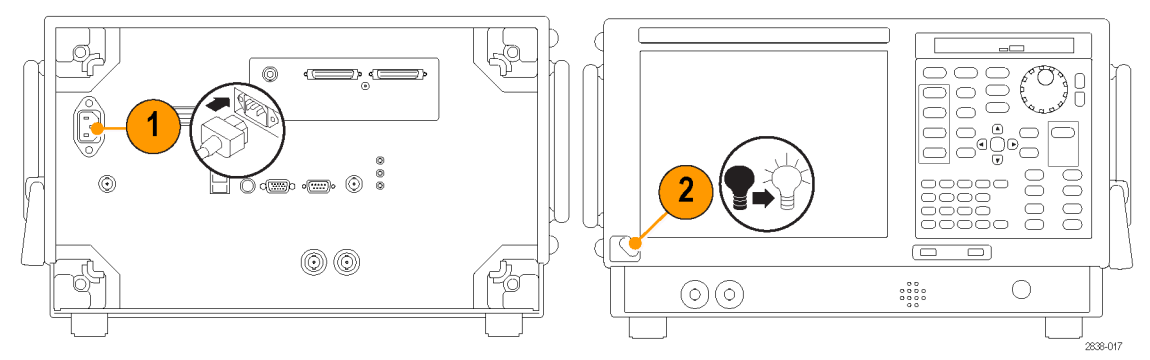

### 機器の電源をオフにする

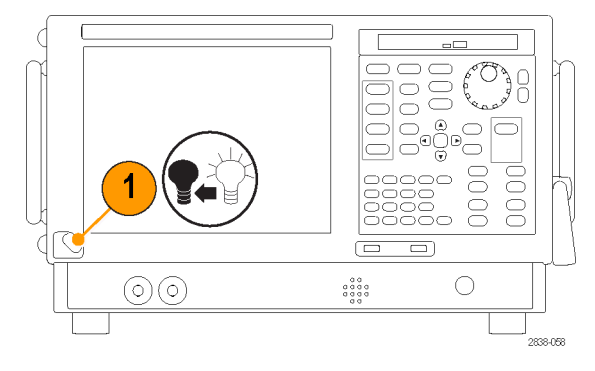

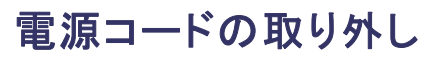

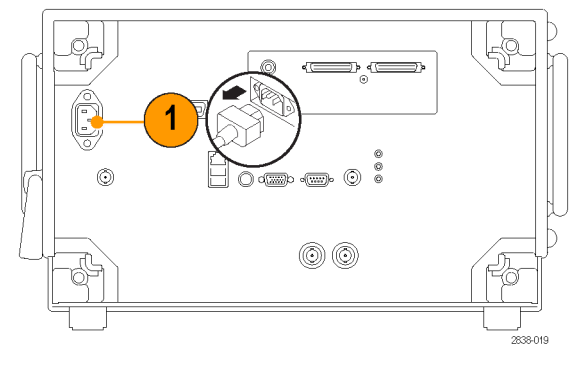

### オペレーティング・システムのリストア

RSA6120B シリーズには、オペレーティング・システムのリストア・ディスク(DVD) が付属していません。これらの機器では、オペレーティング・システムをリストアする必要がある場合には、オペレーティング・システムに付属のリストア・ディスクを使用してください。

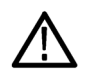

注意: リストア・プロセスを実行すると、ハード・ドライブが再フォーマットされ、オペレーティング・システムが 再インストールされます。保存されていたデータはすべて失われます。可能であれば、システムのリストアを 実行する前に、重要なファイルを外部のメディアに保存してください。

- 1. 機器を再起動します。起動プロセスが実行されている間、"Starting Acronis Loader... press F5 for Acronis Startup Recovery Manager" というメッセージが画面上部に表示されます。
- Acronis True Image Tool が表示されるまで、F5キーを繰り返し押します。メッセージが表示されてから機器が通常どおり起動するまで5秒かかります。Acronis アプリケーションが起動しない場合は、機器の電源を一度切ってから入れ直し、再度同じ手順を実行してください。
- 3. Restore をクリックします。
- Confirmation ダイアログ・ボックスで、Yes をクリックして機器のオペレーティング・システムをリストアします。リストアせずにプロセスを終了するには、No をクリックします。リストア処理に要する時間は約 30 分ですが、実際にかかる時間は機器の設定によって異なります。

### 外部モニタの追加

デュアル・モニタ構成に外部モニタを追加するには、次の手順に従ってください。アナライザと外部モニタの両方で、カラーを True Color に設定する必要があります。

 アナライザと外部モニタの電源をオ フにします。

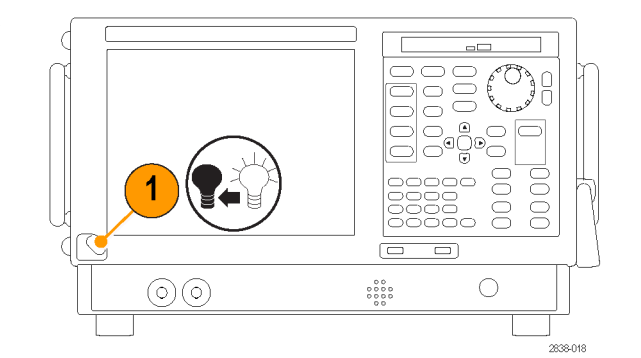

2. 外部モニタをアナライザに接続しま す。

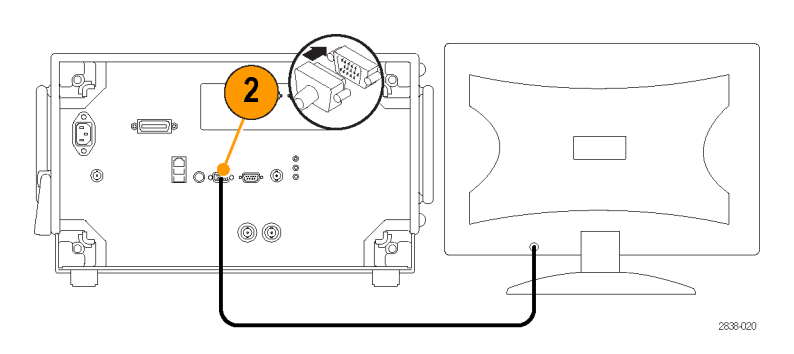

3. アナライザと外部モニタの電源をオ ンにします。

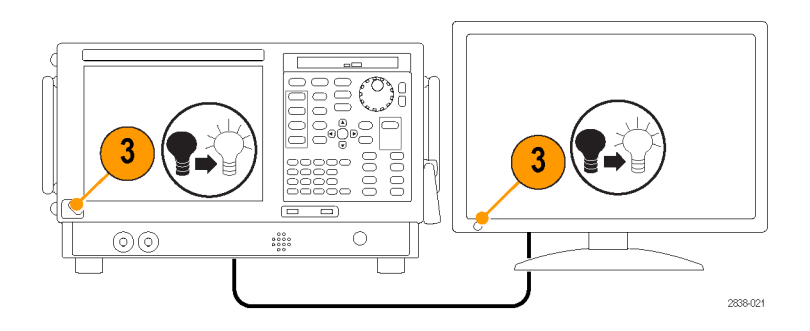

- 4. Windows の Control Panel を開きま す。
- Intel(R) Graphics and Media をダ ブルクリックし、Intel Graphics and Media Control Panel を開きます。

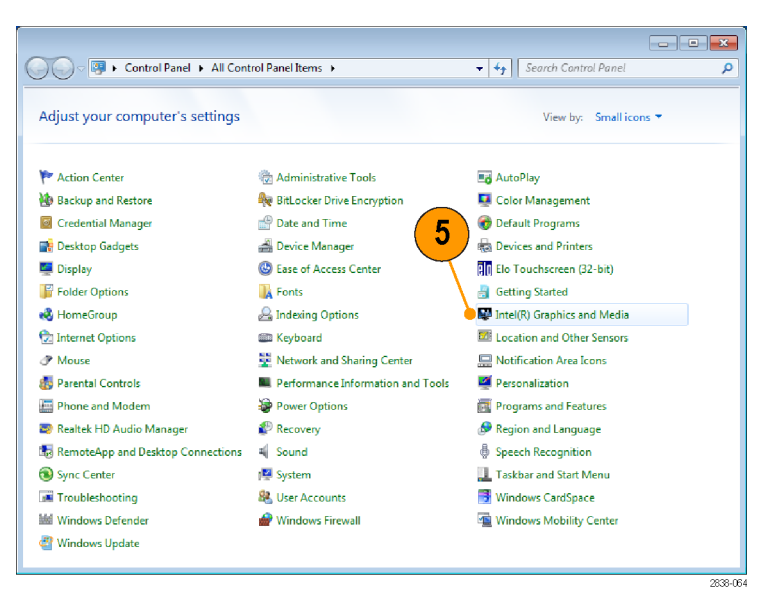

6. Display の設定を Built-in Display に 設定します。

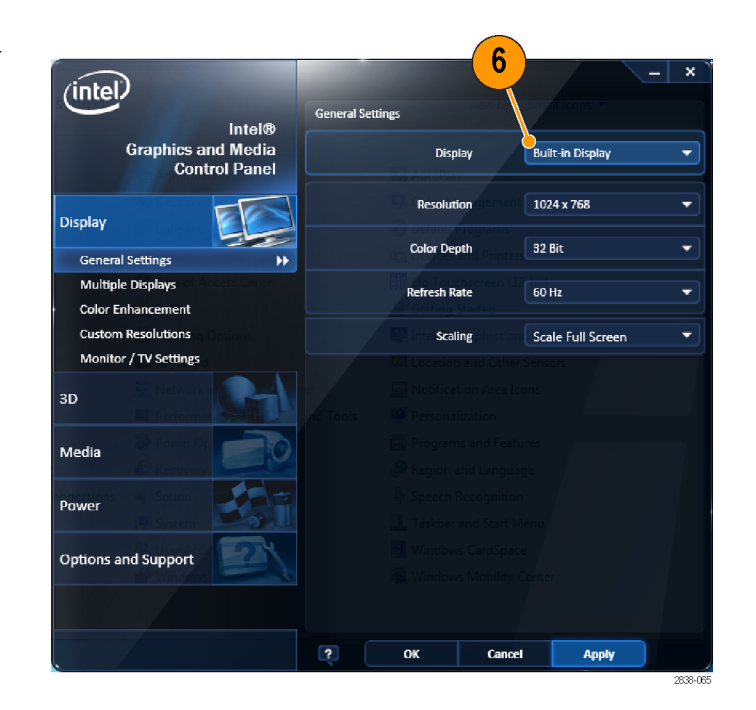

- 7. Multiple Displays をクリックします。
- 8. Operating Mode を Clone Displays または Extended Displays に設定し ます。

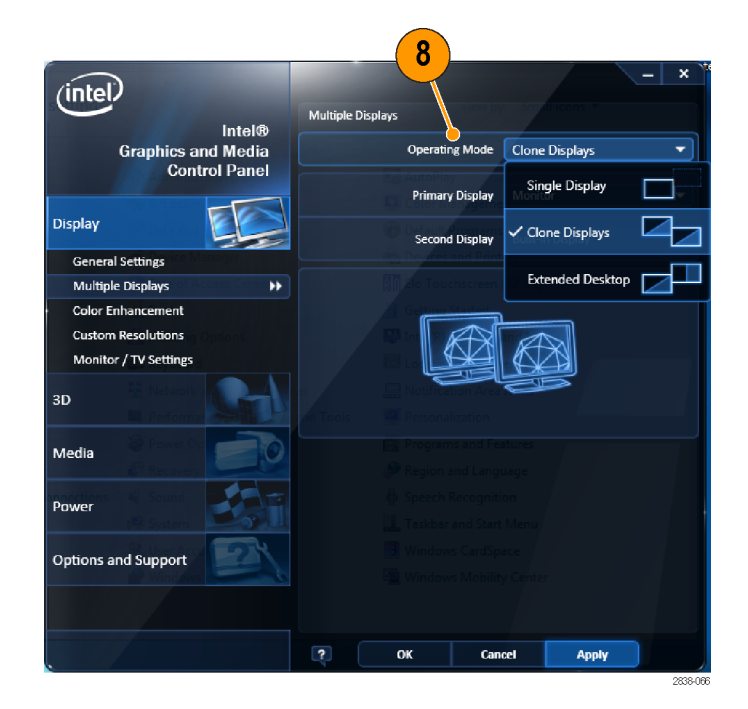

 Extended Desktop を選択した場合 は、Positioning で2つのデスクトッ プ表示が整列するように調整しま す。

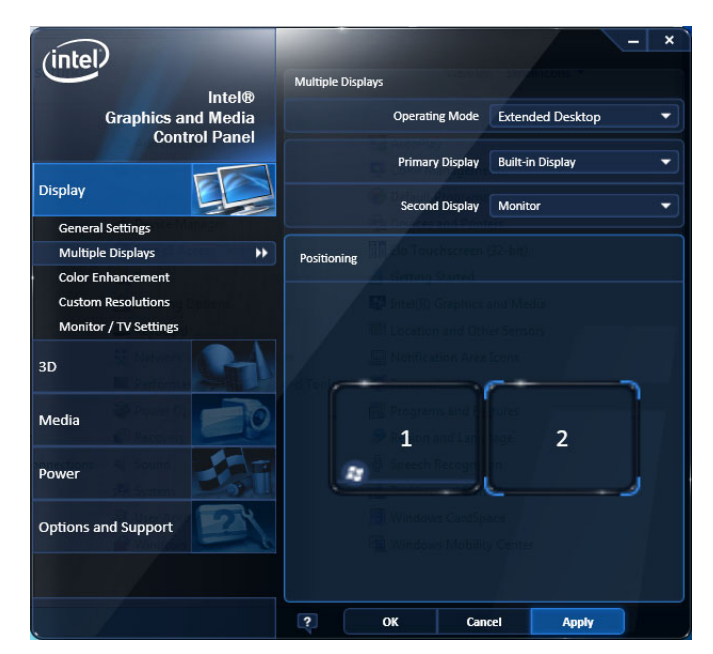

### Windows の表示設定の調整

機器の表示設定を変更するには、デフォルトの Windows 表示プロパティではなく、Intel のグラフィック・ドラ イバを使用します。Intel グラフィック・ドライバを使用すると、Windows の表示プロパティ・ダイアログ・ボックス ではアクセスできない項目まで調節することができます。

- 1. Windows の Control Panel を開きま す。
- Intel(R) Graphics and Media をダ ブルクリックし、Intel Graphics and Media Control Panel を開きます。

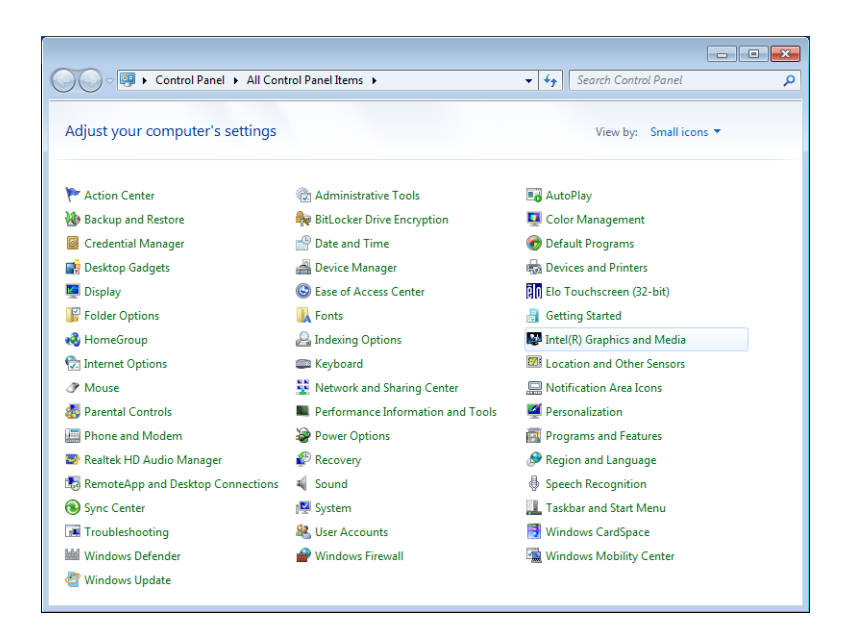

3. 必要に応じて、設定を調整します。

注:外部モニタが機器に接続されてい ない場合は、プロパティ・ページの項目 をすべて使用できるとは限りません。

OKをクリックして設定を適用し、プロパティ・ページを閉じます。

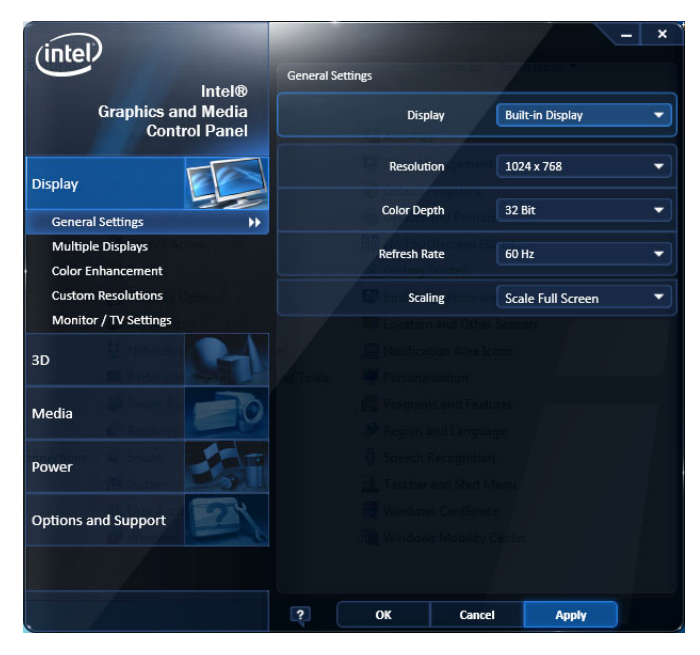

注: 推奨はできませんが、アナライザの電源をオンにした後で外部モニタを接続することもできます。ただし、接続後、Intel Extreme Graphics 2M のコントロール・パネルで Extended Desktop を有効にする必要があります。

### 機器の検査

機器には、診断アプリケーションが用意されています(Tools > Diagnostics)。機器の使用中に異常が発生した場合は、次の手順に従って、障害の詳細情報を収集してください。この手順は、詳細な入力検査にも使用できるため、機器の機能を確認することができます。確度仕様のチェック方法については、製品マニュアル CD に収録の PDF ファイル『RSA6100B シリーズ・リアルタイム・シグナル・アナライザ・テクニカル・リファレンス・マニュアル』(当社部品番号 077-0251-XX)を参照してください。

1. Tools > Diagnostics を選択し ます。

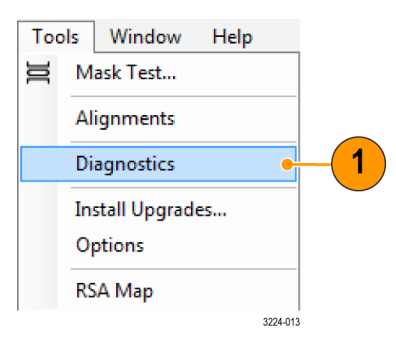

- Diagnostics タブで、All Modules, All Tests を選択します。
- 3. Single Test をクリックします。
- RUN をクリックします。
  機器の診断テストは、一度に1 つずつ実行されます。テストが 完了すると、各チェック・ボック スの右にチェック・マークまた は X マークが表示されます。
   チェック・マークはテストにパス したことを、X マークはテストに 失敗したことを示します。
- 5. 診断テストの中には、マニュア ル操作を必要とするものもあり ます。そのようなテストでは、画 面の指示に従ってテストを進 めてください。

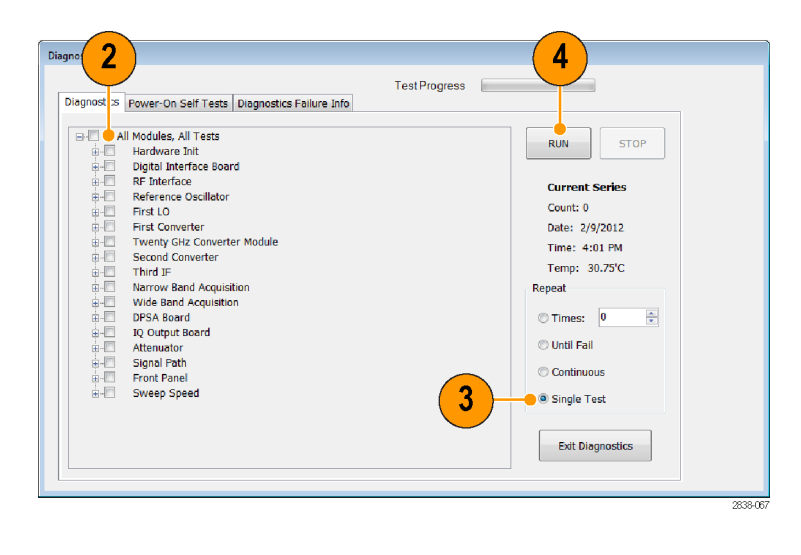

注: Diagnostics Failure Information タブでは、基本的な診断エラー情報を参照できます。障害履歴と、ア プリケーションによって報告されるエラー情報(診断結果を除く)については、Windows のイベント・ビューア (Control Panel > System and Security > Administrative Tools > Event Viewer)を使用してください。

### ユーザ保守

#### Planar Crown RF 入力コネクタの取り扱い

Planar Crown 入力コネクタは2つの部品から構成されています。ひとつは、機器のフロント・パネルに取り 付けられているプレーナ・バルクヘッドです。もうひとつは、プレーナ・バルクヘッドと組み合わせる Planar Crown です。コネクタが破損したり、異なる種類のコネクタが必要になった場合は、Planar Crown を簡単に 交換することができます。

Planar Crown コネクタの取り付けや取り外しにツールは必要ありません。手でコネクタを締め付けるだけで 十分な接続が得られます。

コネクタを交換する際は、コネクタの内側に手を触れないように気を付けてください。

Planar Crown コネクタのクリーニングが必要な場合は、イソプロピル・アルコールの75% 溶液のみを使用して ください。コネクタの清掃に水道水は使用できません。コネクタをクリーニング溶液に浸けないでください。 コネクタのクリーニングに研磨用コンパウンドは使用できません。

### 機器のクリーニング

シャーシの外部表面のクリーニングには、乾いた柔らかい布か柔らかい毛ブラシを使用してください。汚れ が落ちない場合は、75%のイソプロピル・アルコール溶液をしみ込ませた布または綿棒を使用してください。 コントロールやコネクタの周りの狭い部分のクリーニングには、綿棒を使用してください。機器を損傷する恐 れがあるため、どの部分にも研磨剤を使用しないでください。

 $\triangle$ 

注意:外部のクリーニング時に機器の内部が湿らないように、溶液の量は布または綿棒が湿る程度に抑えてください。フロント・パネルのOn/Standby スイッチを水拭きしないでください。機器を水拭きする場合は、スイッチを覆ってください。クリーニング時には、純水または蒸留水だけを使用してください。洗浄剤として75%のイソプロピル・アルコール溶液を使用し、純水または蒸留水で洗い流してください。化学薬品の洗浄剤を使用しないでください。シャーシを損傷する恐れがあります。ベンゼン、トルエン、キシレン、アセトンまたはこれに類似する溶剤を含有する化学薬品を使用しないでください。

注意: フラットパネル・ディスプレイが損傷する恐れがあるため、不適切な洗浄剤やクリーニング方法は使用しないでください。ディスプレイの表面のクリーニングに、研磨剤または市販のガラス用洗剤を使用しないでください。液体をディスプレイの表面に直接吹き付けないでください。ディスプレイを磨くときは、力を入れすぎないでください。

ディスプレイの表面をクリーニングする場合は、ディスプレイをクリーニング用ティッシュで優しく拭いてください。ディスプレイの汚れがひどい場合は、蒸留水または75%のイソプロピル・アルコール溶液でティッシュを 湿らせ、ディスプレイの表面を優しく拭きます。力を入れすぎないように注意してください。ディスプレイの表 面を傷つける恐れがあります。

#### 機器のソフトウェアのアップグレード

ソフトウェアのアップグレードは当社から入手できます。Tektronixホームページからダウンロードするか、当 社営業所に注文してください。ソフトウェアのオプションまたは機能を追加するには、当社が発行するオプ ション・キーが必要です。当社からソフトウェアを入手したら、これを機器にインストールします。メッセージが 表示されたら、オプション・キーを入力し、画面の指示に従ってアップグレードを完了してください。

### 機器の返送

機器を当社に返送される場合:

- ハード・ディスク上のソフトウェアをバックアップしてください。機器が戻ってきたら、ソフトウェアを再インストールする必要があります。
- 機器を輸送用に再梱包する場合は、元の梱包資材を使用してください。元の梱包資材が手元にないか、使用に適していない場合は、当社営業所まで新しい梱包資材をご依頼ください。
- 輸送用カートンを業務用ステープルまたは丈夫なテープで止めます。

# 操作

### 機器の概要

コントロールとディスプレイの構成を次の図と表で示します。

### フロント・パネル・コントロール

ほとんどのフロント・パネル・コントロールは、コントロール・パネルを開くためのショートカットです。

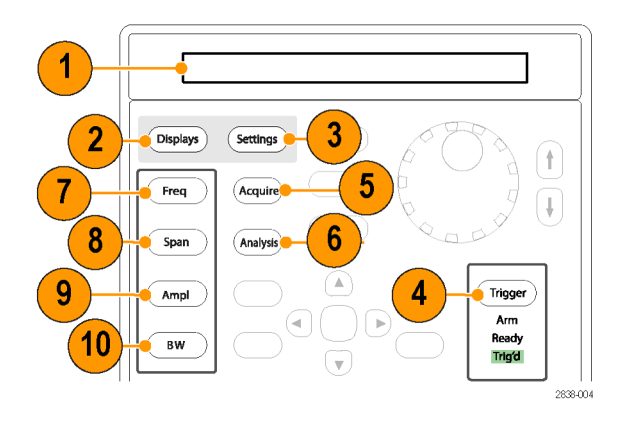

| 番号 | アイテム                  | 説明                                                                  | 同等のメニュー<br>操作                                       |
|----|-----------------------|---------------------------------------------------------------------|-----------------------------------------------------|
| 1  | メディア                  | DVD±RWドライブ、リムーバブル・ハード・ディスク・<br>ドライブ、またはリムーバブル・ソリッドステート・ハー<br>ド・ドライブ |                                                     |
| 2  | Displays              | Displays ダイアログ・ボックスを開いて、測定表示を<br>選択します。                             | Setup > Displays                                    |
| 3  | Settings              | 選択した表示の Settings コントロール・パネルを開<br>きます。                               | Setup > Settings                                    |
| 4  | Trigger               | Trigger コントロール・パネルを開きます。                                            | Setup > Trigger                                     |
| 5  | Acquire               | Acquire コントロール・パネルを開きます。                                            | Setup > Acquire                                     |
| 6  | Analysis              | Analysis コントロール・パネルを開きます。                                           | Setup > Analysis                                    |
| 7  | Freq                  | 測定周波数を調整します。                                                        | Setup > Analysis<br>> Frequency タ<br>ブ <b>2</b>     |
| 8  | Span ( Spec-<br>trum) | Spectrum 表示に示されるスパン(周波数の範囲)を<br>調整します。 <sup>1</sup>                 | Setup > Settings<br>> Freq & Span <sup>1</sup><br>2 |
| 9  | Amplitude             | 基準レベルを調整します。                                                        | Setup > Ampli-<br>tude <sup>2</sup>                 |

| 番号 | アイテム         | 説明                 |   | 同等のメニュー<br>操作                              |
|----|--------------|--------------------|---|--------------------------------------------|
| 10 | BW(Spectrum) | 分解能帯域幅(RBW)を調整します。 | 1 | Setup > Settings<br>> BW タブ <sup>1</sup> 2 |

1 選択した表示が Spectrum、DPX Spectrum、または Spectrogram の場合にのみ適用されます。

2 1秒間押したままにし、関連するコントロール・パネルを表示します。

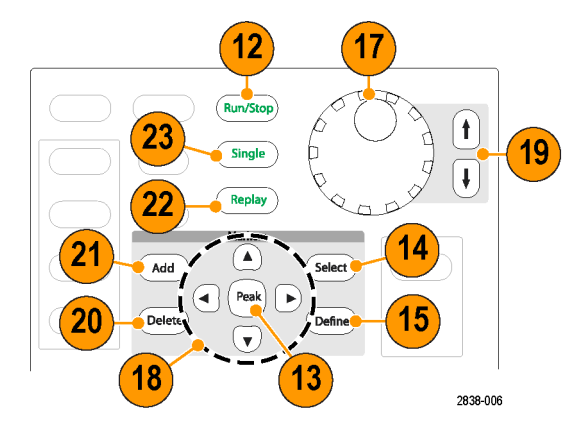

| 番号 | アイテム                             | 説明                                                                                                    | 同等のメニュー<br>操作 |
|----|----------------------------------|----------------------------------------------------------------------------------------------------|---------------|
| 12 | Run (Stop)                       | アクイジションを開始または停止します。                                                                                                    | Run > Run     |
| 13 | Markers, Peak                    | アクティブなマーカを、選択した表示の最大ピーク<br>のトレースに移動します。マーカがオフになると、MR<br>(マーカの基準)マーカが最大ピークに表示されま<br>す。                                                                                          |               |
| 14 | Markers, Select                  | 次のマーカを選択します。                                                                                                    |               |
| 15 | Markers, De-<br>fine             | Markers コントロール・パネルを開きます。                                                                                                    |               |
| 17 | コントロール・ノ<br>ブ                    | 微調整の分解能で数値を増減します。                                                                                                    |               |
| 18 | 矢印キー                             | マーカを移動します。上矢印キーを押すと、選択し<br>たマーカを10トレース・ポイント右に移動します。下<br>矢印キーを押すと、選択したマーカを10トレース・<br>ポイント左に移動します。左右の矢印キーを押すと、<br>選択したマーカを次のピークに移動します。(ノブを<br>回すと、マーカを1トレース・ポイント右または左に<br>移動します。 |               |
| 19 | Incre-<br>ment/Decre-<br>ment キー | 粗調整の分解能で数値を増減します。                                                                                                    |               |
| 20 | Markers,<br>Delete               | 番号が最大のマーカを削除します。                                                                                                    |               |
| 21 | Markers, Add                     | 選択したトレースにマーカを追加します。                                                                                                    |               |

....
| 番号 | アイテム   | 説明                                                                | 同等のメニュー<br>操作 |
|----|--------|-------------------------------------------------------------------|---------------|
| 22 | Replay | 現在のアクイジション・レコードを再生します。                                            |               |
| 23 | Single | Run モードを Single Sequence に設定して、シングル・<br>シーケンス・アクイジション・サイクルを開始します。 |               |

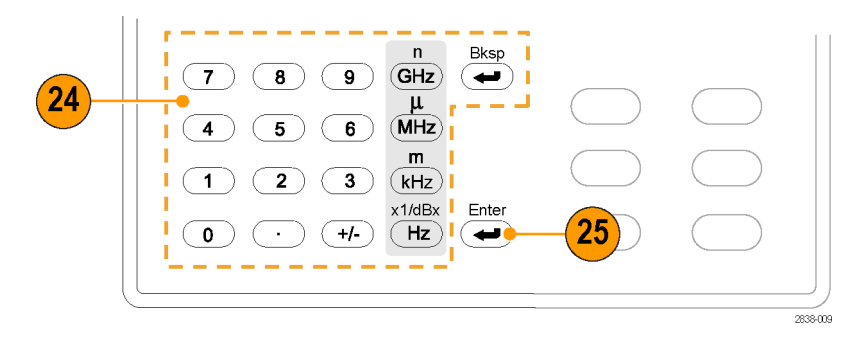

| 番号 | アイテム  | 説明                                                   | 同等のメニュー<br>操作 |
|----|-------|------------------------------------------------------|---------------|
| 24 | キーパッド | コントロールの値を入力します。                                      |               |
| 25 | Enter | コントロールのデータ・エントリを完了します。キー<br>ボードで、Enter キーを押す操作と同じです。 |               |

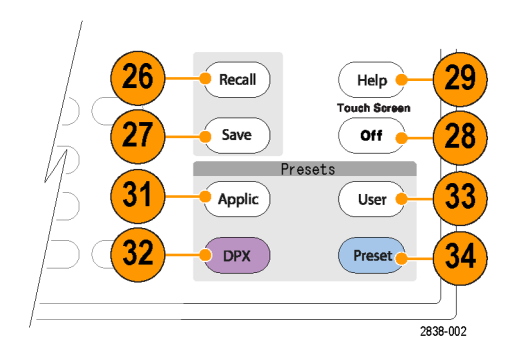

| 番号 | アイテム                | 説明                                      | 同等のメニュー<br>操作 |
|----|---------------------|-----------------------------------------|---------------|
| 26 | Recall              | Recall ダイアログ・ボックスを開きます。                 | File > Recall |
| 27 | Save                | 前の Save 操作と同じ選択内容を使用して作業ファ<br>イルを保存します。 | File > Save   |
| 28 | Touch Screen<br>Off | タッチ・スクリーンのオン/オフを切り替えます。                 |               |

| 番号 | アイテム        | 説明                                                                                                    | 同等のメニュー<br>操作                  |
|----|-------------|----------------------------------------------------------------------------------------------------|--------------------------------|
| 29 | Help        | オンライン・ヘルプを表示します。                                                                                                    | Help > User<br>Manual          |
| 31 | Application | Application プリセット・ダイアログ・ボックスを開きま<br>す。Setup > More presets > Preset Options > Preset<br>type/action で設定を行うと、Application を押したと<br>きの動作を変更できます。                                       | Setup > Preset                 |
| 32 | DPX         | DPX 表示をスペクトラム表示と同じスパンに設定し<br>て開きます。スペクトラム表示が開いていない場合<br>は、前回開かれていたスペクトラム表示のスパンに設<br>定されます。Presets > Preset Options > Preset and<br>Preset action の設定を使用して、DPX を押したとき<br>の動作を変更できます。 | Presets > DPX                  |
| 33 | User        | User プリセット・ダイアログ・ボックスを開きます。Setup<br>> More presets > Preset Options > Preset type/action<br>で設定を行うと、User を押したときの動作を変更で<br>きます。                                                      | Setup > More<br>Presets > DPX  |
| 34 | Preset      | 工場出荷時のデフォルト設定に機器をリセットしま<br>す。Setup > More presets > Preset Options > Preset<br>type/action で設定を行うと、Preset を押したときの<br>動作を変更できます。                                                     | Setup > More<br>Presets > User |

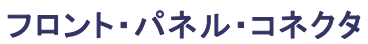

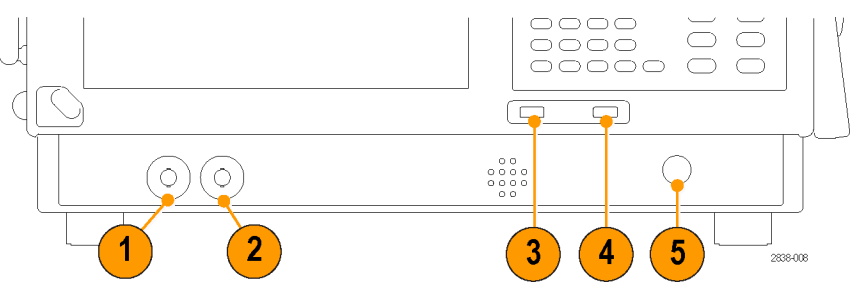

| 番号 | アイテム     | 説明                                                    |
|----|----------|-------------------------------------------------------|
| 1  | Trig Out | トリガ出力コネクタ。50 Ω、BNC、ハイ>2.0 V、ロー < 0.4 V、(出力電流<br>1 mA) |
| 2  | Trig In  | 外部トリガ入力コネクタ、-2.5 V ~ +2.5 V、(トリガ・レベルはユーザ調整<br>可)      |
| 3  | USB ポート  | USB 2.0 コネクタ                                          |
| 4  | USB ポート  | USB 2.0 コネクタ                                          |
| 5  | RF Input | RF 入力コネクタ 50 Ω                                        |
|    |          |                                                       |

### リア・パネル

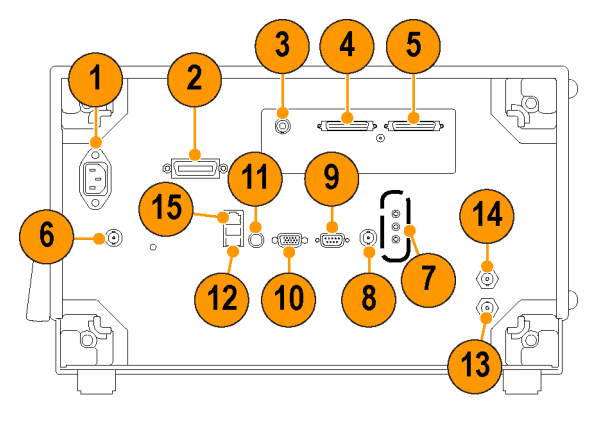

| 番号  | コネクタ、説明                                      |
|-----|----------------------------------------------|
| 1   | AC 入力、主電源コネクタ                                |
| 2   | GPIB                                         |
| 3   | IF 出力(オプション 55 型、RSA6100B シリーズの場合)           |
| 4,5 | リアルタイム IQ 出力(オプション 05 型)                     |
| 6   | +28 VDC 出力(スイッチと連動)                          |
| 7   | マイク入力、ヘッドフォン、オーディオ出力、およびライン入力コネクタ            |
| 8   | 外部トリガ 2 入力                                   |
| 9   | 周辺機器接続用 COM 2、シリアル・ポート                       |
| 10  | VGA 外部モニタ出力(解像度は VGA に限定されません)               |
| 11  | PS2 キーボード入力                                  |
| 12  | マウスおよび他の周辺機器(プリンタ、外付けハード・ディスク)用の USB 2.0 ポート |
| 13  | Ref Out、基準周波数の出力                             |
| 14  | Ref In、基準周波数の入力                              |
| 15  | LAN、イーサネット・ネットワーク・コネクタ                       |

# インタフェースと表示項目

通常使用するボタンやコントロールは、ツール・バー内にあります。ほとんどのボタンで、コントロール・パネルを開き、機器のセットアップを変更することができます。コントロール・パネルの内容は、選択した表示により異なります。フロント・パネルのボタンまたはキーボードからもコントロール・パネルにアクセスできます。

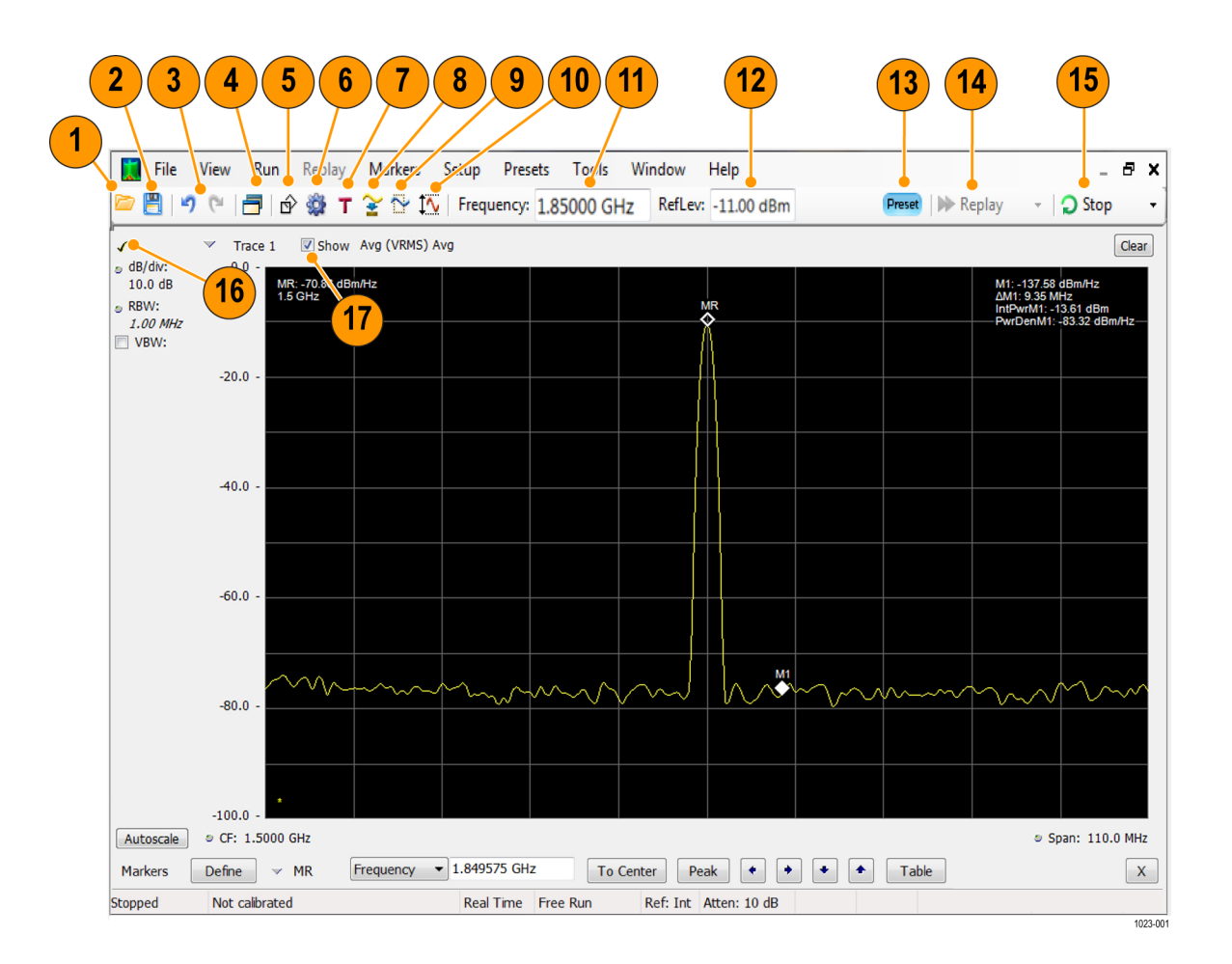

| 番号 | アイコン      | 説明                                                                                                    |
|----|-----------|----------------------------------------------------------------------------------------------------|
| 1  |           | Open ウィンドウを開いて、設定ファイル、アクイジション・データ・ファ<br>イル、またはトレース・ファイルを呼び出せます。                                                |
| 2  | <b>=</b>  | Save As ダイアログを開いて、セットアップ・ファイル、ピクチャ(スク<br>リーン・キャプチャ)、アクイジション・データ・ファイルを保存したり、ま<br>たは測定設定やアクイジション・データをエクスポートできます。 |
| 3  | 元に戻す/やり直し | 表示に対して行われた直前の編集や、測定設定、プリセット、測定<br>の変更を元に戻したり、やり直します。                                                           |
| 4  | 表示        | Select Displays ダイアログ・ボックスを開いて、測定表示を選択でき<br>ます。                                                                |
| 5  | マーカ       | ウィンドウの下部の Marker ツール・バーを表示/非表示にします。                                                                            |
| 6  | 設定        | 選択した表示の Settings コントロール・パネルを開きます。各表示から、個別のコントロール・パネルにアクセスできます。                                                 |
| 7  | トリガ       | Trigger コントロール・パネルを開いて、トリガ設定を定義できます。                                                                           |
| 8  | 取り込み      | Acquire コントロール・パネルを開いて、アクイジション設定を定義で<br>きます。                                                                   |

| 番号 | アイコン                | 説明                                                                                                    |
|----|---------------------|----------------------------------------------------------------------------------------------------|
| 9  | 解析                  | Analysis コントロール・パネルを開いて、周波数、解析時間、単位な<br>どの解析の設定を定義できます。                                                                                                    |
| 10 | 振幅                  | Amplitude コントロール・パネルを開いて、基準レベルを定義したり、<br>内部減衰を設定したり、(オプションの)プリアンプの有効/無効を切<br>り替えたりできます。                                                                                                    |
| 11 | 周波数                 | 測定が行われる周波数を表示します。スペクトラム表示では "中心周<br>波数" と呼ばれます。 値を変更する場合は、テキストをクリックし、フ<br>ロント・パネルのノブで周波数を調整します。 フロント・パネルのキー<br>パッドまたはフロント・パネルの上下ボタンを使用して、周波数を入<br>力することもできます。                                                                                                    |
| 12 | 基準レベル               | 基準レベルを表示します。値を変更する場合は、テキストをクリックし<br>て、キーパッドから数字を入力するか、フロント・パネルの上下ボタン<br>を使用します。                                                                                                    |
| 13 | Preset              | メイン・プリセットを呼び出します。                                                                                                    |
| 14 | リプレイ                | 新しい設定を使用して、直前に使用したアクイジション・データ・レ<br>コードで新しい測定周期を実行します。                                                                                                    |
| 15 | 実行/停止               | データのアクイジションを開始または停止します。機器がデータを取り込んでいるときは、ボタンのラベルの文字が緑で表示されます。停止すると、ラベルの文字は黒で表示されます。Runメニューでは、実行条件を指定できます。たとえば、RunメニューのSingle Sequenceを選択した場合、Runボタンをクリックすると、機器は1つの測定周期を実行して停止します。Continuousを選択すると、アクイジションを停止するまで連続して測定を実行します。                                                                                   |
| 16 | チェック・マーク・イン<br>ジケータ | チェック・マーク・インジケータ(✔)は、その画面用にアクイジション・<br>ハードウェアが最適化されていることを示します。                                                                                                    |
|    |                     | 注: RF & IF Optimization の プリセット条件は "Best for multiple<br>displays" です。この場合、複数の測定ウィンドウで良好な結果が得<br>られるように、RF/IF 設定が最適化されます。他の種類の RF/IF 最<br>適化(最大ダイナミック・レンジ、最速掃引速度、最小ノイズ)が選択<br>されると、選択された表示がその測定に最適化された設定の適用<br>先となるため、チェック・ボックスが表示されます。通常は、"Best for<br>multiple displays" の条件が選択されるため、このチェック・ボックスは<br>表示されません。 |
| 17 | 表示/非表示              | 選択したトレースを表示または非表示にします。                                                                                                    |

#### 表示固有のコントロール

ほとんどの表示では、よく使われるコントロールがグラフの周囲に配置されています。これらのコントロール を使用すると、共通の設定にすばやくアクセスできます。なお、Settings コントロール・パネルでは、表示に 関するすべてのコントロールにアクセスすることができます。次の図と表に、ほとんどの表示で使用される共 通のアイコンを一部示します。

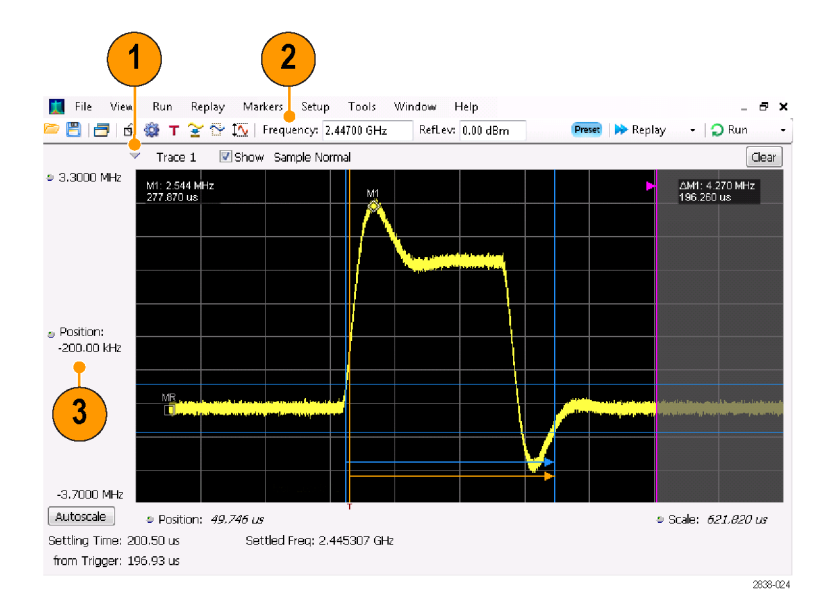

# 表 1: 共通のアイコン

| 番号 | コントロール・<br>アイコン | 説明                                                                                                    |
|----|-----------------|----------------------------------------------------------------------------------------------------|
| 1  | $\checkmark$    | <b>ドロップダウン・リスト。</b> このアイコンをクリックして、ドロップダウン・リストか<br>ら値を選択します。                                                                                                    |
| 2  | 8               | ノブ。このコントロールを選択する場合は、アイコンまたはテキスト・リード<br>アウトをクリックします。その後、フロント・パネルのコントロール・ノブまた<br>は矢印キーを使用して値を変更したり、キーパッドから値を入力したりで<br>きます。                                                                                                    |
| 3  | 6.337 μs        | イタリック体の数字。自動的に選択されたコントロールの値であることを示<br>します。機器で使用する複数のコントロール(RBW および Analysis Length<br>など)では、Auto モードを選択できます。Auto モードでは、機器のソフト<br>ウェアが自動的に値を設定します。値を変更してコントロールを Manual<br>モードに切り替えることができます。Auto モードに戻るには、値をクリアし<br>てから、Enter キーを押します。 |

# 基本概念

#### リアルタイム・アナライザ

リアルタイム・アナライザにはオプションの周波数マスク・トリガの機能があります。この周波数マスク・トリガでは、異常なスペクトラムを捉えて信号を取り込めるように、スペクトラム・マスクを設定することができます。このため、取り込み前に入力信号を100%チェックして、間欠的な RF イベントを正確に捉えることができます。

DPX™技術により、RF 信号をライブ表示として観測でき、極端に短いトランゼント信号や、マルチレベル信号、時間と共に変化するイベントを読み取ることができます。オプション 200 型には、DPX 表示の信号密度 値で測定およびトリガできる機能が備わっています。

アナライザの機能を使用すると、取り込んだ信号をさまざまな相関を取りながら表示することができます。この 機能は、デバイスのトラブルシューティングと信号の特性評価に役立ちます。DPX を除くすべての測定は、 時間領域における同一のサンプル・データ・セットを基にしています。

#### 測定表示

アナライザのウィンドウでは、汎用表示とアプリケーション固有の表示を任意に幾通りにも組み合わせること ができます。

この例は DPX スペクトラムのスプリット表示を示しています。DPXogram の 表示が上部に、DPX スペクトラムの表 示が下部にあります。

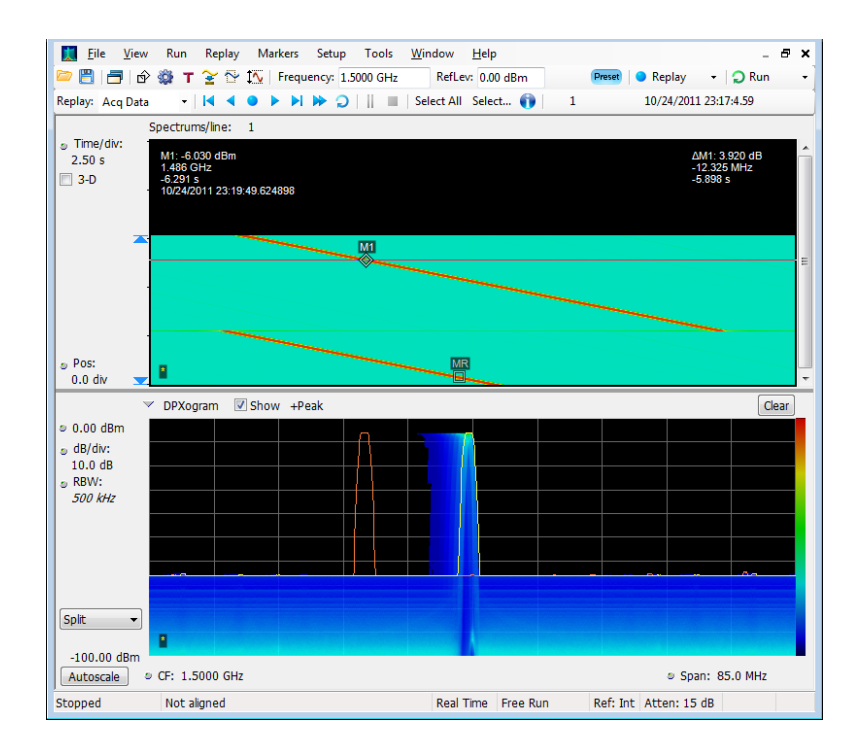

この例では、スペクトラムと DPX スペ クトラムの2種類が組み合わされて表 示されています。

複数の表示が開かれている場合、アク イジション・ハードウェアを制御してい る表示には、目印としてチェック・マー クが付いています。別の表示のタイト ル・バーをクリックすると、表示の優先 権が変わります。

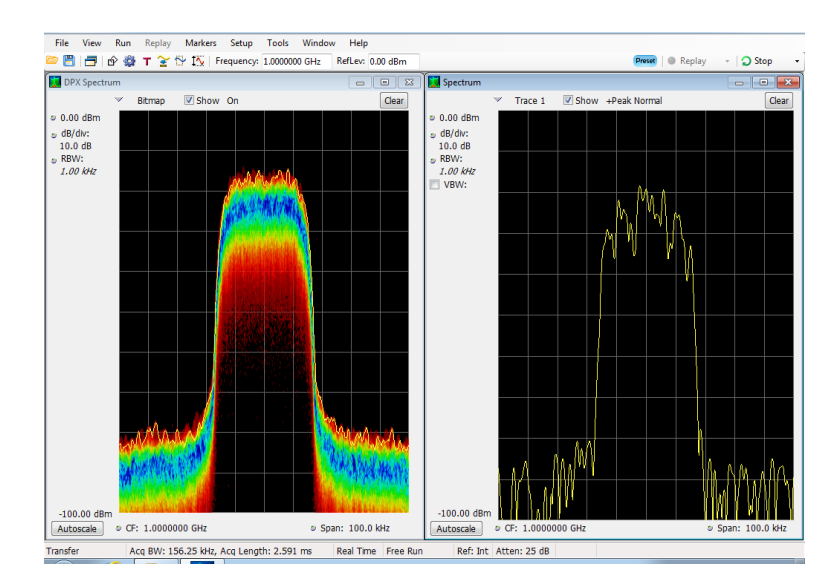

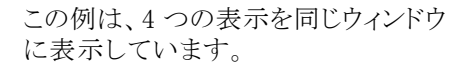

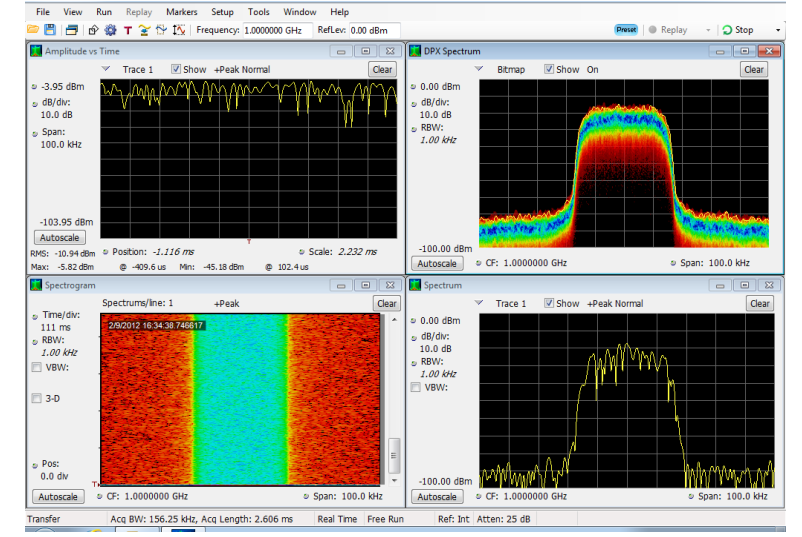

アクイジション・データ・ソースは、ライブ・アクイジションまたは保存したアクイジション・データ・ファイルのいずれかです。同じデータを複数の画面に並べて表示し、それぞれ異なる方法で観察することができます。たとえば、電力と周波数(スペクトラム)の関係を表す画面とスペクトログラム・ダイアグラムを同時に表示できます。同じデータ・ソースを異なる画面の間で共有しているため、それぞれの画面には相関性があります。このため、ある画面のポイントやポイントのセットは、同じアプリケーション・ウィンドウ内の他の画面内のポイントやポイントのセットと関連しています。

# 表示の切り替え

RSA6100Bシリーズでは、複数の表示方式がサポートされ、操作方法が簡素化されています。さらに、必要に応じてより高度な機能を使用することもできます。次のような表示カテゴリがあります。

- General Signal Vewing 表示:周波数または時間に対してプロットされる振幅、位相、周波数などの基本 信号パラメータのグラフを表示します。このカテゴリに該当するのが、スペクトラム、DPX、スペクトログラ ム、時間オーバビュ、および位相対時間です。
- Analog Modulation 表示: アナログ変調、周波数変調、および位相変調に対するグラフと測定値を表示します。
- General Purpose Digital Modulation 表示: オプション 21 型の汎用変調解析で使用できます。これらの 表示では、信号の復調と信号の解析の結果を複数のドメインで表示します。このカテゴリに該当するの が、コンスタレーション、EVM 対時間、アイ、シンボル・テーブル、およびトレリス・ダイアグラムです。
- RF Measurements 表示: RF 信号の自動測定の結果を表示します。このカテゴリに該当するのが、ACPR、 MCPR、位相ノイズおよび CCDF です。
- OFDM Analysis 表示: WLAN 802.11a/j/g および WiMax 802.16-2004 信号用の OFDM 解析を表示します。
- Pulsed RF 表示: オプション 20 型の拡張測定解析機能で使用できます。パルス RF 信号の拡張解析の結果を表示します。このカテゴリに該当するのが、パルス統計、パルス・テーブル、およびパルス・トレースです。
- Audio Analysis 表示: AM、FM および PM 変調の搬送波で変調されたアナログ・オーディオ信号、または無変調(非搬送波)オーディオ信号(ダイレクト)の基本的な時間領域と周波数領域のパラメータを測定します。
- WLAN Analysis 表示:オプション 23 型、24 型、および 25 型を装備した場合に使用できます。これらの オプションでは、WLAN の 802.11 規格に基づく OFDM 解析の機能を提供します。これらのオプションを 組み合わせることにより、WLAN の 802.11 a/b/g/j/p/n/ac 信号の解析に対応できます。
- APCO P25 解析表示:オプション 26 型を装備した場合に使用できます。米国電子工業通信会(Telecommunication Industry Association)により制定された、プッシュ方式を定義した TIA-102 規格に基づいた 変調測定、パワー測定、およびタイミング測定などのトランスミッタ測定に必要なすべての機能を提供しま す。これらの測定項目は、規格で合否判定の対象となる信号における最適な限界値とも比較されます。
- Bluetooth® LE および Bluetooth® Basic Rate RF 表示:オプション 27 型を装備した場合に利用できます。 Bluetooth LE (Low Energy) および Bluetooth Basic Rate の RF (Radio Frequency) 表示では、13 種類のト ランスミッタ性能測定項目を提供しており、Bluetooth RF PHY テスト仕様 4.1.1 および Radio Frequency (RF)テスト仕様 4.1.1 に準拠した 10 種類のテストのセットアップを使用できます。
- LTE<sup>M</sup> Downlink Analysis 表示:オプション 28 型を装備した場合に使用できます。LTE ダウンリンク(基地局)の RF Analysis 表示では、TDD と FDD の両方について、テスト仕様 36.104(基地局の無線送受信)および 36.141(基地局のコンフォーマンス・テスト)に準拠したトランスミッタ性能測定項目(チャンネル・パワー、占有帯域幅、ACLR、SEM、Cell ID、TDD LTE の送信パワー・オフなど)を提供しています。
- Jイズ・フィギュア:オプション 14 型を装備した場合に利用できます。システムにおけるノイズの寄与を検査します。ノイズ・フィギュア、ゲイン、Y-ファクタ、雑音温度、Uncertainty Calculator、および表形式による測定結果などを表示します。業界基準で規定されたノイズ源だけでなく、単一周波数計測や掃引/トレースの結果も使用できます。増幅器や非周波数変換型デバイス、さらに固定局部発振器内蔵のアップ/ダウン・コンバータの測定にも使用できます。

# 表示の選択

アナライザの表示は、簡単に選択できます。

Displays アイコンをクリックして、Select Displays ダイアログ・ボックスを開きます。

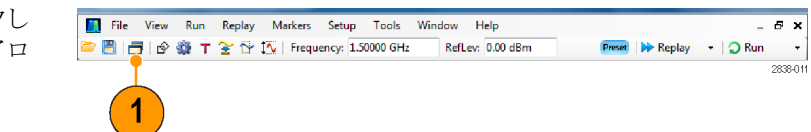

表示は2通りの方法で選択できます。表示を任意に組み合わせて選択する方法と、アプリケーション・プリ セットを使用する方法です。

表示を任意に組み合わせて選択する方法:必要に応じて表示を1つずつ選択します。

- Select Displays ダイアログ・ ボックスで、目的のアプリケー ション・フォルダをクリックしま す。
   各フォルダで使用できる表示 は、Available Displays ペイン に表示されます。
- 2. 表示アイコンの1つをクリック します。
- 3. Add をクリックして(またはアイ コンをダブルクリックし)、選択 した表示を Selected displays リストに追加します。追加する 表示が他にもあるときは、この 手順を繰り返します。
- OK をクリックして、ダイアログ・ ボックスを閉じます。選択した 表示が開きます。

| Select Displays                                                                                                    |                                         |                          |
|----------------------------------------------------------------------------------------------------|-----------------------------------------|--------------------------|
| Choose any combinatio                                                                                                    | below, or use an Applicati n Preset.    | Application Presets      |
| Folders:                                                                                                    | Available displays:                     |                          |
| General Signal Viewing<br>Analog Modulation<br>GP Digital Modulation<br>RF Measurements<br>OFDM Analysis<br>Pulsed RF<br>P25 Analysis | Amplitude vs DPX Frequency vs Til       | ency Phase vs<br>me Time |
| Audio Analysis                                                                                                    | RF IBQ vs Spectrogram Time              | ie<br>view               |
| Selected displays:                                                                                                    | RF I&Q vs Spectrogram Tim<br>Time Overv | ie<br>new                |
| Audio Analysis<br>Selected displays:                                                                                                  | RF I&Q vs Spectrogram Tim<br>Time Overv | Add                      |
| Audio Analysis<br>Selected displays:<br>Spectrum                                                                                      | RF IBQ vs Spectrogram Time<br>Overv     | Add<br>Remove            |
| Audio Analysis<br>Selected displays:<br>Spectrum                                                                                      | RF IBQ vs Spectrogram Time<br>Overv     | Add Remove               |

アプリケーション・プリセットを使用する方法: アプリケーションのプリセットから表示を選択します。

 Select Displays ダイアログ・ボックス で、Application Presets をクリックし ます。

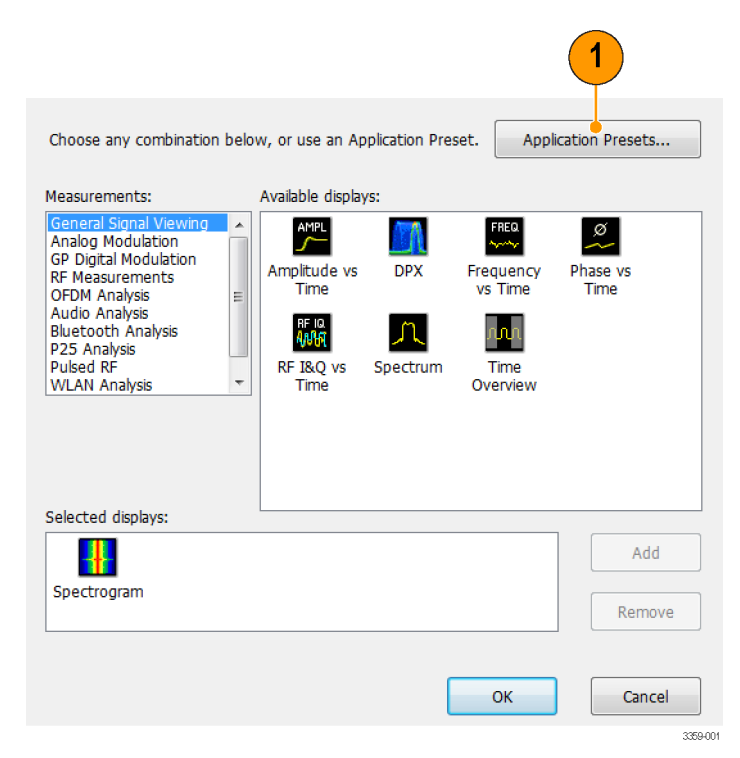

2. いずれかのプリセットを選択します。

注: 一部のプリセットは、関連する機器オプションがインストールされている場合にのみ表示されます。

3. 一覧からプリセットを選択します。

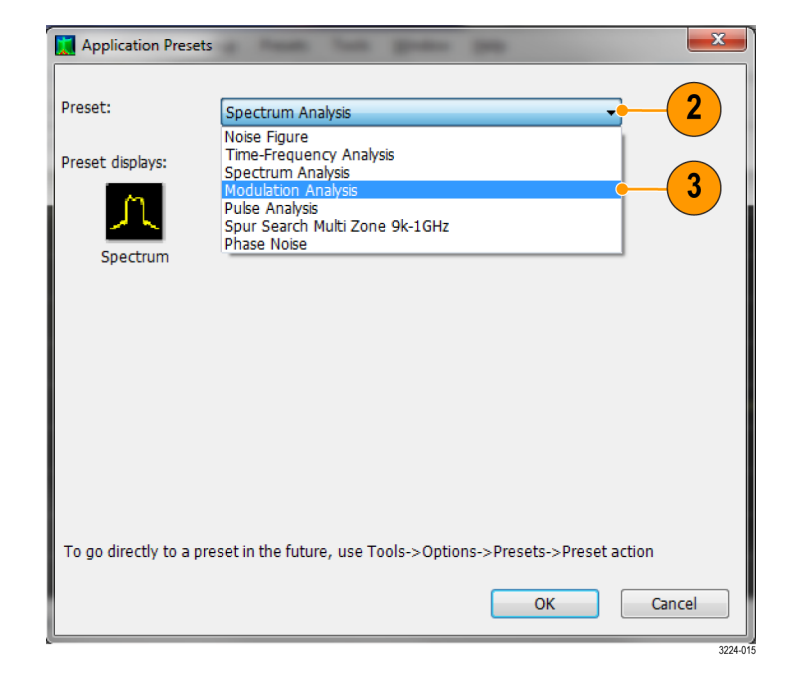

- 4. 選択したプリセットのデフォルトの表示が示されます。
- OK をクリックして、ダイアログ・ボックスを閉じます。プリセットの表示が開きます(表2参照)。

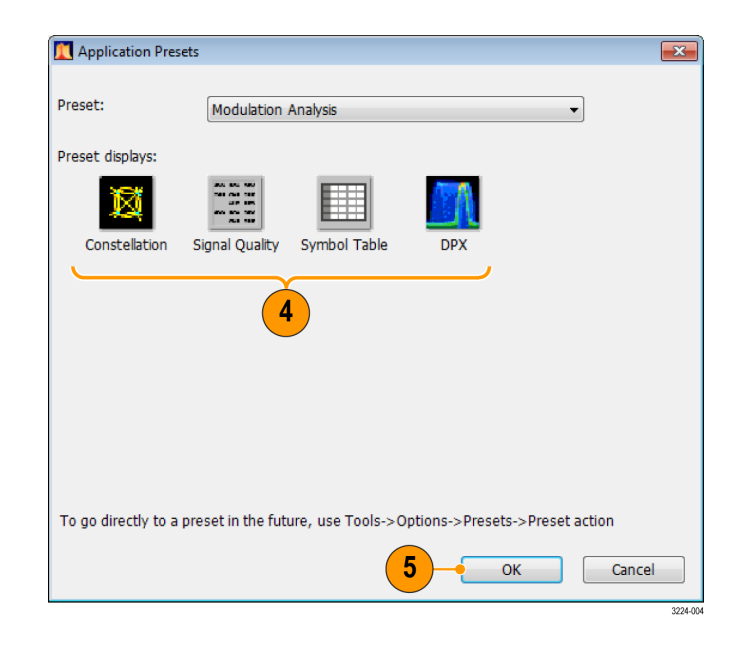

# 表 2: アプリケーション・プリセット

| プリセット                             | 表示                                                        |
|-----------------------------------|-----------------------------------------------------------|
| Modulation Analysis(オプション 21 型のみ) | Constellation、DPX Spectrum、Signal Quality、Symbol<br>Table |
| Pulse Analysis (オプション 20 型のみ)     | DPX Spectrum、Pulse Table、Pulse Trace、Time<br>Overview     |
| Spectrum Analysis                 | Spectrum                                                  |
| Spur Search Multi Zone 9k–1GHz    | Spurious                                                  |
| Time-Frequency Analysis           | Frequency vs Time、Spectrogram、Spectrum、Time<br>Overview   |
| ノイズ・フィギュア(オプション 14 型)             | ゲイン、ノイズ・フィギュア、ノイズ・テーブル                                    |

**規格プリセットを使用する方法**: 規格プリセットから特定の規格を選択すると、その規格に基づいた信号の解析に最適な表示および設定をアナライザが自動的にロードします。

- 1. メニュー・バーから Presets > Standards を選択します。
- Presets Tools Windov 1 Main DPX Standards Application User Preset Options 3224019
- Preset プル・ダウンの一覧を使用してプリセットを表示し、一覧から選択します。
- 3. 選択したプリセットのデフォルトの表示が示されます。
- OK をクリックして、ダイアログ・ボックスを閉じます。プリセットの表示が 開きます(表3参照)。

注: 一部のプリセットは、関連する機器のオプションがインストールされている場合にのみ表示されます。

| Preset:             | WLAN<br>WLAN         |                                                                 |                 |             | - 2      |
|---------------------|----------------------|-----------------------------------------------------------------|-----------------|-------------|----------|
| Preset displays:    | P25<br>Bluetooth     |                                                                 |                 |             |          |
| - der               | nn                   | CON DOL DOL<br>DET DAN DAT<br>AND DEL<br>DET DAS DOL<br>DET DAS |                 |             | _        |
| SEM                 | Time Overview        | WLAN                                                            | WLAN            |             |          |
| $\sim$              |                      | Summary                                                         | CONSCENATION    |             |          |
| Standard:           | 802.119              | •                                                               |                 |             |          |
| Bandwidth:          | 20 MHz               | •                                                               |                 |             |          |
| To go directly to a | preset in the future | e, use Tools->                                                  | •Options->Prese | ets->Preset | action   |
|                     |                      | 4                                                               | 4)              | ОК          | Cancel   |
|                     |                      |                                                                 |                 |             | 3224+020 |

#### 表 3: 規格プリセット

| プリセット                  | 表示                                                                                             |  |
|------------------------|------------------------------------------------------------------------------------------------|--|
| WLAN (オプション 25 型)      | SEM、Time Overview、WLAN Summary、WLAN Constel-<br>lation                                         |  |
| P25 (オプション 26 型)       | MCPR, Time Overview, P25 Summary, P25 Constellation                                            |  |
| Bluetooth®(オプション 27 型) | BT Eye Diagram、BT Frq Dev vs Time、BT Summary、<br>BT CF Offset and Drift、Spectrum、Time Overview |  |
|                        | 注: Bluetooth 表示は、選択したテストのセットアップの<br>種類によって異なります。                                               |  |
| LTE™(オプション 28 型)       | LTE Summary、LTE Constellation、Time Overview、<br>Spectrum、LTE ACLR、LTE Channel Spectrum、SEM     |  |
|                        | 注: LTE 表示は、選択したテストのセットアップの種類<br>によって異なります。                                                     |  |

- フロント・パネルの Displays ボタンを押すと、Select Displays ダイアログ・ボックスが開きます。
- 表示を追加するには、アイコンをダブルクリックします。
- 表示を削除するには、次のいずれかの操作を行います。
  - Selected Displays リストの表示アイコンを選択してから、Remove をクリックします。
  - Selected Displays リストの表示アイコンをダブルクリックします。
  - = 選択されている表示の右上隅にある Close ボタンをクリックします。
- 複数のアプリケーション・フォルダの表示を組み合わせることもできます。

#### 共通情報メッセージ

次の表に、通常の操作で表示される共通情報メッセージの一部を示します。

#### 表 4: 共通情報メッセージ

| メッセージ                              | 説明と推奨される対応                                                                                                    |  |  |
|------------------------------------|----------------------------------------------------------------------------------------------------|--|--|
| Acq BW too small for current setup | この表示は、アクイジション帯域幅を現在のデータ・レコードに設定さ<br>れているアクイジション帯域幅よりも大きくする必要があります。 次のい<br>ずれかの理由が原因と考えられます。                                                      |  |  |
|                                    | 意図しなかった表示が選択されています。選択した表示では、測定用途に適した確度やダイナミック・レンジを得るために要求したアクイジション帯域幅が、結果的に不十分なものでした。<br>メッセージが表示されている表示を選択します。機器がまだデータを取り込んでいない場合は、Runをクリックします。 |  |  |
|                                    | <ul> <li>アクイジションが実行中ではないため、測定には直前のアクイジションより大きい帯域幅が要求されています。</li> <li>Run をクリックして、より大きい帯域幅を持つ新しいアクイジションを実行します。</li> </ul>                         |  |  |
|                                    | ■ データは、呼び出されたファイルのデータです。                                                                                                    |  |  |
|                                    | 保存したデータのアクイジション帯域幅を大きくすることはできません。小さい帯域幅ですむように測定の設定を調整する必要があります。                                                                                  |  |  |
| Need swept acq or larger Acq BW    | 表示に掃引アクイジションが必要な場合でも、その他の表示は掃引<br>データを処理できません。これは、掃引データが選択した表示に合わ<br>せてカスタマイズされるためです。                                                            |  |  |
|                                    | 目的の表示を選択すると、選択した表示の要件に合うようにアクイ<br>ジション設定が自動的に変更されます。                                                                                             |  |  |
| RBW increased to xx kHz            | 現在の Spectrum Length または Analysis Length は、狭い RBW フィル<br>タを使用できるほど長くありません。                                                                        |  |  |
|                                    | Length コントロールが Manual に設定されている場合は、その値を<br>大きくしたり、Auto に設定したりすると、Analysis Length を必要な<br>値まで大きくできます。                                              |  |  |

# 測定設定の変更

表示に使用されている設定で、信号の取り込みまたは処理方法を制御します。変更が可能な設定は、選択 した表示によって異なります。

設定にアクセスするには(ここでは、スペクトラム表示の場合)、次の手順に従います。

- 1. Settings をクリックして、Settings コ ントロール・パネルを開きます。
- 使用する信号またはテストに必要 なコントロールを調整します。たとえ ば、周波数とスパンを設定するには Freq & Span タブを使用します。コ ントロール・パネルのほとんどに、他 の関連するコントロールに簡単にア クセスできるタブがあります(33 ペー ジ「ヒント」参照)。
- Prefs タブには、表示画面の外観を 変更することのできる次のコントロー ルがあります。表示によっては、こ れらのコントロールのどれかが欠け ているものもあれば、ここに挙げた 以外のコントロールが用意されてい るものもあります。
  - 波形目盛のオン/オフを切り替えるには、Show graticule チェック・ボックスを選択します。
  - マーカのリードアウトのオン/オフ を切り替えるには、Show Marker readout in graph チェック・ボック スを選択します。
  - トレースの凡例のオン/オフを切り替えるには、Show trace legend チェック・ボックスを選択します。トレースの凡例には、スクリーン上の各トレースのトレースの番号、方向、および機能(アベレージなど)が表示されます。
  - パラメータのリードアウトのオン /オフを切り替えるには、Show parameter readouts チェック・ ボックスを選択します。ここには、 スペクトラム・アナライザの掃引 が作成され、表示されるまでの時間が示されます。再トレースが あればその時間も加えた掃引全 体の時間になります。トレースの アベレージングがアクティブなと きには、アベレージのデータを 収集している間は個々のトレー スの時間が示され、アベレージ ングが完了した時点で全体の平 均トレース時間が表示されます。

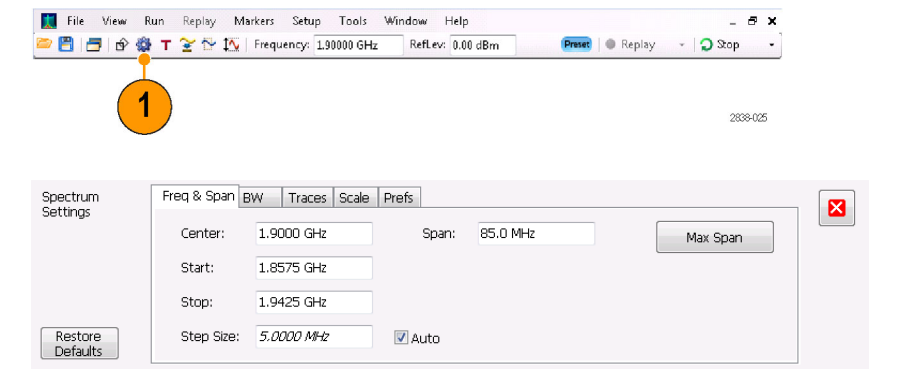

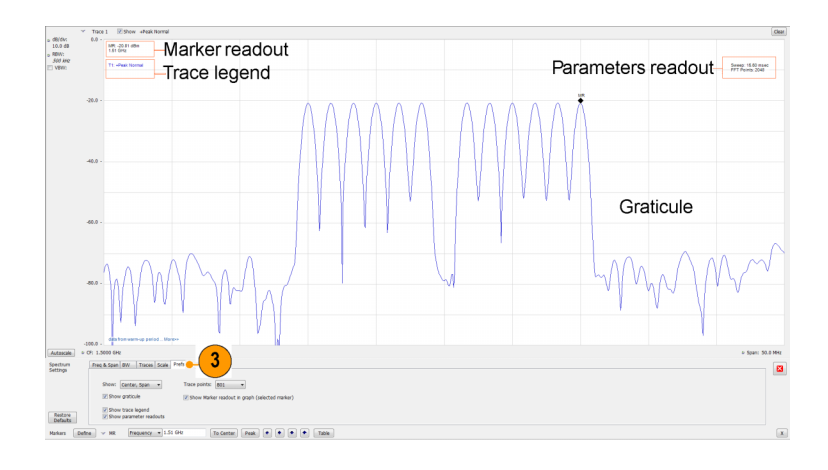

- スクリーンに複数の表示がある場合、他の表示のいずれかの内部をクリックすると、その表示のコントロール・パネルに変更されます。
- 表示のリードアウトをクリックすることにより、機器の多くのパラメータを調整できます。たとえば、スペクトラム表示では、設定パネルを開かなくても、dB/div、RBW、VBW、スパン、中心周波数といった表示のパラメータにすべてアクセスできます。

#### 機器のプリセット

設定をデフォルト値に復元するように機器をプリセットすることができます。

 機器をデフォルト設定にして起動 するには、フロント・パネルの Preset ボタンを押すか、Setup メニューから Preset を選択します。

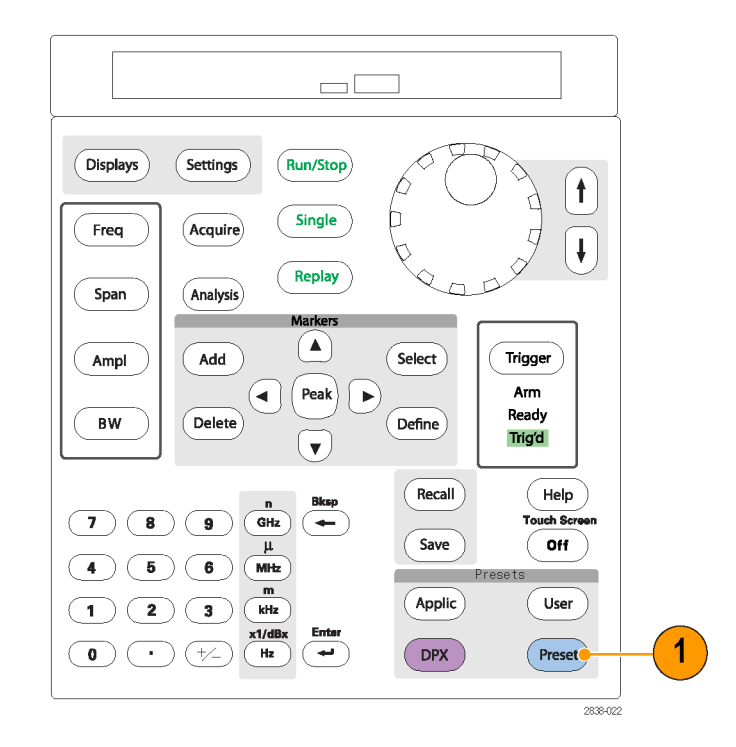

 Preset を使用しても、Config In/Out コントロール・パネル、または GPIB アドレス、Save/Export 設定また は Auto Alignment 設定などの Tools メニューから指定された設定は変更されません。

# 信号の接続

アナライザには、フロント・パネルに1つの RF 信号入力があります。入力に信号を接続する前に、入力信号の要件を順守していることを確認してください。

注意:機器または機器のアクセサリに静電気による損傷を与えないようにするには、ケーブルを機器の入力に接続する前に、必ずケーブルの中央および外側の導体にたまっている静電気を接地によって放電してください。一端が未接続のケーブルを機器に接続したままにして、ESD(静電放電)アンテナが形成されないようにしてください。

#### 必要な信号レベル

次の表に、アナライザを使用して測定可能な入力信号レベルを示します。確度は(正規化ポイントにおける) 信号振幅と周波数で保証されています。許容入力の全レンジにわたる信号を測定できますが、測定の確 度は、測定する信号の周波数や振幅の影響を受けます(詳細は、RSA6100B シリーズまたは RSA5100A シ リーズのデータ・シートを参照してください)。

#### RF 信号の入力範囲(CW またはピーク・エンベロープ・パワー)

| 特性          | 概要                                                                 |
|-------------|--------------------------------------------------------------------|
| 最大 DC 電圧    | ±5 V(RF 入力)                                                        |
| 最大安全入力パワー   | +30 dBm (RF 入力、RF ATT:10 dB 以上、プリアンプ:オフ)                           |
|             | +20 dBm (RF 入力、RF ATT:10 dB 以上、プリアンプ:オン)                           |
|             | +50 W ピーク(RF 入力、RF ATT:30 dB 以上(<パルス幅:<br>10 µs 未満、デューティ・サイクル:1%)) |
| 測定可能な最大入力電圧 | +30 dBm(RF 入力、RF ATT:オート)                                          |
|             | +10 W ピーク(RF 入力、RF ATT:オート(<10 µs 未満、<br>デューティ・サイクル:1%))           |

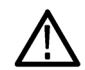

注意:機器の損傷を防ぐため、1 ワット(+30 dBm)を超える CW 信号を接続しないでください。RSA6100B シリーズの定格最大電圧は ±40 V DC です。最大パルス仕様は、ピーク 75 W、パルス幅 10  $\mu$ s、デュー ティ・サイクル 0.001、 $\geq$ 30 dB 減衰となります。RSA5100A シリーズの定格最大電圧は ±5 V DC です。最 大パルス仕様は、ピーク 50 W、パルス幅 < 10  $\mu$ s、デューティ・サイクル 0.001、 $\geq$ 30 dB 減衰となります。

RF 信号を接続するには、次の手順に従います。

 信号をフロント・パネルの RF INPUT コネクタに接続します。

注:別の Planar Crown コネクタを使用 して、RF 入力コネクタの種類を変更す ることもできます。

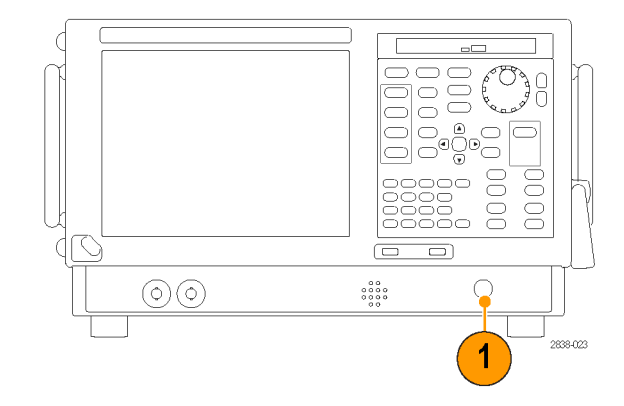

#### ヒント

■ ソース信号が指定の最大入力の定格より大きい場合、ソース信号をアッテネータに接続します。アッテ ネータの出力を RF Input コネクタに接続します。

# アクイジションの開始および停止

- 1. Run ボタンをクリックして、アク イジションを開始します。
- 実行モードを選択するには、 Run ボタンの右側のドロップリ スト・アイコンをクリックします。
- 必要に応じて、実行モード Single または Continuous を選 択します。

アナライザが連続実行モード の場合、アクイジションの実行 中は Replay ボタンが淡色表示 になります。実行中のアクイジ ションがない場合、Replay ボタ ンは青色になります。

 Stop ボタンを再度クリックする と、アクイジションが停止しま す。解析の処理中の場合は、 シーケンスを終了してから停止 します。

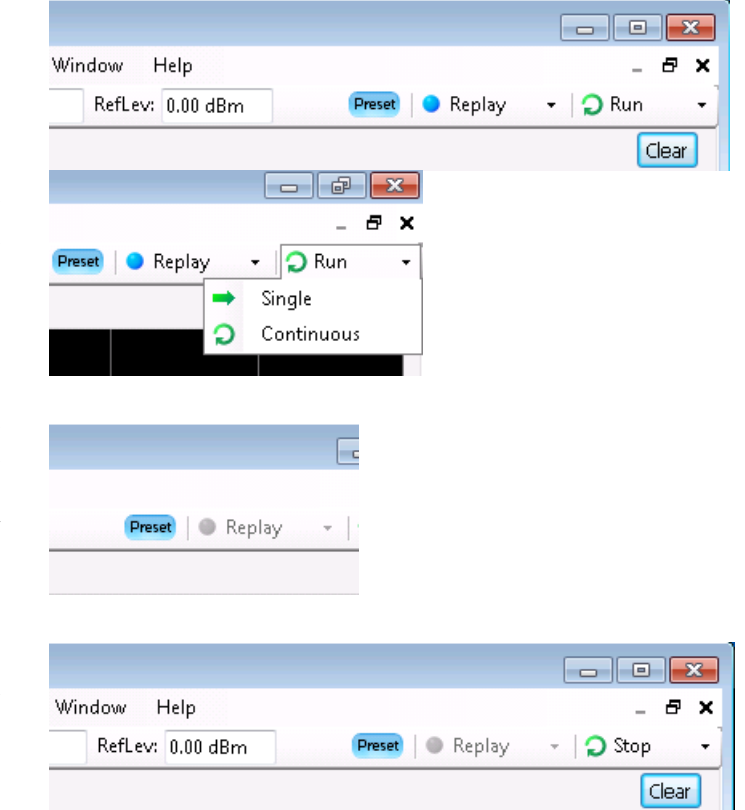

■ フロント・パネルの Run ボタンを押して、アクイジションを開始または停止します。

#### Run コントロール

Run メニューを使用すると、アクイジションと測定シーケンスを管理するコマンドにアクセスできます。Run メニュー項目に関する情報については、オンライン・ヘルプを参照してください。デフォルトは Continuous が 選択されています。Continuous を選択すると、アクイジションを停止するまで、機器はデータを連続して取り 込みます。Single Sequence を選択すると、Run をクリックしたり、フロント・パネルの Run ボタンを押したりする たびに、アクイジションを1回実行します。

# マーカ

マーカは、時間、周波数、電力などを測定するときに使用します。マーカは絶対値を測定するため、マーカ間の差異の測定も行えます。

#### マーカを使用した周波数と電力の測定

次の手順は、周波数と電力を測定する場合に、Spectrum 表示でマーカを使用する方法を説明します。この 例は、すべてのマーカがオフで、信号がスクリーンに表示されていることを前提にしています。

- 1. Markers をクリックして、Analysis ウィンドウの下部の Marker ツール・バーを開き ます。
- 2. Marker ツール・バーのドロッ プダウン・リストから、Add Marker を選択します。 最初のマーカは、マーカの 基準(MR)が指定されていま す。
- 3. Marker ツール・バーの矢印 ボタンを使用して、スクリーン のマーカを移動します。タッ チ・スクリーンまたはマウスを 使用して、マーカを目的の位 置にドラッグすることもできま す。
- 4. 周波数と電力レベルは、そ の表示のマーカのリードアウ トから読み取ります。

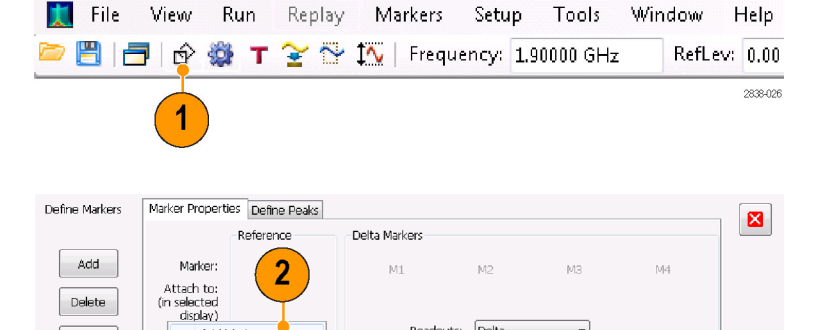

Readouts: Delta 🔹

To Center Peak 🔹 🔹 🔹 Table X

2838-027

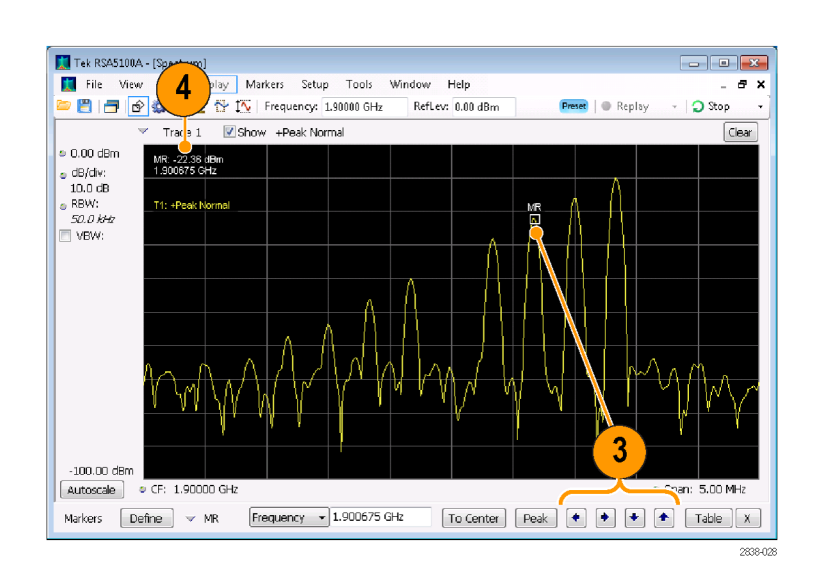

#### マーカの表示

同時に表示できるマーカは基準マーカを入れて5種類までです。マーカはすべて同じトレースに配置する ことも、または別のトレースに配置することもできます。マーカには、次の3つの種類があります。

Add Marker

Delete Marker

All markers off

All Off

Markers Define

- 基準マーカ:このマーカは、グラフでは MRと表示されます。絶対値の測定に使用されるほか、デルタと パワーのリードアウトが有効なときには、その差分を計算するのにも使用されます。
- デルタ・マーカ:このマーカは、グラフでは M1 ~ M4 と表示されます。トレース上の他のポイントや、基 準マーカとデルタ・マーカの差分を測定するのに使用されます。
- パワー・マーカ:このマーカは、グラフでは M1 ~ M4 と表示されます。データ・マーカと同じ機能があり ますが、電力レベル(dBm)ではなく、電力密度と総電力密度(dBm/Hz)が表示されます。

マーカがどのように動作するかを以下で説明します。詳細については、機器のヘルプを参照してください。

- タッチ・スクリーンまたはマウスのいずれかで、トレースに沿ってマーカをドラッグすると、マーカは大きいポイントを探します。マーカは、マウスの位置から20トレース・ポイント以内に存在します。トレース・ポイントの電流範囲内にピークがない場合、マーカは最大ポイントを見つけます。
- DPX スペクトラム表示でビットマップ・トレースにマーカを付けると、マーカのリードアウトに、ピクセルの ヒット・カウント(最大 65,536)、周波数、および電力が表示されます(下図を参照)。マーカはグラフ内の 任意の位置に配置できます。
- オプション 200 型が取り付けられている機器では、DPX ビットマップ表示に付けられたマーカには、ヒット・カウントではなく、選択したピクセルおける信号密度(パーセント単位)が表示されます。

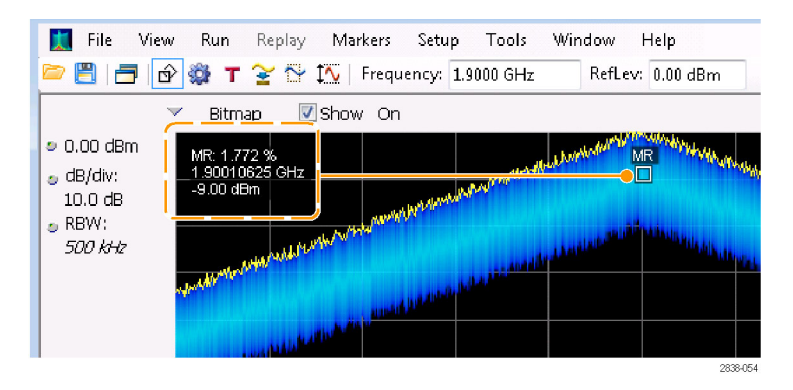

### ヒント

- マーカがオフの場合、Marker ツール・バーまたはフロント・パネルにある Peak をクリックして、マーカの 基準(MR)を追加し、この基準を選択した表示のトレースの最大ピークレベルに指定します。
- Marker ツール・バーの **Table** をクリックして、マーカ情報を示す表形式の表示を開きます。

#### Marker ツール・バー

Marker ツール・バーには、マーカと連携して機能するコントロールがあります。(表 5 参照)。これらのコントロールの一部は、フロント・パネルのコントロールと同様に動作します。

#### 表 5: Marker ツール・バー

| アイコン      | 説明                                                                                                    |
|-----------|----------------------------------------------------------------------------------------------------|
| Define    | Define Markers コントロール・パネルを開きます。このコントロールパネルは、マーカの<br>追加および削除とマーカ・パラメータの設定に使用します。                                                                                           |
| To Center | 機器の測定周波数を選択したマーカの周波数に設定します。このボタンは、選択した<br>表示の水平軸に周波数を設定する場合にのみ表示されます。                                                                                                    |
| Peak      | マーカを、トレースの最大ピーク・レベルに移動します。最大ピークは、垂直軸の正と<br>負の値のいずれの場合も(周波数エラーまたは位相エラーなど)、表示内の最大値ま<br>たは最小値のいずれかになる可能性があります。                                                               |
| •         | 選択したマーカを、現在位置の左側の次のピークに移動します。                                                                                                    |
| •         | 選択したマーカを、現在位置の右側の次のピークに移動します。                                                                                                    |
| •         | 選択したマーカを次に小さいピーク値に移動します。ピーク値は、ピーク振幅の絶対<br>値を表します。このボタンを繰り返し使用すると、次のピーク位置、その次のピーク位<br>置へと、マーカが順次移動していきます。DPX ビットマップ・トレースの場合、このボタ<br>ンを使用すると、同じ周波数で次に小さい振幅密度のピークにマーカが移動します。 |
| •         | 選択したマーカを次に大きいピーク値に移動します。ピーク値は、ピーク振幅の絶対<br>値を表します。このボタンを繰り返し使用すると、次のピーク位置、その次のピーク位<br>置へと、マーカが順次移動していきます。DPX ビットマップ・トレースの場合、このボタ<br>ンを使用すると、同じ周波数で次に大きい振幅密度のピークにマーカが移動します。 |
| Table     | 表示内のマーカ・テーブルを開いたり、閉じたりします。                                                                                                    |

#### マーカの追加

最大 5 つのマーカを設定できます。最初のマーカ(MR)は、基準マーカです。他のマーカ(M1、M2、M3、 および M4)は、絶対値を表示したり、マーカおよび参照マーカ間の差分値と絶対値の両方を表示したりで きます。

別のマーカを追加するには、ツール・バーのドロップダウン・リストから、Add Marker を選択します。

また、目的の表示を右クリックして、Add Maker を選択することによってもマーカを追加できます。

#### マーカの定義

Define Markers コントロール・パネルで、マーカの設定を定義します。

1. Define をクリックして、Define Markers コントロール・パネルを開きます。

コントロール・パネルは、次の目的で使 用します。

- マーカを追加または削除します。
- マーカをオフにします。
- マーカを特定のトレースに割り当て ます。
- マーカのリードアウトを絶対値、デル タ値、またはパワーに設定します。
- しきい値と偏位値を定義します。

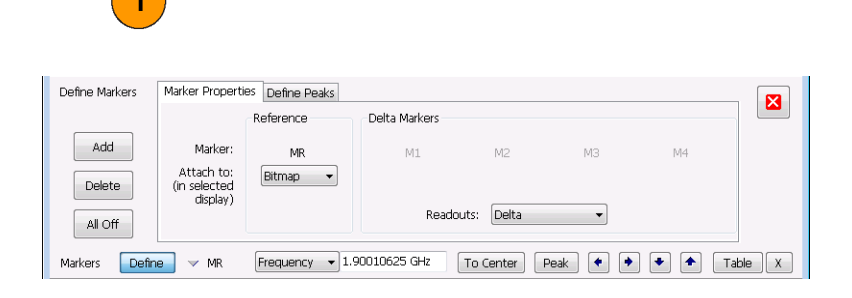

VMR Frequency 1.90010625 GHz To Center Peak 🔹 🕈 🕈 Table X

#### ヒント

Marker ツール・バーの Define の横のドロップダウン・リストを使用するか、または目的の表示を右クリックして、Add Maker を選択することによって、マーカの追加または削除を実行できます。

Markers Define

# タッチスクリーン・アクション

画面上にタッチスクリーン・アクション・メニューを表示して、マーカ設定や波形の表示方法を変更することが できます。このメニューを表示するには、ディスプレイに指を触れ、1秒押さえてから放します。また、マウス の右ボタンをクリックすることでも、表示することができます。

タッチスクリーン・アクション・メニューの 中には、マーカが定義されているとき にしか選択できない項目もあるので注 意してください。

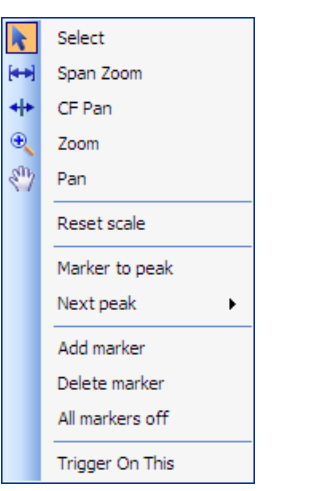

# 表 6: タッチスクリーン・アクション・メニュー

| アイコン               | メニュー項目          | 説明                                                                                                    |
|--------------------|-----------------|----------------------------------------------------------------------------------------------------|
| k                  | Select          | マーカを選択し、その位置を調整します。                                                                                                    |
| [ <del>4+3</del> ] | Span Zoom       | 選択されたポイント周辺のグラフ領域をズームします。グラフ画面の目<br>的のポイントに触れてドラッグし、その周辺のスパンを増加または減少<br>させます。Span Zoom でスパン・コントロールを調整すると、アクイジショ<br>ン帯域幅に影響する場合があります。 |
| * *                | CF Pan          | 水平移動によって、中心周波数を調整します。                                                                                                    |
| Đ                  | Zoom            | グラフの水平軸および垂直軸スケールを調整します。最初に十分な<br>動きがあったときのその方向が、最初の調整のスケールになります。<br>最初の動きと交差する方向に30 ピクセル以上動かすと、今度はその<br>方向の調節ができるようになります。           |
|                    |                 | 左または下にドラッグすると、ズーム・アウトされ、波形が縮小されて表示されます(スケール値が増加します)。右または上にドラッグすると、<br>ズーム・インされ、波形が拡大されて表示されます(スケール値が減少<br>します)。                      |
| En                 | Pan             | 波形の水平および垂直位置を調整します。最初に十分な動きがあったときのその方向が、最初の方向の移動になります。最初の動きと交差する方向に30 ピクセル以上動かすと、今度はその方向の移動ができるようになります。                              |
| _                  | Reset Scale     | 水平軸および垂直軸スケールおよび位置の設定をデフォルト値に戻<br>します。                                                                                               |
| _                  | Marker to peak  | 選択されたマーカを最高のピークに移動します。オンになっているマー<br>カがない場合、このコントロールにより自動的にマーカが追加されま<br>す。                                                            |
| _                  | Next Peak       | 選択されたマーカを次のピークに移動します。選択肢は、次の左、次<br>の右、次の低地点(絶対)、および次の高地点(絶対)です。                                                                      |
| _                  | Add marker      | グラフの水平方向の中央に位置する新しいマーカを定義します。                                                                                                    |
| _                  | Delete marker   | 最後に追加したマーカを削除します。                                                                                                    |
| _                  | All markers off | すべてのマーカを削除します。                                                                                                    |
|                    | Trigger On This | DPX 密度測定ボックスをクリック位置に配置して、現在の信号密度を<br>測定し、測定結果に基づいて DPX 密度トリガ機能をセットアップして、<br>アクイジションを開始します。                                           |

# 印刷

スクリーンやスクリーンの内容(スクリーン・ショット)のコピーをプリンタまたはファイルに出力できます。

1. フロント・パネルの Print ボタンを押 すか、File メニューから Print を選 択します。

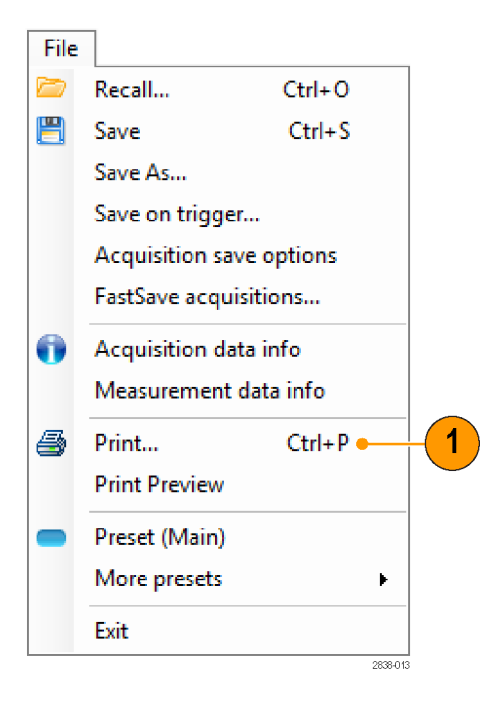

 Print ダイアログ・ボックスで詳細情 報を入力し、OK をクリックします。
 Print ダイアログ・ボックスは、Microsoft Windows 標準の Print ダイ アログ・ボックスです。プリンタのコ ントロールは、ご使用のプリンタに よって異なります。

| Print       |                     |                     |
|-------------|---------------------|---------------------|
| Printer     |                     |                     |
| Name:       | Adobe PDF           | ▼ Properties        |
| Status: F   | Ready               |                     |
| Type: A     | Adobe PDF Converter |                     |
| Where: [    | Documents\*.pdf     |                     |
| Comment     |                     | Print to file       |
| Print range |                     | Copies              |
| All         |                     | Number of copies: 1 |
| Pages       | from: to:           |                     |
| Selection   | ı                   | 123 123 Collate     |
|             |                     | OK Cancel           |

### インク・セーバ・モード

白地にスクリーン・イメージを印刷できます。

1. Tools メニューから Options を選択 します。

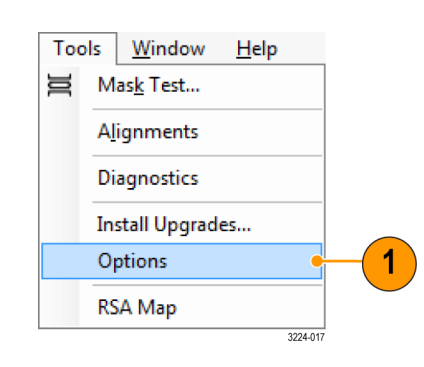

- 2. コントロール・パネルの Colors タブ を選択します。
- Color Scheme を Blizzard に設定します。
   グラフの背景が黒地から白地に変わります。

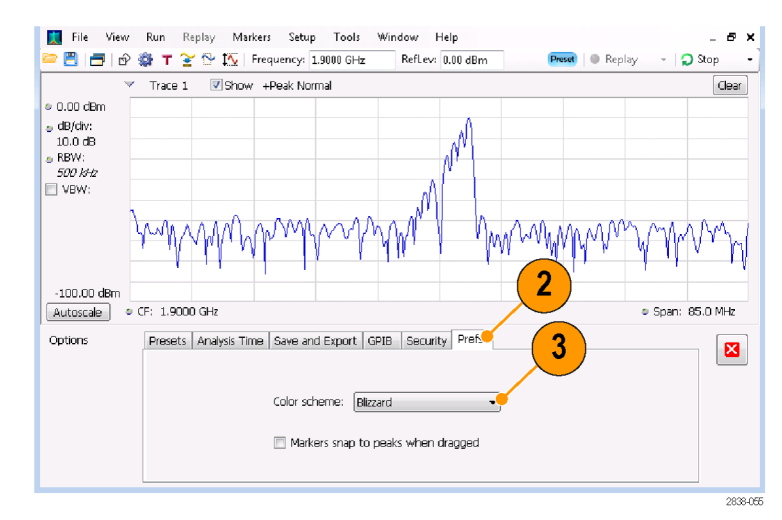

# データの保存

将来使用するために、さまざまなタイプのデータを保存することができます。

File メニューから Save As を選択して、Save As ダイアログ・ボックスを開きます。

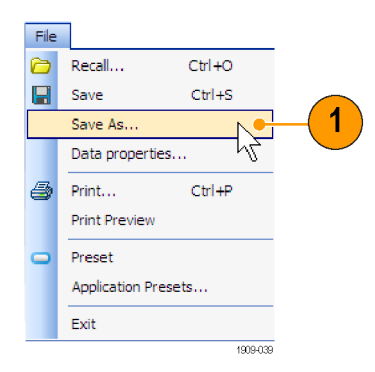

- 2. セットアップを保存するフォルダに 移動するか、デフォルトの位置を使 用します。
- 3. ファイル名を入力します。
- 保存するファイルの種類を選択します。(表7参照)。
- 5. Save をクリックします。

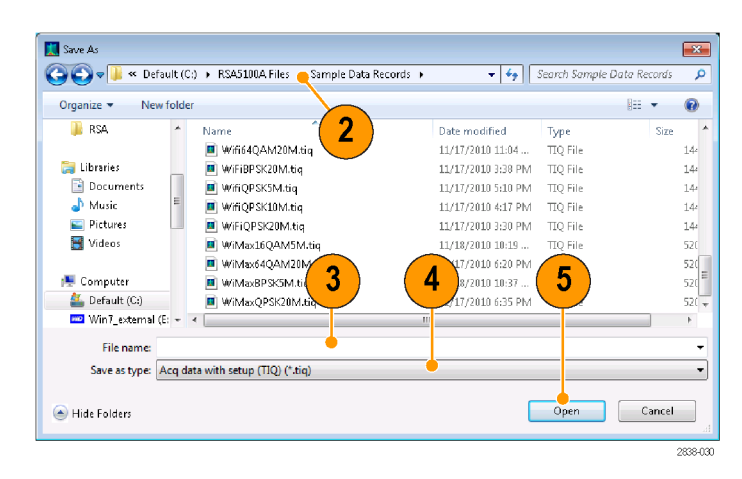

#### 表 7: 保存用のファイルの種類

----

----

| ファイルの種類                                             | 説明                                                                                                    |
|-----------------------------------------------------|----------------------------------------------------------------------------------------------------|
| Setup files                                         | Tools メニュー (Alignments と Options) または Config In/Out コントロール・パ<br>ネルで指定される設定以外の、すべての設定表示に関するセットアップ情報<br>をすべて保存します。    |
| Results Export files                                | 選択した表示のトレース・データと数値データを保存します。トレース・データ<br>と数値データは、CSV 形式のテキスト・ファイルとして保存されます。                                          |
| Picture (PNG/JPG/BMP)                               | スクリーンのグラフィック表示を、指定したフォーマットで保存します。このオプ<br>ションは、レポートおよびその他のアプリケーションがグラフィックを含む場合<br>に便利です。マーカのリードアウトおよびその他の情報が含まれています。 |
| Selected Trace                                      | トレースを保存したときの表示に後で呼び戻せるように保存します。                                                                                     |
| Data (acquisition data and acquisition data export) | アナライザで再度解析したり、外部ソフトウェアで使用するために、CSV(カン<br>マ区切り値)または MAT (Matlab)フォーマットでデータを保存します。                                    |

- File > Save を選択するか、Save ボタンを押してファイルに情報を保存する際は、前回保存したときと同じ名前、パス、およびデータ型を使用します。同じファイルが既に存在している場合、Tools > Options > Auto Filename コントロール・パネル・タブで前回と同じオプションを選択していると、名前のサフィックスの数字が増加します。
- File > Save As を選択すると、Windows 標準の Save ダイアログ・ボックスが開き、ここでファイル名を編集 したり、保存するデータ型を選択したり、ファイルを格納するフォルダを選択できます。

# データの呼び出し

アナライザに保存したアクイジション・データやセットアップ・ファイルは、後で呼び出して再度解析することができます。

1. フロント・パネルの Recall ボタンを 押すか、File メニューから Recall を 選択します。

|   | Recall                   | Ctrl+0   | • |
|---|--------------------------|----------|---|
| B | Save                     | Ctrl+S   |   |
|   | Save As                  |          |   |
|   | Save on trigger.         |          |   |
|   | Acquisition save options |          |   |
|   | FastSave acquis          | itions   |   |
| 0 | Acquisition data         | a info   |   |
|   | Measurement d            | ata info |   |
| 5 | Print                    | Ctrl+P   |   |
|   | Print Preview            |          |   |
| - | Preset (Main)            |          |   |
|   | More presets             |          | ► |
|   | Exit                     |          |   |

- 2. Open ダイアログ・ボックスで、ファイ ルの位置を参照します。
- ファイルが表示されない場合は、ド ロップダウン・リストからファイルの種 類を選択します。
- ロードするファイル名をダブルクリックします。

|                |           | A DEGE1000 Film A Second Data De-                     |                      | ( Commit d | anna a Data A  |            |
|----------------|-----------|-------------------------------------------------------|----------------------|------------|----------------|------------|
| Jov 💷 🔍 Der    | aure (cs) | <ul> <li>Robototika mies i sample bata ket</li> </ul> | ioras 🖡 👻            |            | omple Deto N   | ecoros     |
| Organize 🔻 New | folder    |                                                       |                      |            |                |            |
| 鷆 RSA          | *         | Name                                                  | Date modified        | Туре       | Size           |            |
| _              |           | WiFiBPSK20M.tig                                       | 11/17/2010 3:38 PM   | TIO File   |                | 144 KB     |
| 🔚 Libraries    |           | wifiQPSK5M.tig                                        | 4 11/17/2010 5:10 PM | TIQ File   |                | 144 KB     |
| Documents      | =         | WifiQPSK10M.tig                                       | 11/17/2010 4:17 PM   | TIQ File   |                | 144 KB     |
| Music          |           | WiFiQPSK20M.tig                                       | 11/17/2010 3:30 PM   | TTQ File   |                | 144 KE     |
| Pictures       |           | 🔳 WiMax16QAM5M.tiq                                    | 11/18/2010 10:19     | TIQ File   |                | 520 KB     |
| is videos      |           | 🔳 WiMax64QAM20M.tiq                                   | 11/17/2010 6:20 PM   | TIQ File   |                | 520 KB     |
| Computer       |           | WiMaxBPSK5M.tiq                                       | 11/18/2010 10:37     | TIQ File   |                | 520 KB     |
| A Default (C)  |           | WiMaxQPSK20M.tiq                                      | 11/17/2010 6:35 PM   | TIQ File   | 2              | 520 KB     |
| in a crude (b) | - T -     | < [                                                   | m                    |            | <b>J</b>       |            |
| 34 items       |           |                                                       |                      |            |                |            |
|                | File nam  | e:                                                    |                      | - Acq data | with setup (TI | IQ) (*.tic |

電流グラフの X 軸レンジ内に一致しない X 軸レンジを持つトレースを呼び出す場合、トレースは表示され ません。小さい矢印は、呼び出されたトレースの方向のスクリーンの外を指します。Frequency and Span (ま たは Span and Offset)コントロールを使用して、スペクトラム表示のスクリーンにトレースを合わせます。他の 表示では、Horizontal Scale and Offset (スペクトラム表示でも使用可能)を使用します。これらのコントロール は、Settings > Scale タブにあります。

# 高度な手法

このセクションでは、高度な操作法について説明します。実際の応用例については、『RSA6100B シリーズ および RSA5100A シリーズ・リアルタイム・シグナル・アナライザの使用例リファレンス』を参照してください。

# トリガのセットアップ

アナライザには、リアルタイム電力レベル・トリガ、周波数マスク・トリガ、周波数エッジ・トリガ、ライン・トリガ、 ラント・トリガ、DPX 密度トリガ、および外部トリガの機能があります。このトリガでは、信号をシームレスに取り 込むために、トリガ・イベントを時間の基準ポイントとして使用します。これにより、アナライザはプリトリガとポ ストトリガのいずれの情報も保持することができます。

アナライザには、次の2種類のトリガ・モードがあります。

**Free Run モード:** Free Run モードの場合、機器は、トリガ条件を一切考慮せずにアクイジションを初期化します。また、信号を高速かつ簡単に確認することができます。データ・レコードを収集する時間を特に指定する必要がなければ、Free Run は一般に、スペクトラム表示に適しています。

**Triggered モード**: Triggered モードでは、機器はトリガ・イベントを認識した場合にアクイジションを初期化 します。トリガ・イベントを定義する条件は、選択したトリガ・ソースによって異なります。トリガ・イベントをモニ タする信号を選択する場合に使用可能なソースが複数あります。

Triggered モードを選択すると、ソースを選択する必要があります。次のトリガ・ソースから選択します。

- RF Input
- Trig In
- Trig 2 In
- Gated
- Line

トリガ・ソースを選択すると、トリガ・イベントを指定する追加パラメータを設定することができます。RF In put をトリガ・ソースとして指定する場合、次の2種類のトリガから選択できます。

DPX 密度トリガ: このトリガを使用すると、DPX 表示で観測できるすべての信号(振幅の大きい信号や反 復レートの高い信号に隠れがちの信号も含む)を取り込むことができます。Trigger On This™機能を使用す れば、グラフ内の目的領域周辺にボックスを描画して、密度スレッショルドを設定し、測定された密度がスレッ ショルドを超えたときに機器をトリガすることができます。

時間クオリファイド・トリガ: このトリガを使用すると、信号の遷移が発生したタイミングに基づいて機器を トリガすることができます。時間クオリフィケーションは、基本的なトリガの形式に適用できます。たとえば、トリ ガとして電力を選択し、立上りエッジでトリガするように設定した場合、時間クオリフィケーションを使用する と、信号がトリガ・スレッショルドを超えた後高い状態を持続した時間に基づいて、立上りエッジ・イベントを選 別できます。このパルスの持続時間が指定時間より長いか短い場合のみトリガすることもできます。これを実 現するには、パルス幅が2つの指定値の範囲内にある場合のみ、または2つの値の範囲外にある場合の みトリガを許可するよう Time Qualified を設定します。

周波数マスク・トリガ・イベント、DPX 密度トリガ・イベント、および Runt (ラント)トリガ・イベントを時間でクオリファイすることもできます。それには、トリガ形式ごとに、基本的なトリガ基準を満たすすべてのイベントを検出し、それらのイベントを時間クオリフィケーション・パラメータ設定と照合して目的のイベントだけを抽出します。

**周波数エッジ・トリガ**: このトリガを選択すると、時間領域信号の特性に基づいて機器をトリガします。入力 データは、ヘルツ単位でユーザ選択レベルと比較されます。周波数エッジ・トリガはパワー・トリガとよく似てい ますが、低振幅で発生する見かけの周波数変動でトリガすることを避けるため、電源のスレッショルドを設定す る必要がある点が異なります。時間領域帯域幅を選択し、立上りエッジまたは立下りエッジでトリガできます。

**Frequency Mask トリガ**: Frequency Mask トリガを選択すると、周波数領域の信号がマスクを違反した場合に、機器をトリガできます。リアルタイム周波数帯域内に、トリガ・イベントが生成されるように条件を定義するマスクを書き込めます。このトリガでは、強い信号が存在する場合も弱い信号でのトリガが可能です。また、間欠的に発生する信号の取り込みにも便利です。

**Power トリガ**: Power トリガを選択すると、時間領域信号の特性に基づいて機器をトリガします。入力デー タを dBm でのユーザ選択レベルと比較します。時間領域帯域幅を選択し、立上りエッジまたは立下りエッ ジでトリガできます。

**ラント・トリガ**: パルス振幅が、2 つのしきい値の一方との交差後に他方と交差せずに、最初のしきい値と 再度交差する場合にトリガします。

トリガ・イベントの定義に加え、トリガ・コントロール・パネルの適切なタブを選択し、次のパラメータを定義することもできます。

- 取り込んだデータ・レコード内のトリガ発生場所を指定する Position パラメータ、および、トリガを一定時間遅らせるかどうかを指定する Delay パラメータ
- 1 つのイベントで掃引全体のトリガを可能にするかどうか、または掃引アクイジション・モードで掃引のセ グメントごとに新しいトリガ・イベントを必要とするかどうかを指定するパラメータ

# トリガ・パラメータへのアクセス

- 1. Trig をクリックして、Trigger コント ロール・パネルを開きます。
- 以下の手順で示すように、Trigger コントロール・パネルのタブを1つ クリックして、トリガ・パラメータを定 義します。
- Event タブは、トリガ・イベントを定 義するパラメータを設定するときに 使用します。パラメータは、トリガの ソースと種類の選択によって異なり ます。
- Time Qualified タブでは、持続時間 を基準にトリガ・イベントをクオリファ イするパラメータを設定します。

- 5. Advanced タブを使用し、トリガ位置 とホールドオフのパラメータを設定 します。
- Actions タブを使用して、トリガ時の 保存機能のパラメータを設定しま す。トリガ時の保存機能により、ト リガ・イベントの発生時に、アクイジ ション・データ・ファイルやスクリー ン・キャプチャを保存することができ ます。

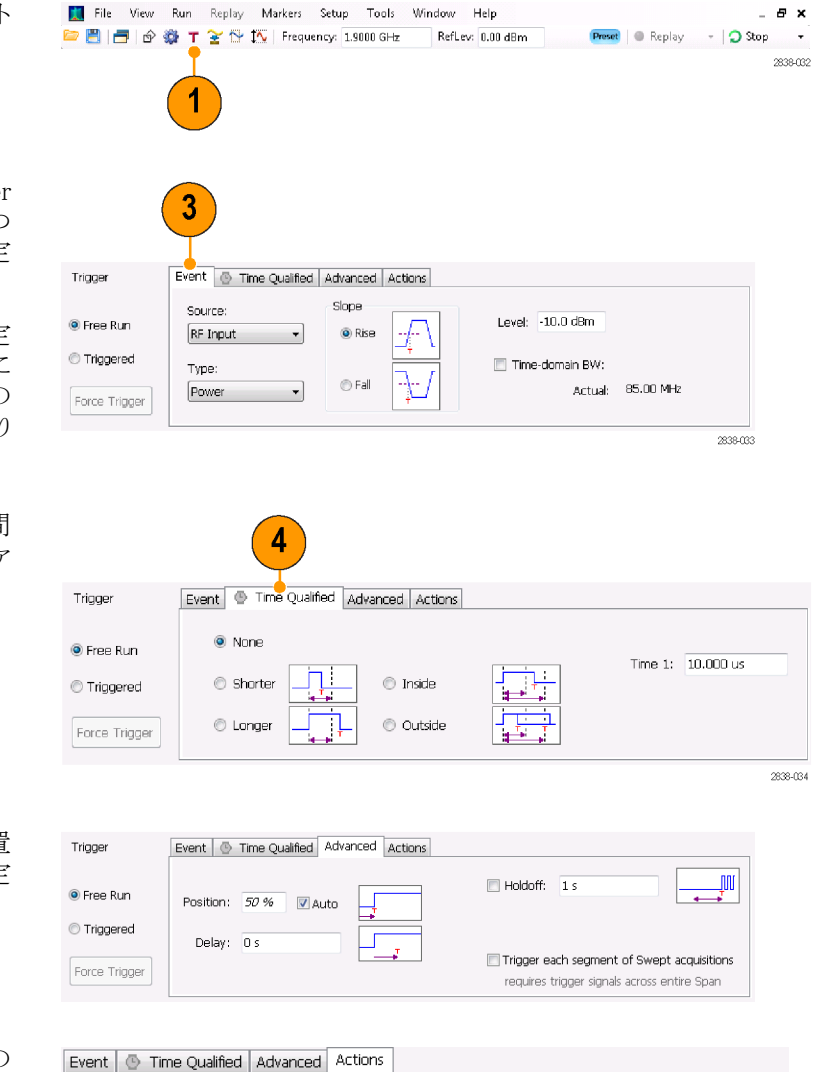

📃 Save acq data on Trigger:

Save picture on Trigger:

(1 complete acquisition, not valid when swept)

TIQ

PNG 🔻

Max total files saved per Run:

100

- 他にも次の方法で Trigger コントロール・パネルにアクセスできます。
  - フロント・パネルの Trigger ボタンを押します。
  - Setup メニューから Trigger を選択します。

#### DPX 密度トリガのセットアップ

DPX 密度トリガを使用すると、振幅の大きいまたは周波数の高い別の信号によって一部が隠されている過 渡状態を取り込むことができます。過渡的な状態を DPX ビットマップで観測できれば、それに基づいてトリガ できます。DPX 密度領域の測定は、表示内で目的領域を選択し、その現在の密度を測定するために使用 します。密度スレッショルドを設定して、密度の測定値がスレッショルドを超えたときに機器をトリガできます。

DPX 密度トリガを簡単にセットアップするには、マウスを使用して DPX グラフ内で目的の信号を右クリック するか、画面を指で1秒間押し続けます。これによりメニューが表示されます。Trigger On This を選択しま す。この操作により次の処理を実行できます。

- クリックしたポイントに密度測定ボックスを配置する
- 測定ボックスをデフォルト・サイズに設定する
- ボックス内で平均密度を測定する
- トリガ・モードを Triggered に設定する
- DPX 密度の高さに基づいたトリガ形式を選択する
- トリガ・スレッショルドを現在の測定値を若干下回る密度値に調整する
- アクイジション処理を開始する

DPX 密度トリガの設定を特定の信号に合わせて最適化するには、Trigger コントロール・パネルを開きます。 コントロールを使用して、トリガのスレッショルド比較の極性(Higher または Lower)、スレッショルド値、測定 ボックスのサイズと位置を変更してください。ボックスの中心を配置するには Frequency 設定および Amplitude 設定を使用します。また、測定ボックスの幅と高さを調整するには +/- 値を設定します。

強い信号によって一部が隠されているイベントを検出するには、そのイベントとそれを覆い隠している信号の密度測定値に基づいて、密度のスレッショルドを調節すると効果的です。たとえば、強い信号のみを示す 背景色の密度が 7% で、両方の信号を含む密度測定値が 9% であれば、スレッショルドを 8% に設定します。

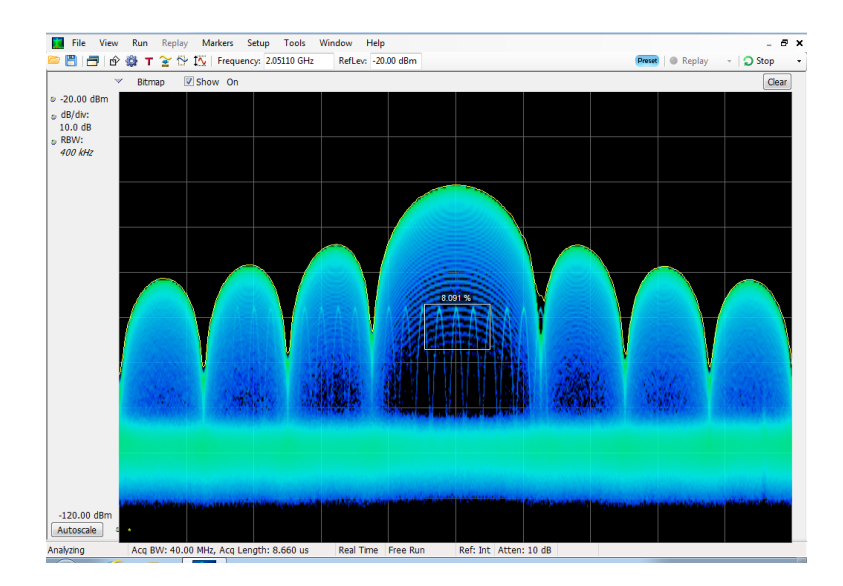

目的の信号が連続的な信号であり、この信号が別の周波数にホップしたり低い振幅にドロップしたときにイベントを取り込みたい場合は、密度測定ボックスを移動して信号のピークを囲み、Density コントロールで Lower を選択して、Threshold を 100% に設定します。これにより、信号が測定ボックスから外れたときに機器がトリガされます。

**ヒント**: 密度測定値は、ボックス内の各ピクセル列に対する密度の平均値です。測定ボックスが連続波信号のピークより広い場合、密度の読み値は100%未満となります。読み値を100%にするには、RBWを増やして ピークを広げるか、ボックスの上下いずれかに色付きピクセルがなくなるまでボックスを狭めます。信号はボッ クスの左側から入り、右側に抜ける必要があります。また、ボックスの下部エッジをまたぐことはできません。

# 周波数マスクの作成

周波数マスクを作成するには、Mask Editor を使用します。マスクは、周波数と振幅で定義する一連のポイントですTrigger コントロール・パネルから Mask Editor にアクセスできます。(この手順は Spectrum 表示を使用します)。

周波数マスクは、手動または Auto Draw 機能を使用して作成できます。次の手順では、手動による方法を 説明しています。Auto Draw 機能を使用した手順については、オンライン・ヘルプの「Mask Editor(周波数 マスク・トリガ)」を参照してください。

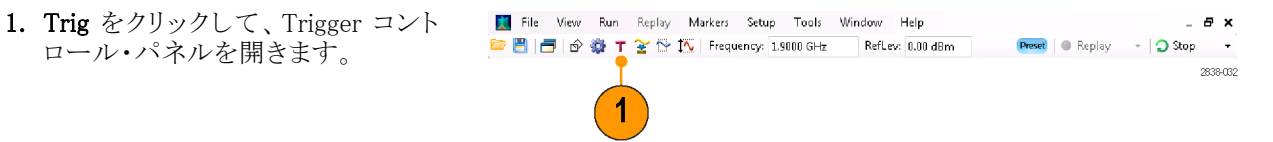

- 2. コントロール・パネルの Event タブ を選択します。
- 3. ソースを RF Input に設定します。
- 4. Type を Frequency Mask に設定します。
- Mask Editor をクリックして、Mask Editorを開きます。
   Mask Editor は、グラフに Spectrum 表示のトレースを表示して開きます。
- ツール・バーの New をクリックします。この操作では、既存のマスクを 削除し、デフォルトの6ポイントのマ スクを作成します。

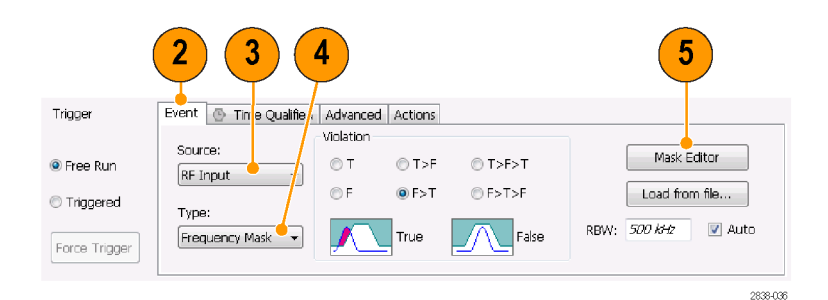

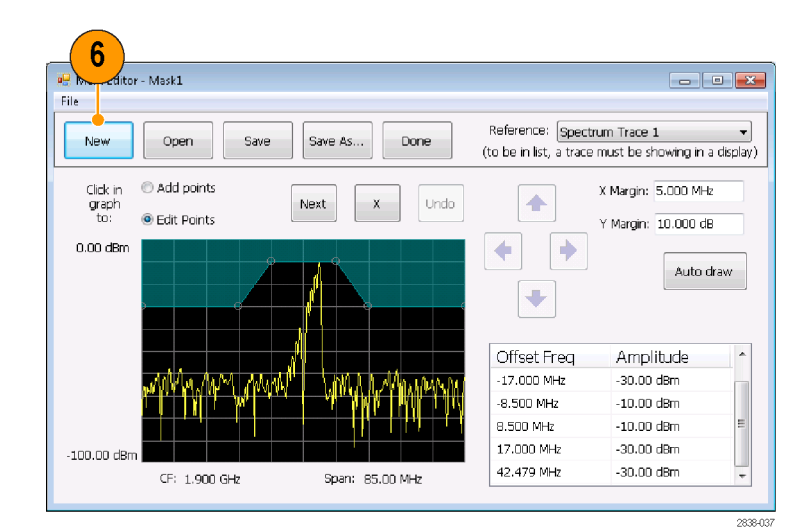

- マスク内の任意のポイントをクリック して、それを選択します。
   グラフ内で選択したポイントの周波 数と振幅が、ハイライト表示されま す。
- 8. ポイントを編集するには、次のいず れかの操作を行います。
  - マウスでポイントをドラッグ・アンド・ドロップします。
  - 周波数と振幅を表に入力します。
  - 上下矢印キーで振幅を調整し、 左右矢印キーで周波数を調整 します。

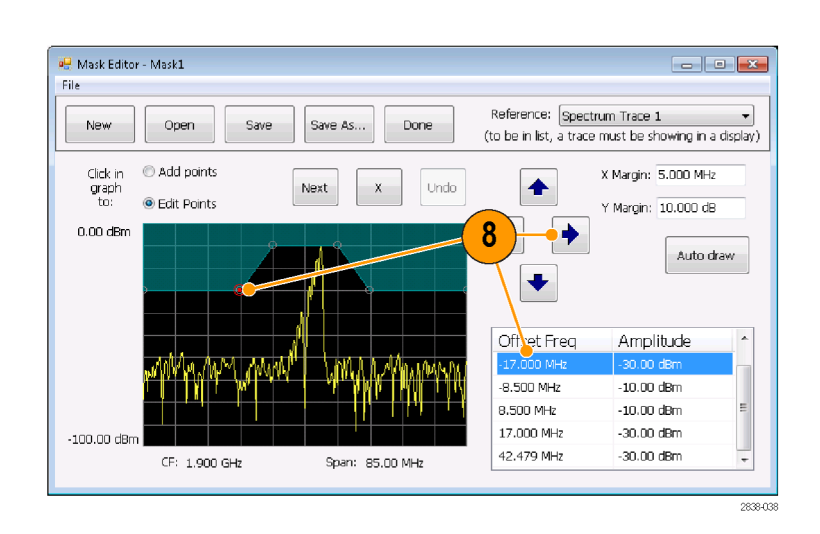

- 基準に合わせてマスクを自動生成するには、Auto draw をクリックします。
- 新しいポイントを追加するには、表示スクリーン上で右クリックします。
- グラフに新しいポイントを追加する場合は、Add Points をクリックしてから、グラフ上でクリックします。
- グラフ内の次のポイントを選択する場合は、Next をクリックします。
- 選択したマスク・ポイントを削除する場合は、X(削除ボタン)をクリックします。
- マスク・ファイルを保存し、Mask Editor で作業を続行する場合は、Save をクリックします。
- 前に保存されたマスク・ファイルを読み込んで編集する場合は、Openをクリックします。

# トリガ条件の定義

マスクをセットアップしたら、マスク違反の有無でトリガするかどうかを選択することができます。

- 条件を選択します。 以下に選択内容を示します。(表 8 参照)。コントロール・パネル下部の アイコンは、True または False とみ なされるものを特定します。
- Triggered をクリックします。
   トリガ条件が一致すると、機器はトリガされます。

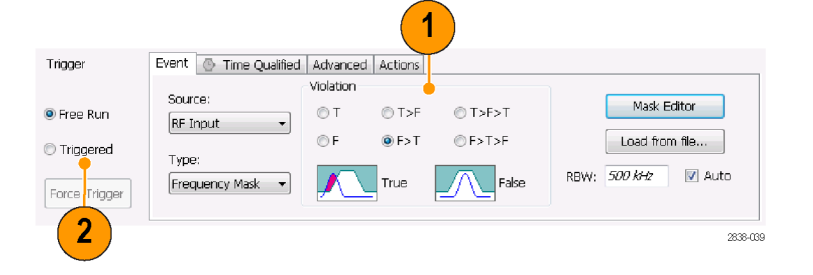

#### 表 8: トリガ違反

| 違反 | 説明                              |
|----|---------------------------------|
| Т  | 信号がマスクを違反すると(ラインの上)、機器はトリガされます。 |
| 違反        | 説明                                                                                     |
|-----------|----------------------------------------------------------------------------------------|
| F         | 信号がマスク内にポイントを持たないと、機器はトリガされます。                                                         |
| T>F       | 1 つのトランザクションでトリガ・イベントを定義します。信号は、マスクの内部<br>にある(違反)場合、マスクの外部(無違反)に移動する必要があります。           |
| F > T     | 1 つのトランザクションでトリガ・イベントを定義します。信号は、マスクの外部<br>にある場合、マスク内部に移動する必要があります。                     |
| T > F > T | 2 つのトランザクションでトリガ・イベントを定義します。信号は、マスクの内部<br>から開始され、マスクの外部へ出てから、マスク内部に入る必要があります。          |
| F > T > F | 2 つのトランザクションでトリガ・イベントを定義します。信号は、マスクの外部<br>から開始され(無違反)、マスク内部に入ってから、マスク外部に出る必要が<br>あります。 |

#### アクイジションの制御

2 つ以上の表示が開いている場合、1 つの表示がアクイジション・システムを制御します。選択した表示のア クイジション要件によって、アクイジション・ハードウェア・パラメータが設定されます。アクイジション・パラメー タは、選択した表示用に最適化されますが、他の表示にとって最適ではない可能性があります。この場合、 その他の表示は最適なパフォーマンスを維持できず、結果的に効果を上げられない場合があります(その ため、呼び出されたデータを解析する際、測定して結果を出そうとしても、測定の設定すべてに適合できな い場合もあります)。

ハードウェア・アクイジション・パラメータを制御する表示を指定するには、その表示の任意の場所をクリックします。複数の表示がある場合、ハイライトされた表示がハードウェア・アクイジション・パラメータを制御します。

この例では、スペクトラム表示とDPX ス ペクトラム表示の2 種類の表示がありま す。DPX スペクトラム表示のハイライト されたタイトル・バーは、表示が選択さ れていることを示しています。

画面の左上隅にあるチェック・マーク・ アイコンは、アクイジション・ハードウェ アがスペクトラム表示用に最適化され ていることを示しています。

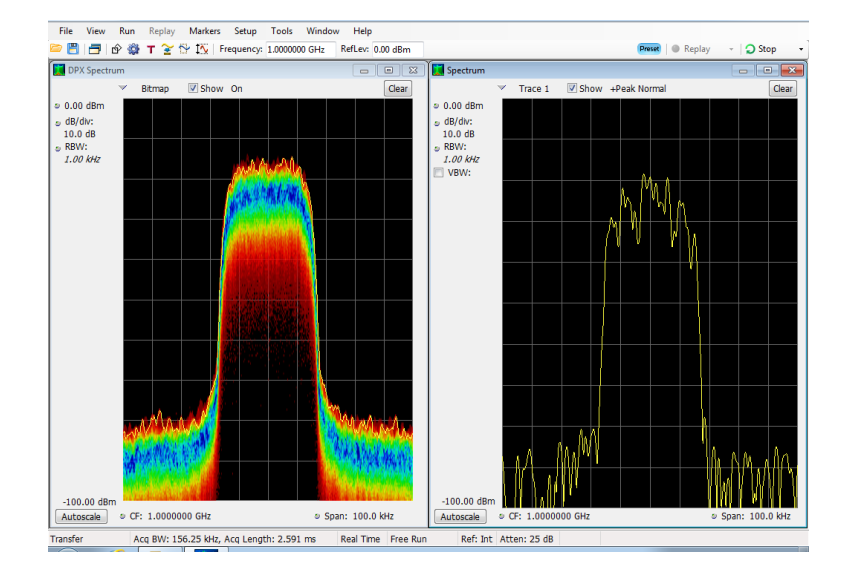

アクイジション・ハードウェアを制御しない表示もあります。このような表示は、取り込まれたデータだけを示します。同じパラメータを共有する表示もあります。この場合、これらの表示のいずれか1つがアクイジション・ ハードウェアを制御すると、アクイジション・パラメータは、すべての表示に対して最適化されます。

#### 競合するアクイジション要件での測定

アナライザでは、測定値を任意に組み合わせて開くことができます。目的の表示を選択すると、解析とアクイ ジションの適切なパラメータが自動的にセットアップされます。

測定がアクイジション・パラメータと競合する場合、現在選択されている表示が優先されます。次の例は、あ る表示がリアルタイム・データ(振幅対時間測定など)を必要とし、別の表示が掃引データ(広範囲なスパン が設定されたスペクトラム・グラフなど)を必要とする場合の互換性のない測定設定を示します。

Help

ouch Sere

User

Preset

Recall

Save

Applic

(DPX)

- 1. フロント・パネルの Preset ボタンを 押し、機器の設定をデフォルト設定 に戻します。
- 2. 信号の周波数に合わせて機器を調 整した後、スパンを設定します。
- 3. Displays アイコンをクリックして、 Select Displays ダイアログ・ボックス
  - 🚺 File View Run Replay Markers Setup Tools Window Help - 8 x 🗁 💾 👼 😰 🐺 👕 🏠 🏷 I.9000 GHz RefLev: 0.00 dBm 🛛 🕒 Replay 🔹 🎝 Run 2834-002 3
- 4. General Signal Vewing フォルダを選 択します。

を開きます。

- 5. Amplitude vs Time アイコンを選択 します。
- 6. Add をクリックして、そのアイコンを Selected Displays リストに追加しま す。

注: Spectrum 表示が Selected Displays リストにまだ存在しない場合は、Spectrum 表示を追加してください。

7. OK をクリックし、変更を適用してダ イアログ・ボックスを閉じます。

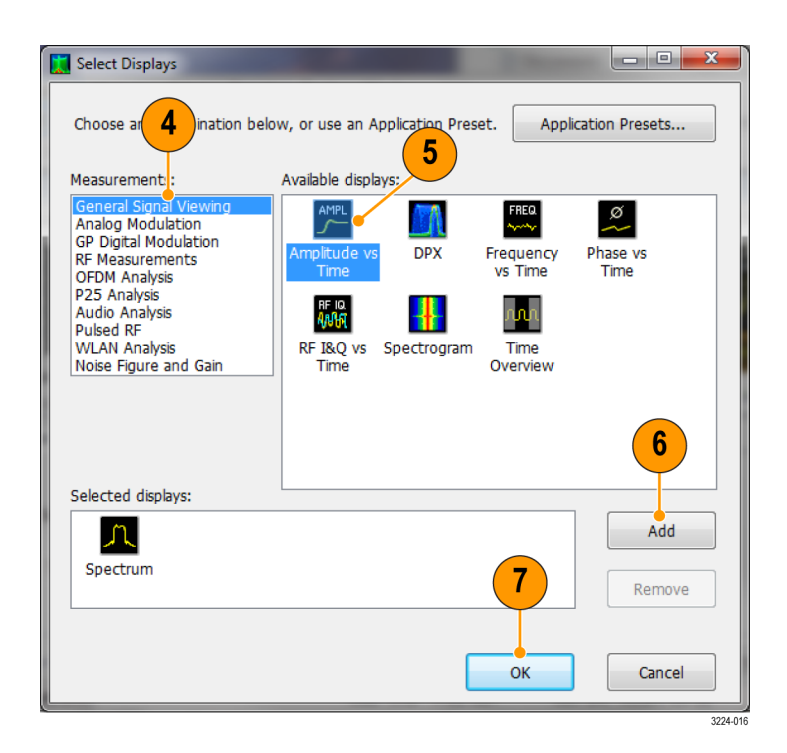

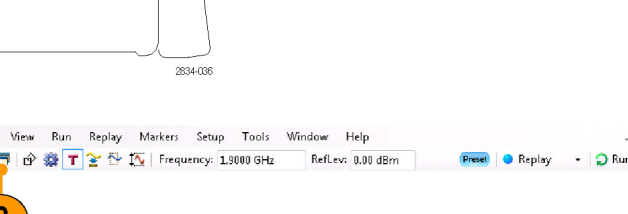

1

**8.** Spectrum 表示のスパンを 200 MHz まで大きくします。

Spectrum が選択された表示なの で、アクイジション・パラメータは自 動的に表示の要求に適合するよう に調整されます。200 MHz スパン は、機器のリアルタイム帯域幅を超 えています。その結果、機器のモー ドは掃引に変更されます。

- ステータス・バーを確認します。リードアウトの "Swept" は、アクイジションが掃引されていることを示します。 アクイジションが "Real Time" と表示されている場合、すべての測定は通常実行されています。アクイジションが掃引モードの場合、実行できるのは選択された表示のみです。
- Amplitude vs Time 表示をクリックして、アクティブな表示にします。 選択された表示はリアルタイムでなければならないため、アクイジションはリアルタイムに戻ります。データは現在、Amplitude vs Time 表示に適

応していますが、Spectrum 表示が 必要な周波数のフルレンジには対 応していません。 その場合、Spectrum 表示は実行で きません。

- 8 Preset 
  Replay C Stop Am: 🚺 Se Trace 1 Show +Peak Non Clear Trace 1 Show +Peak Non 1 -3.95 dBr > 0.00 dBm dB/div:
   10.0 dB
   RBW:
   *1.00 MHz* VBW: dB/div: 10.0 dB Span: 110.0 MHz -103.95 dBm Autoscale RMS: -- dBm Max: -- dBm 100.00.6 Position: -1.117 us Scale: 2.233 us @ --s Min: -- dBm @ --s Autoscale Ref: Int Atten: 25 dB Acq BW: 110.00 MHz, Acq Length: 2.593 us 😑 Swept Free Run Analyzing 2838-069 9 10
- Tek RSA6100B 11 File View Run Rep Tools Window Help 🗢 🗒 📑 🔗 🎕 т 🏏 Frequency: 1,0000 GHz RefLev: 0.00 dBm Preset | Replay C) Sto Amplitude vs Time • X See Show +Peak Norma Trace 1 Show +Peak Normal Trace 1 a -3.95 dBm
   a dB/d№:
   10.0 dB dB/div: 10.0 dB RBW: 1.00 MHz VBW: Span: 110.0 MHz -103.95 dBm Autoscale -100.00 dBn MS: -7.95 dBm @ Position: -66.700 ns Scale: 673.000 ns Max: -7.75 dBm @ 273.3 ns Min: -8.14 dBm @ 240.0 ns Autoscale Ref: Int Atten: 25 dB Acq BW: 110.00 MHz, Acq Length: 10.473 us Real Time Free R

2838-070

- 11. Spectrum 表示のスパンを 25 MHz まで小さくします。これで、アクイジ ションは再度リアルタイムになりまし た。
- ステータス・バーのリードアウトを チェックして、アクイジションがリア ルタイムであることを確認してください。

Spectrum とAmplitude vs Time の両 表示を動作できます。

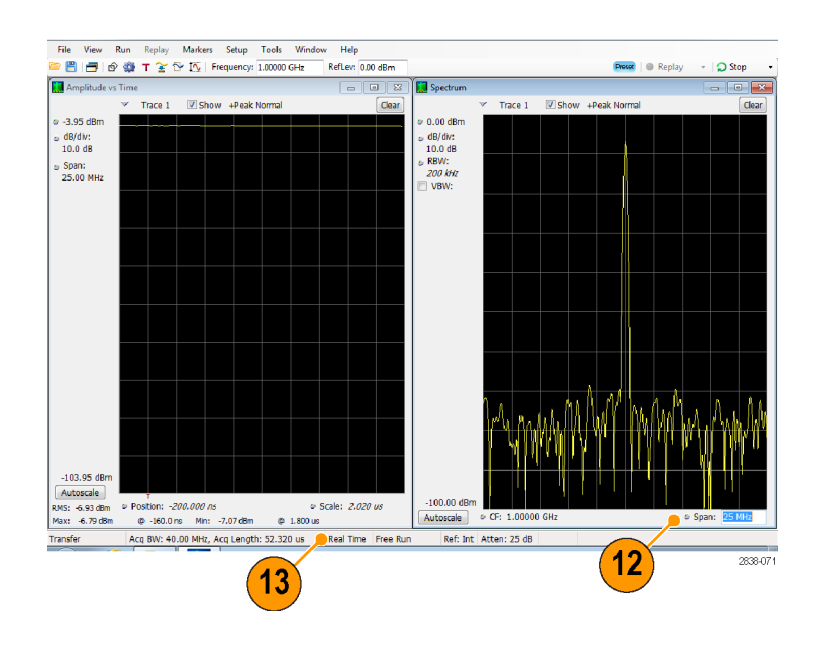

#### マスク・テスト

アナライザでは、トレース結果をテストして、レベルの変化を調べることができます。ある電力レベルと交差する 一致を探したり、電力レベルおよび周波数レンジのリミットを指定するマスクを作成できます。テストするトレー スを選択して、スペクトラム、DPX、ノイズ・フィギュア、スプリアス、およびセトリング時間の各表示でテスト条件 に一致したものがあったときに実行する動作を指定できます。周波数セトリング時間、位相セトリング時間、ス プリアス、Bluetooth インバンド・エミッションおよび占有帯域幅のテストでは、合否結果のテストが可能です。

選択可能な項目には、現在開かれている表示の結果のみが表示されます。

Tools メニューから Mask Test を選択すると、Mask Test コントロール・パネルが表示されます。これらの設定 によりテスト・パラメータを定義し、テスト条件が一致したときに実行されるアクションを指定します。

マスク・テストの開始: マスク・テストをセットアップするには、次の手順を実行します。

- Spectrum 画面を開きます。すでに 開いている場合は、Spectrum 画面 を選択します。
- 2. Tools > Mask Test を選択します。

3. Enable Test チェック・ボックスを選択して、条件が定義されたときにテストを実行するアプリケーションを設定します。

✓ Enable Test

3

4. Search in ドロップダウン・リスト・ボッ クスからテストするトレースを選択し ます。

| -       |           |             |      | 2     |  |   |
|---------|-----------|-------------|------|-------|--|---|
| 100     | ls Win    | ndow        | Help |       |  |   |
| 90      | Mask T    | est         | (    |       |  |   |
|         | Alignm    | ents        |      |       |  |   |
|         | Diagno    | stics       |      |       |  |   |
|         | Install U | Jpgrade     | es   |       |  |   |
|         | Options   | 5           |      |       |  |   |
|         | RSA Ma    | р           |      |       |  |   |
|         |           |             | 322  | 4-021 |  |   |
| Mask Te | est De    | efine Actio | ns   |       |  |   |
|         |           |             |      |       |  | 2 |

Search in: Spectrum: Trace 2

Test for: is outside mask

|                  |                         | 4                                                                                                    |         |
|------------------|-------------------------|----------------------------------------------------------------------------------------------------|---------|
| 4ask Test        | Define Actions          |                                                                                                    |         |
| ✓ Enable<br>Test | Search in:<br>Test for: | Spectrum: Trace 1<br>Spectrum: Trace 1<br>Spectrum: Trace 2<br>Spectrum: Trace 3<br>Spectrum: Math Trace<br>Spectrum: Spectrogram Trace |         |
|                  |                         |                                                                                                    | 3224-02 |

•

•

Edit limits...

Load from file...

3224-022

5. Search in リストで選択したトレースが 目的のトレースか確認し、Show ボッ クスがチェックされていることを確認 します。

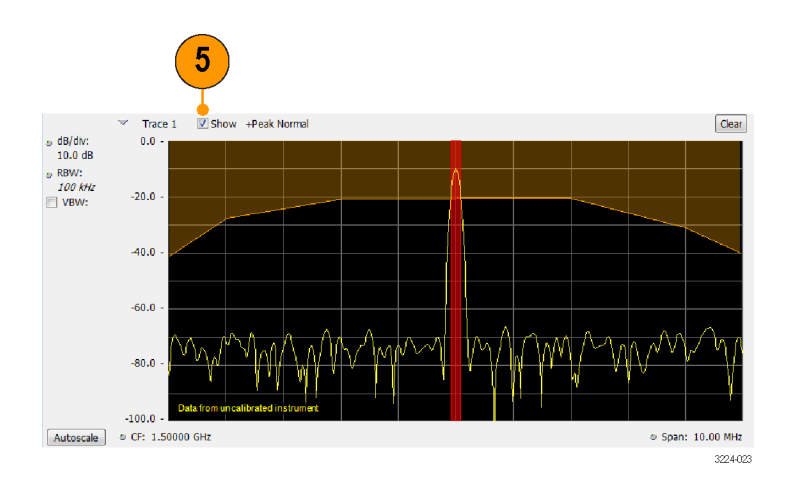

 Actions タブをクリックして、一致したものがあったときのアナライザが行う処理を指定します。
 アナライザは、実行モードにより、 一致したものがあったときに最大5 つまでの処理を行うことができます。
 Runモードでは、アナライザは、ビー

プ音による通知、アクイジションの停止、アクイジション・データの保存、 トレース・データの保存、および画 面のピクチャの保存を行うことがで きます。Replay モードでは、ビープ 音による通知、解析の停止を行うこ とができます。

 一致したものがあったときにアナラ イザに処理を実行させるために、目 的の処理を選択します。

ー致時に実行する処理は、どのような組合せでもかまいません。すべての処理を選択すると、一致したものが見つかったときに、すべての処理が実行されます(Run モード)。

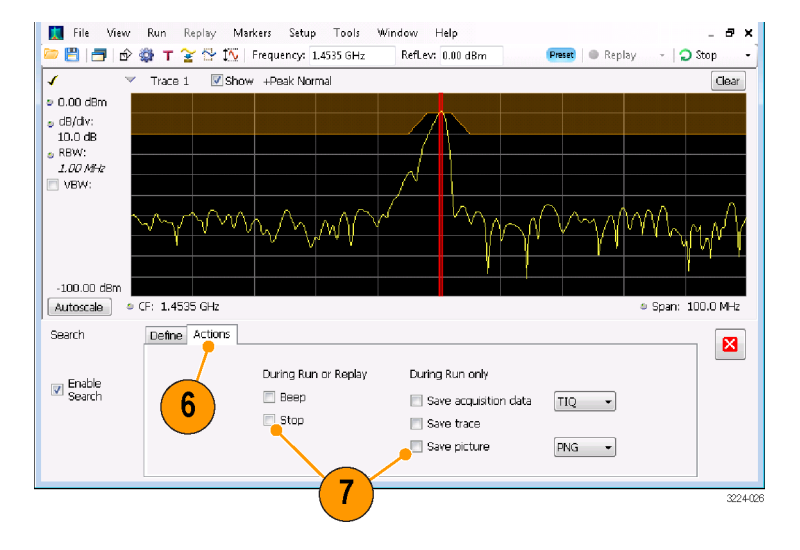

#### Greater Than/Less Than マスク・テストの実行:

- テストしたい項目を Search for ドロッ プダウン・リストから選択して指定し ます。
   指定したレベルより上または下の 信号レベルをテストするには、is greater than または is less than を 選択します。
- Run ボタンを押して、テストを初期化 します。ツール・バーの Replay ボタ ンをクリックすると、現在のデータ・レ コードのテストが初期化されます。
- 垂直の赤色のバーに注目してくだ さい。テスト定義に一致した結果が ハイライト表示されます。

4. 閉じるボックスをクリックして、Mask Test コントロール・パネルを消しま す。

Outside/Inside マスク・テストの実行: マスクベースのテストを指定する場合は、違反を定義するレベルを指定するために、マスクを編集する必要があります。それには次の手順を実行します。

- 1. Test for メニューから is outside mask または is inside mask を選択します。
- 2. Edit limits ボタンをクリックして、Mask Test Editor ウィンドウを表示します。

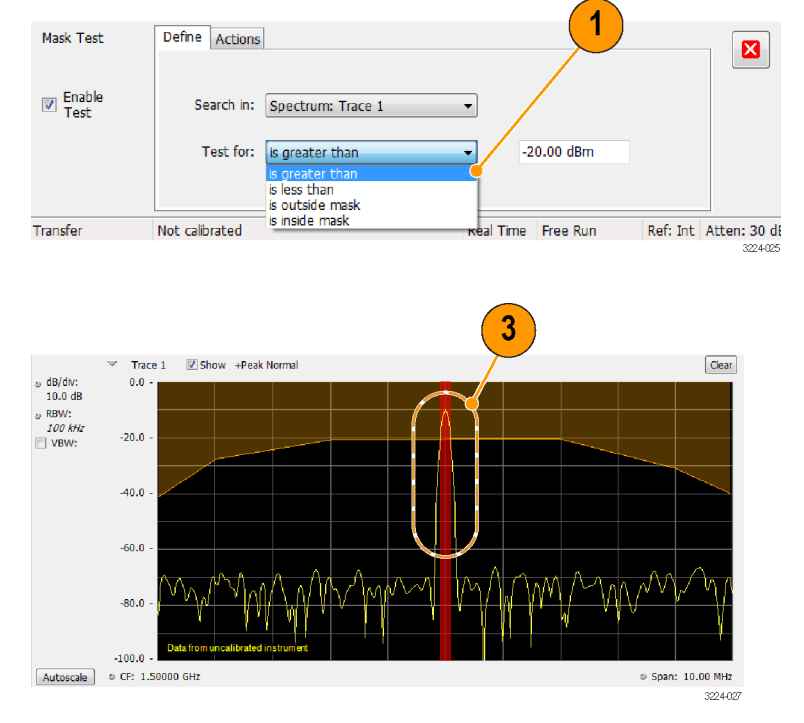

| <u> M</u> ask Test Edi     | itor - Mask1                | Translates Th  | at Beauty | a to Specific |                               |                            |                                                            |
|----------------------------|-----------------------------|----------------|-----------|---------------|-------------------------------|----------------------------|------------------------------------------------------------|
| <u>F</u> ile               |                             |                |           |               |                               |                            |                                                            |
| New                        | Open                        | Save           | Save As   | Done          | Reference:<br>(to be in list, | Spectrum T<br>a trace must | race 1<br>be showing in a disp                             |
| Click in<br>graph<br>to: @ | ) Add points<br>Edit Points | Next           | x         | Undo          |                               | X Margin:<br>Y Margin:     | 0.000 Hz<br>20.000 dBm                                     |
| 0.00 dBm<br>-100.00 dBm    | Dffset: 1.50                | 000 GHz Scale: | 40.00 MH  | z             | Upper Mask Table              | Ampli                      | Auto draw<br>hable<br>7 Upper Mask<br>7 Lower Mask<br>tude |

- 3. New ボタンをクリックして、テーブルを作成します。既存のポイントがクリアされ、デフォルト・テーブルが ロードされます。または、Open をクリックして、既存のテーブルを開くこともできます。
- 4. テーブルの値の編集、ポイントの追加、またはポイントの削除:
  - a. 既存の値を編集するには、編集したいセルをダブルクリックして、指定したい値を入力します。プロットでは、アクティブなポイントが赤色のポイントで表示されます。

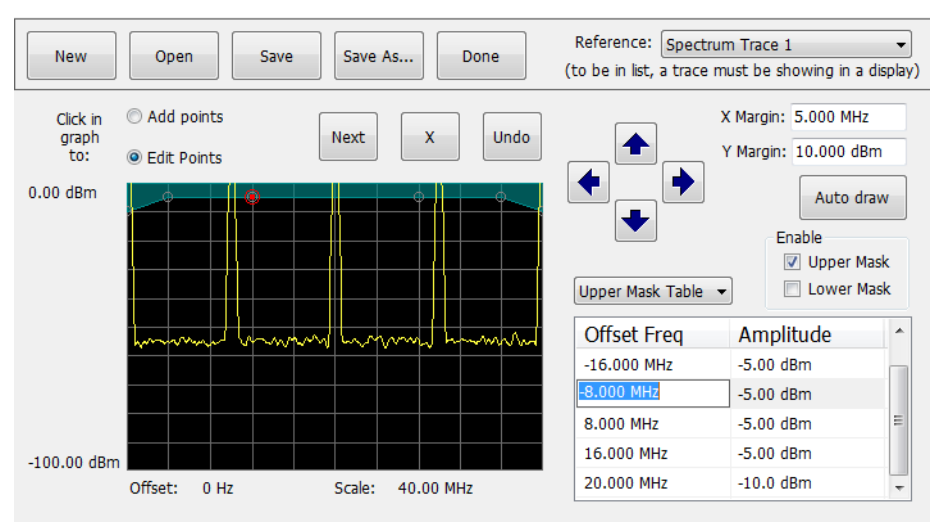

- **b.** 新しいポイントを追加するには、ターゲット・マスク(Auto draw ボタンの下)の隣にあるボックスをオンにします。
- c. Open ボタンの下にある Add points を選択します。
- d. ドロップダウン・メニューからターゲット・マスク(Upper Mask Table または Lower Mask Table)を選択します。
- e. プロット上の目的の位置をクリックして、ポイントを追加します。

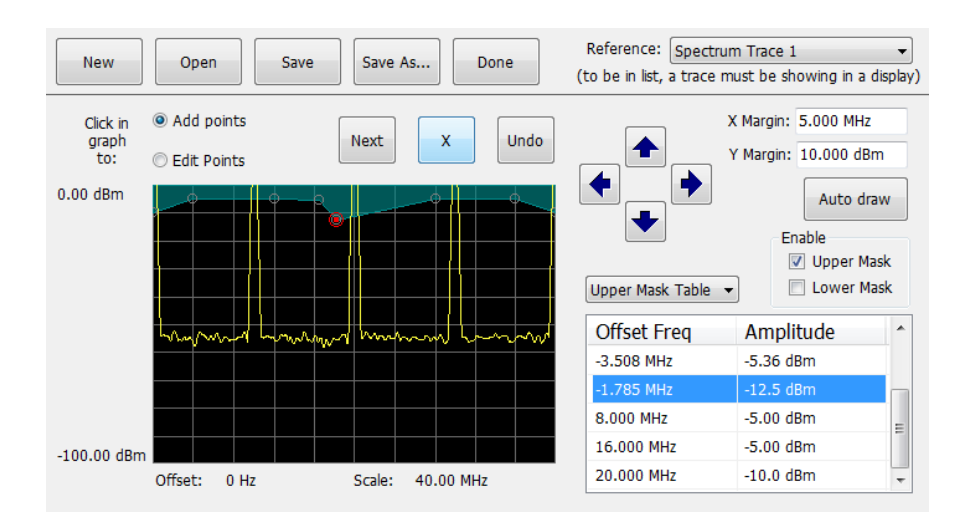

f. Auto Draw 機能を使用して選択したマスク上にポイントを自動的に配置する場合は、ドロップダウン・ メニューから目的のマスクを有効にして、Auto draw ボタンをクリックします。

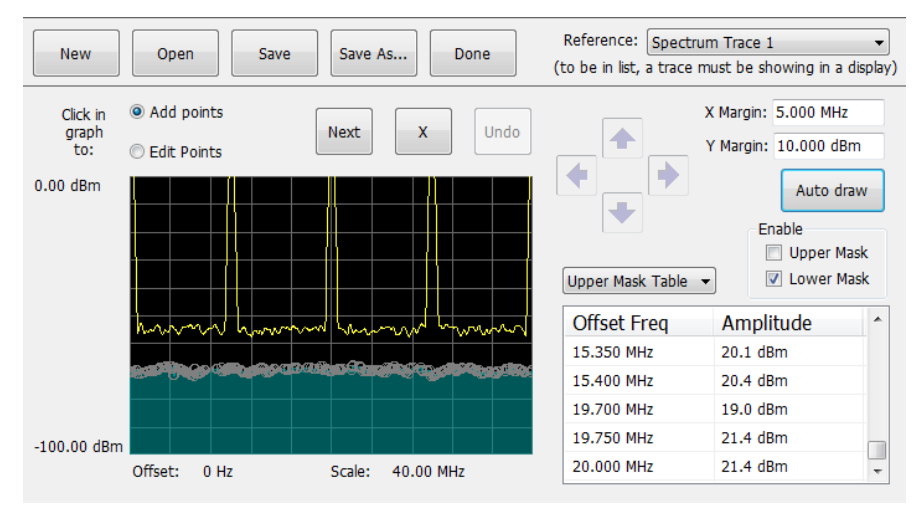

注: ノイズ・フィギュア以外の測定では、Setup > Analysis > Units で単位を変更できます。

- 5. テーブルからポイントを削除するには、削除するポイントを選択して、X ボタンをクリックします。
- 6. マスクをファイルに保存し、後で呼び出せるようにするには、Save As をクリックします。
- 7. Save As ダイアログでファイルの名前を指定し、目的の場所に保存します。

注:マスクは拡張子.mskのファイルに XML フォーマットで保存されます。

8. Mask Test Editor ウィンドウを閉じるには、Done をクリックします。

マスク・テストの実行結果の例: 次の図は、Uper Mask を有効にした is outside mask スペクトラム・テストの実行結果を示しています。リミットを超過した結果が垂直の赤色のバーでハイライト表示されています。 網掛の領域はマスク・エリアを示しています。

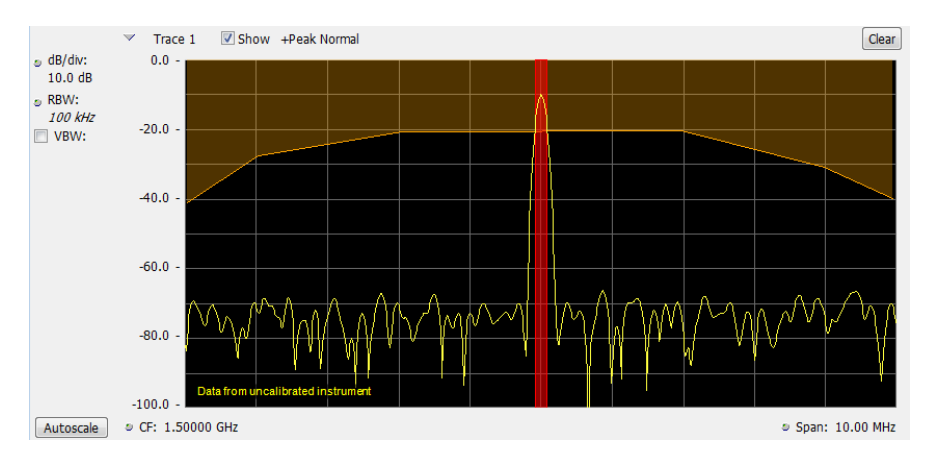

次の図は、Uper Mask を有効にした is outside mask ノイズ・フィギュア・テストに合格した例を示しています。 マーカも使用されています。

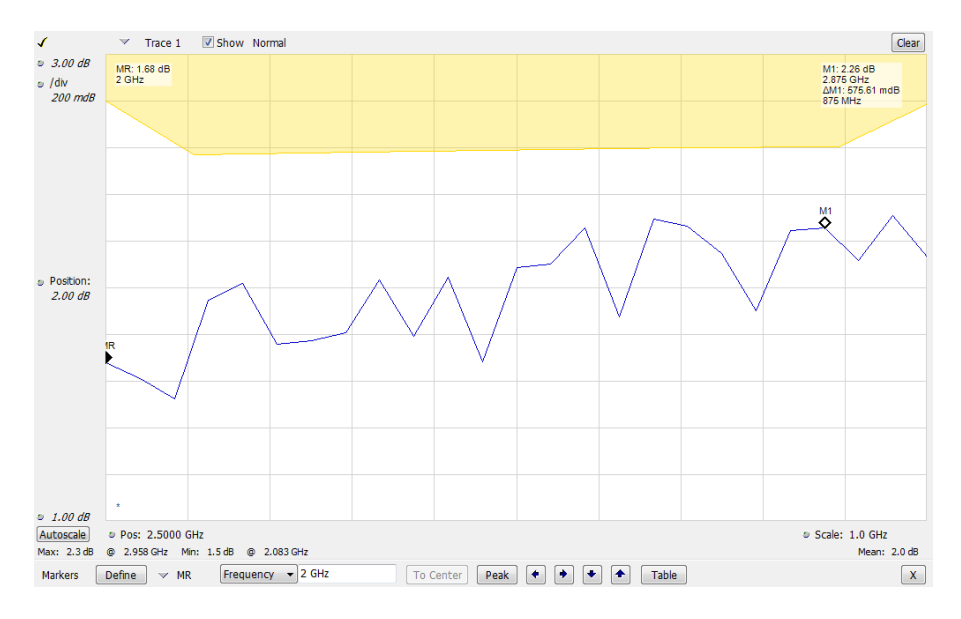

次の図は、Lower Mask と Upper Mask を有効にした is outside mask ノイズ・フィギュア・テストで不合格に なった例を示しています。不合格になったエリアが赤色で強調表示されており、Lower Mask で不合格になっ たことを示しています。マーカも使用されています。

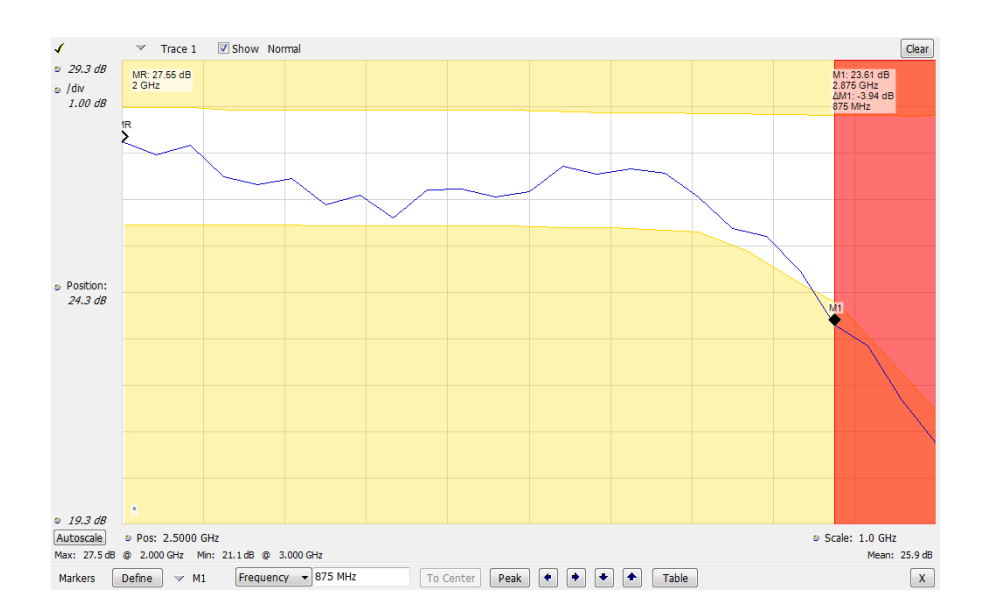

#### 補正テーブルの使用

アナライザでは、外部機器の利得や損失を考慮して信号表示および測定結果を補正することができます。単 一の利得値を指定したり、周波数に基づいて利得/損失値を調整する外部損失テーブルを使用できます。

外部利得/損失の補正を指定するには、次の手順を実行します。

- Amplitude アイコン・ボタンを押して、 Amplitude コントロール・パネルを表示します。
- 2. External Gain/Loss Correction タブ を選択します。

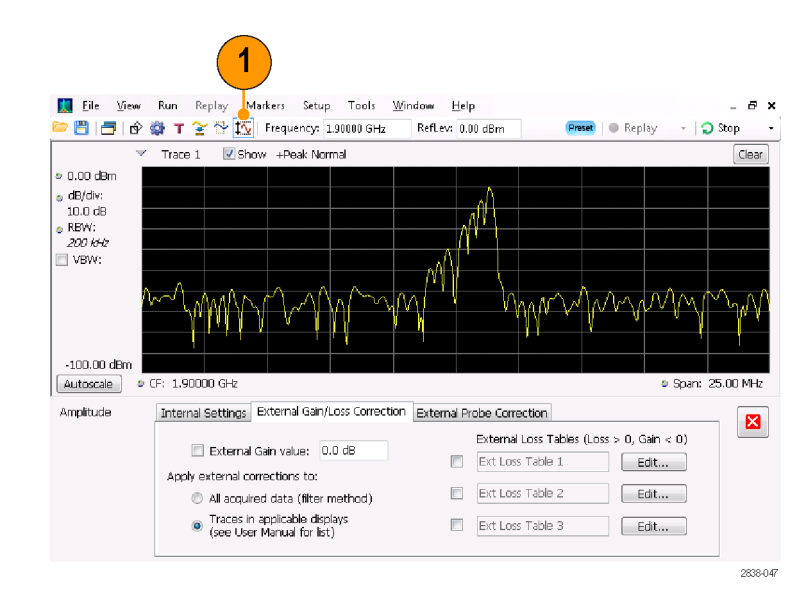

3. 定数補正率を適用するには、External Gain value チェック・ボックス を選択します。値をテキスト入力ボッ クスに入力します。

注:正または負の利得値を入力できま す。正の値は利得を表し、負の値は損 失を表します。

 周波数に依存する利得/損失値を 補正するテーブルを使用するには、 External Loss Tables の下のチェッ ク・ボックスをクリックします。

3 つの外部損失テーブルをすべて 同時に使用できます。したがって、 アンテナ、プリアンプ、ケーブル用 に別の外部損失テーブルを使用で きます。

5. 外部損失テーブルの内容を編集す るには、編集するテーブルの Edit ボタンをクリックします。

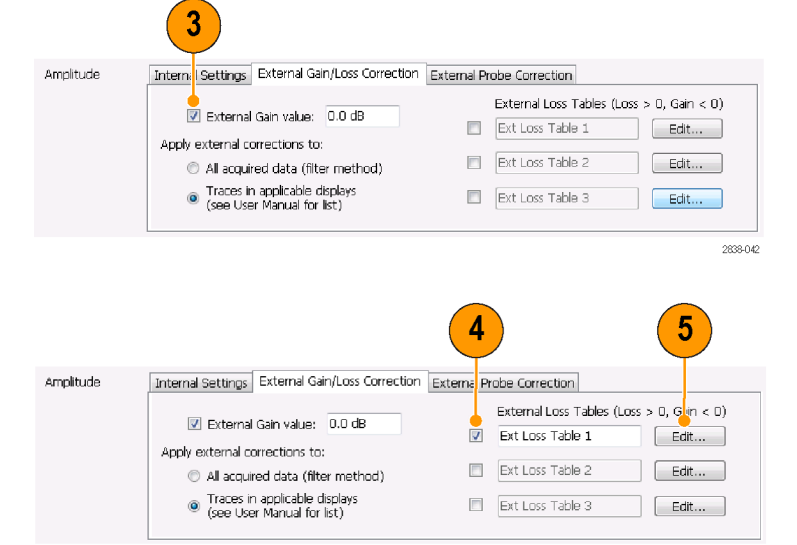

2838-043

注: テーブルには正または負の値を入 力できます。External Gain の値の設定 とは対照的に、正の値は損失を表し、 負の値は利得を表します。

Table Editor の使用方法の詳細は、 Help > User Manual を選択して、External Loss Tables のインデックスを調 べてください。

| Table Editor - Ext Loss Table 1                             |         |              |                 |
|-------------------------------------------------------------|---------|--------------|-----------------|
| Add Point Delete                                            | Undo    | X: Frequency | Y: Loss (Atten) |
|                                                             |         | 917.0000 MHz | -1.019000 dB    |
|                                                             |         | 920.0000 MHz | 0.0000000 dB    |
| Frequency Interpolation                                     |         | 923.0000 MHz | -1.019000 dB    |
| Linear                                                      |         | 926.0000 MHz | -2.000000 dB    |
| <ul> <li>Log (affects only<br/>Trace Correction)</li> </ul> |         |              |                 |
|                                                             |         |              |                 |
| New Table Load                                              | Save As | Apply        | OK Cancel       |

7. それぞれの外部損失テーブルのタ イトルを変更できます。タイトル・ボッ クスを選択して、新しいタイトルを入 力します。

タイトルはたんなるラベルにすぎま せん。ロードまたは保存したテーブ ルのファイル名とは関係ありません。

テーブルの修正を、取り込んだすべてのデータに適用するか、Spectrum表示、Spectrogram表示、Spurious表示、および Amplitude vs Time表示のトレースのみに適用するかを指定します。

データに対する補正の適用は、機 器のデジタル・フィルタ機能を使用し てリアルタイムに実行されます。この 動作には、すべての測定について、 使用するデータを補正できるという 利点があります。ただし、2本のアン テナ間での切り替えなどにおいて、 低周波数レンジで振幅が高速で変 化する場合、補正を適用するデジタ ル・フィルタの機能には限界があり ます。このような場合、フィルタを使 用すると応答の振幅補正でリンギン グが発生したようになり、結果として データが十分に補正されないおそ れがあります。このため、RSA には Spectrogram 表示、Spectrum 表示、 Spurious 表示、および Amplitude vs Time 表示用に、トレース専用の補 正が用意されています。これらのト レース補正は従来のスペクトラム・ アナライザで適用される補正と同様 のもので、振幅/周波数補正テー ブルに不連続が生じた場合はこの 補正を使用する必要があります。

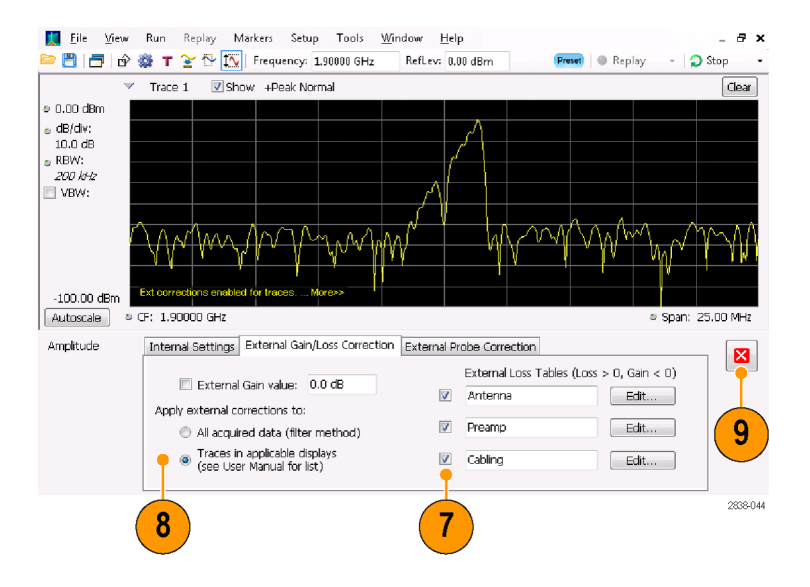

サンプル・データまたはトレースを 修正するかどうかは、次の点に注意 して決定してください。

- データ修正を有効にしてサンプル・ データを取り込んだ場合、そのデー タ・レコードに加えられた修正を後 で取り除くことはできせん。保存し て呼び出したアクイジションには修 正が含まれています。修正内容は アクイジション処理中にデータ値を 調整するために使用されるだけで あり、生データと別個に保存される わけではありません。
- トレースの修正は測定値の演算処理の1つであるため、いつでも実行できます。このコントロールが有効な場合(また、外部損失テーブルが指定され有効な場合)、Replayを使用するとトレースの修正内容がトレースに適用されます。
- 修正が加えられたアクイジション・ データを呼び出して、トレース修正 を選択し、外部損失テーブルを有効 にした状態で Replay を使用するの は要注意です。これは、修正データ に基づく演算に加えてトレース修正 までも適用され、不適切なトレース が作成されることが多いからです。
- 変更し終えしたら、閉じるボックス をクリックして、Amplitude コントロー ル・パネルを消します。

#### オーディオ復調の使用

アナライザでは、AM/FM 信号を復調できます。これにより、未知の無線信号の特定に役立てることができます。DPX Spectrum プロット画面の Settings コントロール・パネルから Audio Demod タブにアクセスできます。

オーディオ信号を復調するには、次の手順を実行します。

- 操作
  - Displays ボタンを押して Select Displays ダイアログ・ボックスを表示します。
  - 2. General Signal Viewing フォルダを 選択します。
  - 3. DPX Spectrum アイコンをダブルク リックして、それを Selected Displays リストに追加します。
  - 4. OK をクリックしてダイアログ・ボック スを閉じます。DPX Spectrum 画面 が開きます。

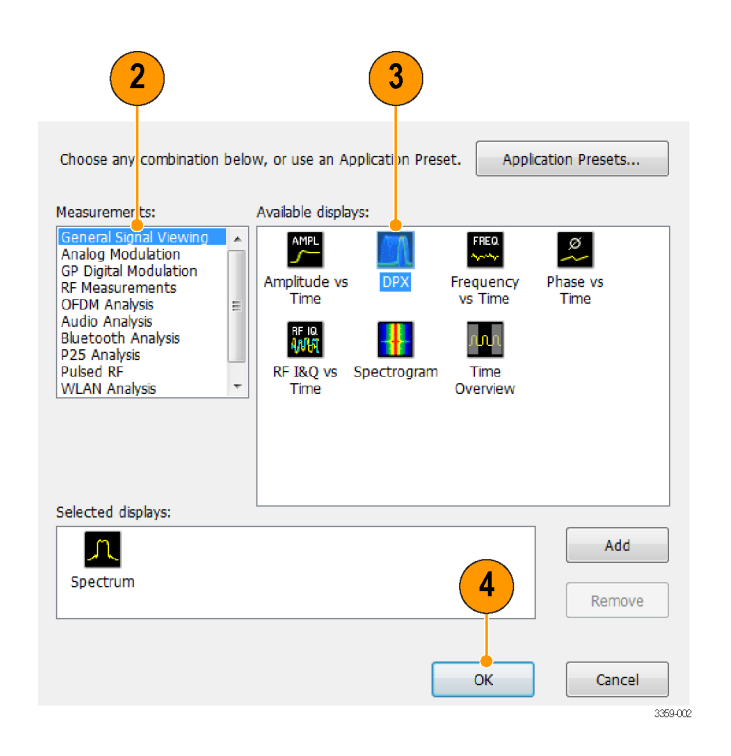

- 5. 必要に応じて、Plot ドロップダウン・ リストからスペクトラム・プロットを選 択します。
- 6. Settings フロント・パネル・ボタンを 押し、DPX Settings コントロール・パ ネルを表示します。
- Audio Demod タブをクリックして、 Audio Demod コントロール・パネル を表示します。

| 2 🗄 🖻 🔗                                                             | 🍟 T 🍸 🕾 🖾                         | rkers Setup<br>Frequency: 488. | Presets Tools Window<br>20 MHz RefLev: 0.00 dBr | Help<br>m Pres                                                | 🕫 🕒 Replay 🛛 🗸                        | _ 🗗       |
|---------------------------------------------------------------------|-----------------------------------|--------------------------------|-------------------------------------------------|---------------------------------------------------------------|---------------------------------------|-----------|
| ~                                                                   | Bitmap 🖾 Sho                      | V File:DPX Pulse               | đ                                               |                                                               |                                       | Clear     |
| a 0.00 dBm                                                          |                                   |                                |                                                 |                                                               |                                       |           |
| .₀ dB/div:                                                          |                                   |                                |                                                 |                                                               |                                       |           |
| 10.0 dB                                                             |                                   |                                |                                                 |                                                               |                                       |           |
| 100 KHz                                                             |                                   |                                |                                                 |                                                               |                                       |           |
|                                                                     |                                   |                                |                                                 |                                                               |                                       |           |
|                                                                     |                                   |                                |                                                 |                                                               |                                       |           |
|                                                                     |                                   |                                |                                                 |                                                               |                                       | Sec.      |
| Spectrum                                                            |                                   |                                |                                                 |                                                               |                                       |           |
| [speed and - ]                                                      |                                   |                                |                                                 |                                                               |                                       |           |
|                                                                     |                                   | in the second second second    |                                                 |                                                               |                                       |           |
| -100.00 dBm 📍                                                       |                                   |                                |                                                 |                                                               | E Coolor                              | 10.00 MHz |
| -100.00 dBm ·<br>Autoscale ·                                        | Pos: 488.28 MHz                   |                                |                                                 |                                                               | - Scale,                              |           |
| -100.00 dBm<br>Autoscale =                                          | Pos: 488.28 MHz<br>Freq & Span BW | Traces Horiz                   | & Vert Scale Bitman Scale                       |                                                               | Audio Demod                           |           |
| -100.00 dBm ·<br>Autoscale ·<br>DPX Settings                        | Pos: 488.28 MHz                   | Traces Horiz                   | & Vert Scale   Bitmap Scale                     | Prefs Density 4                                               | Audio Demod                           |           |
| -100.00 dBm<br>Autoscale                                            | Pos: 488.28 MHz<br>Freq & Span BW | Traces Horiz                   | & Vert Scale   Bitmap Scale                     | Prefs Density /                                               | Audio Demod                           | •         |
| -100.00 dBm<br>Autoscale =<br>DPX Settings<br>Plot:                 | Pos: 488.28 MHz<br>Freq & Span BW | Traces Horiz                   | & Vert Scale   Bitmap Scale                     | Prefs Density                                                 | Marker MR                             | •         |
| -100.00 dBm<br>Autoscale •<br>DPX Settings<br>Plot: •<br>Spectrum • | Pos: 488.28 MHz<br>Freq & Span BW | Traces Horiz<br>Audio<br>Gain* | & Vert Scale   Bitmap Scale                     | Prefs Density<br>Tune with:<br>Receiver Freq:                 | Audio Demod<br>Marker MR<br>488.2 MHz | •         |
| -100.00 dBm<br>Autoscale =<br>DPX Settings<br>Plot:<br>Spectrum •   | Pos: 488.28 MHz<br>Freq & Span BW | Traces Horiz<br>Audio<br>Gain* | & Vert Scale   Bitmap Scale  <br>AM<br>FM       | Prefs Density<br>Tune with:<br>Receiver Freq:<br>Receiver BW: | Marker MR<br>488.2 MHz<br>30.000 kHz  | •         |

- 8. On ボタンをクリックして、オーディオ 復調を有効にします。
- 9. 復調タイプを指定するには、AM または FM ボタンをクリックします。

注: AM および FM ボタンは単に復調 タイプを選択するだけで、周波数帯域 は指定できません。

10. 必要に応じて中心周波数を設定し ます。

レシーバ周波数(復調する周波数) をマーカまたは周波数コントロール (フロント・パネルの Frequency ボタ ンまたはツール・バーの Freq コン トロール)で指定します。Tune with 設定を使用して、レシーバ周波数 の指定にマーカまたは周波数コン トロールのいずれかを使用するかを 指定します。

- Tune with ドロップダウン・リストから、 マーカまたは周波数コントロールを 選択します。
- 12. 選択したマーカが有効でない場合 (有効な場合は画面に表示されま す)は、ツール・バーの Markers ア イコンの Markers ボタンをクリックし て、Markers ツール・バーを表示し ます。

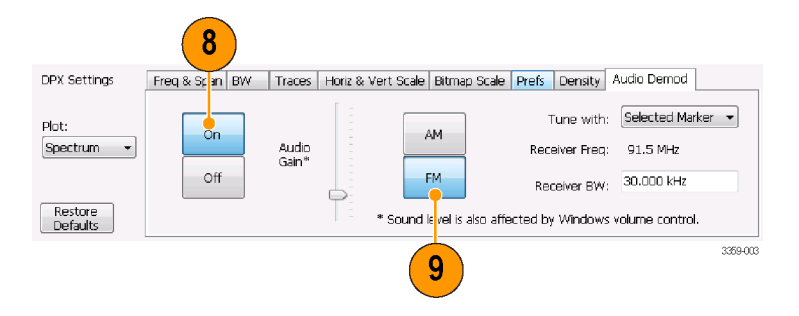

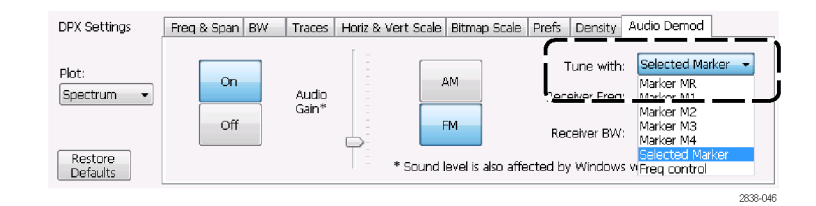

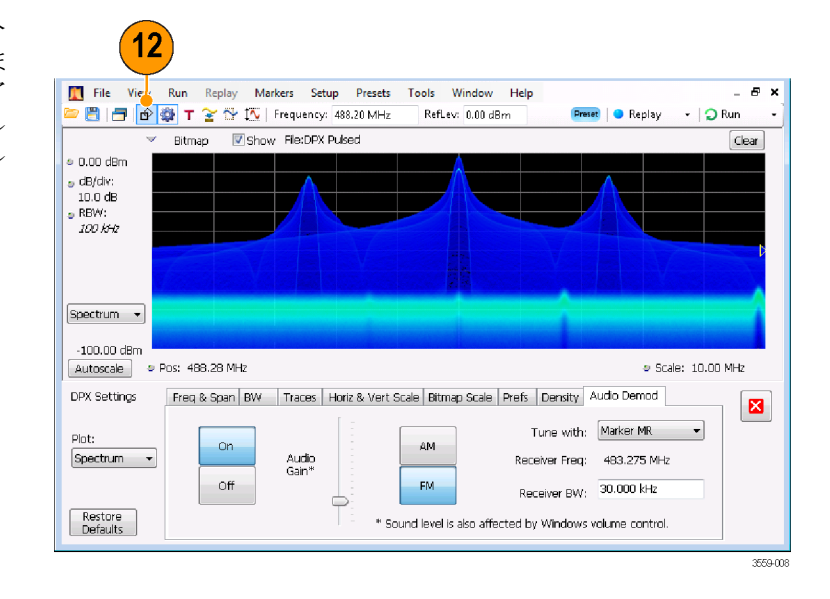

**13.** Marker ツール・バーの **Define** ボタ ンをクリックして、Define Markers コ ントロール・パネルを表示します。

14

Define Narkers

Add

Delete

Marker Properties Define Peaks

Marker:

Attach to: (in selected display) Reference

MR

Trace1 👻

- **14.** 必要に応じて、Add をクリックして マーカを追加します。
- **15. Settings** ボタンをクリックして、Audio Demod コントロール・パネルに戻ります。

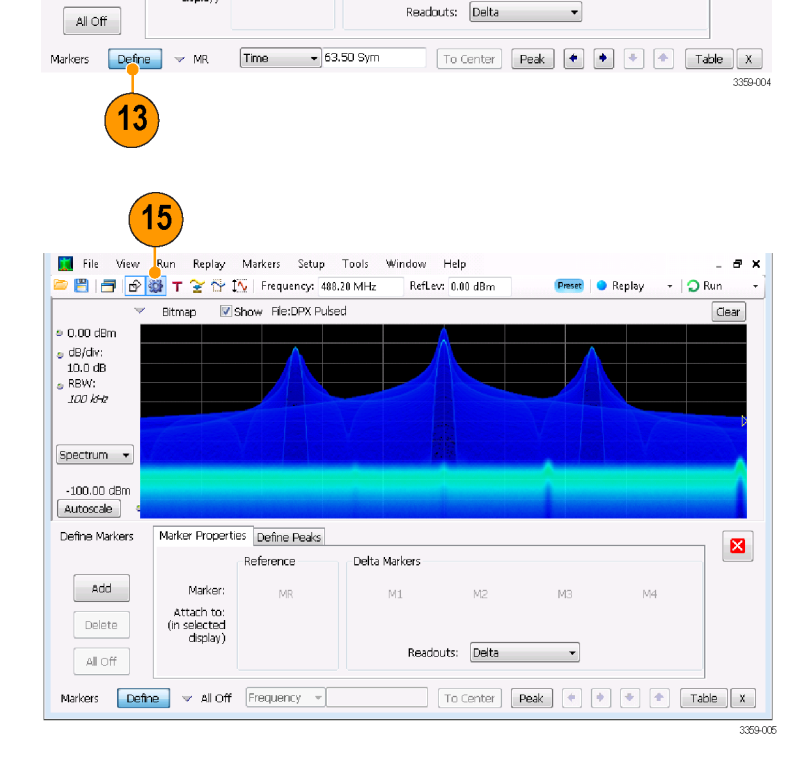

Delta Markers

M2

×

M4

16. Receiver BW 値入力ボックスに値を 入力して、必要なレシーバ帯域幅 を設定します。

DPX Settings Freq & Span BW Traces Horiz & Vert Scale Bitmap Scale Prefs Density Audio Demod Tune with: Marker MR Plot: On AM Audio Gain\* Spectrum 👻 Receiver Freq: 91.5 MHz Off FM Receiver BW: 30.000 kHz ⇔ Restore Defaults \* Sound level is also affected by Windows volume control. 16 3359-006 17.レシーバ周波数を設定します。

Tune with 設定でマーカを指定した 場合、マーカを必要な周波数にド ラッグします。フロント・パネル・ノブ またはマウス・ホイールを使用して、 マーカの位置を微調整します。Tune with 設定で Frequency control を 選択した場合、フロント・パネルの FREQ ボタンを押して、フロント・パ ネル・ノブを調整するかツール・バー の Freq 設定を使用して、必要な周 波数を設定します。

レシーバ周波数は、**Receiver Freq** として Tune with と Receiver BW 設 定の間に表示されます。

 復調信号が聞こえるように、Audio Gain 設定を調整します。サウンド・ レベルは Windows のボリューム・コ ントロールの設定によっても影響されるので、注意してください。

| 📓 File View Run Replay Markers Setup Tools Window Help – 🗗                                   | × |
|----------------------------------------------------------------------------------------------|---|
| 🗁 💾 📑 😰 🎆 🕇 🏆 🏠   Frequency: 488.20 MHz 🛛 Reflev: 0.00 dBm 👘 📭 Replay 🔹 📿 Run                | • |
| V Bitmap V Show File:DPX Pulsed                                                              |   |
|                                                                                              |   |
| Spectrum •                                                                                   |   |
| -100.00 dbitt<br>Autoscale © Pos: 488.28 MHz © Scale: 10.00 MHz                              |   |
| DPX Settings Freq & Span BW Traces Horiz & Vert Scale Bitmap Scale Prefs Density Audio Demod |   |
| Plot: Tune with: Marker NR   Spectrum  Audio Gain*  Tune with: Marker NR  408.2 MHz          |   |
| Coff Receiver BW: 30.000 kHz                                                                 |   |
| Restore Defaults * Sound level is also affected by Windows volume control.                   |   |
| Markers Define v MR 483.2 MHz To Center Peak + + Table )                                     | x |

# 索引

#### **ENGLISH TERMS**

Analysis ウィンドウ, 23, 25 CF Pan タッチスクリーン・アクショ ン・メニュー,40 Digital 復調表示, 25 DPX 密度 トリガ、47 Free Run トリガ・モード, 46 General Signal Viewing 表示, 25 Greater than (マスク・テスト), 59 is inside mask (マスク・テス ト). 59 is outside mask (マスク・テス ト), 59 Less than  $(\neg \neg \neg \neg \cdot \neg \neg \neg \rangle$ , 59 Marker  $\mathcal{V} - \mathcal{V} \cdot \mathcal{N} -$ , 38 Mask Editor ポイントの追加,50 ポイントの編集,52 MR, 38 Pan タッチスクリーン・アクショ ン・メニュー,40 Preset, 33 システム設定,34 選択、表示, 27, 28 Pulsed RF 表示, 25 Reset scale タッチスクリーン・アクショ ン・メニュー,40 RF 信号の接続,34 RF 信号の入力範囲, 34 RF 測定表示, 25 RF 入力コネクタ RSA6100B シリーズ, 1 Run コントロール, 36 Run メニュー, 36 Select タッチスクリーン・アクショ ン・メニュー,40 Span Zoom タッチスクリーン・アクショ ン・メニュー,40 Trigger コントロール・パネル,48

Zoom タッチスクリーン・アクショ ン・メニュー,40

#### あ

アクイジション 開始,35 競合,54 制御,53 停止,35 データ・ソース、24 アクイジションの開始,35 アクイジションの制御,53 アクイジションの停止,35 アクセサリ オプショナル、2 スタンダード、1 電源コード,1 マニュアル,1 アップグレード ソフトウェア, xiii, 13 アプリケーション・プリセット, 27

### い

イタリック体の数字,22 違反 トリガ・マスク,52 インク・セーバ・モード,43 印刷,42 インク・セーバ・モード,43

## う

ウィンドウ 解析, 23 選択された, 53 受入検査, 12

#### お

オプショナル・アクセサリ,2 オプション,3 電源コード,1 オペレーティング・システムの リストア,7 主な機能,xi オーディオ復調,67

### か

外部モニタ,7 外部利得/損失の補正,63 拡張デスクトップ,7 画面のプロパティ 変更,10 環境仕様,4 温度,4 高度,4 湿度,4 冷却スペース,4

## き

機械仕様,4 規格プリセット,28 機器の返送,14 機能,xi 競合 測定,54

## <

グラフィック・ドライバ, 10 クリーニング手順, 13

### C

コネクタ RF 信号入力, 34 フロント・パネル, 18 リア・パネル, 19 コントロール インタフェース, 19 表示固有, 21 フロント・パネル, 15

### さ

再梱包,14

#### し

時間クオリファイド トリガ,47 周波数エッジ トリガ,47 周波数マスク Mask Editor, 50 トリガ, 47 仕様 温度, 4 環境, 4 機械的特性, 4 高度, 4 製品の寸法, 4 電源, 4 入力要件, 34 冷却スペース, 4 情報メッセージ, 30 診断, 12

### す

スクリーン、印刷,42 スタンダード・アクセサリ,1 電源コード,1 マニュアル,1 スペクトラム・アナライザ リアルタイムの概念,23

#### せ

製品機能, xi 設置, 1 ネットワーク接続, 5 設定 デフォルト, 33 プリセット, 34 変更, 31 セットアップ 保存, 44 呼び出し, 45 選択されたウィンドウ, 53

### そ

測定 競合,54 ソフトウェアのアップグレー ド,xiii インストール,13

#### た

タッチスクリーン・アクション・メ ニュー,40

#### ち

チェック・マーク・インジケー タ,21,53

### て

テスト信号,56 デフォルト設定,33 電源,4 電源コード・オプション,1 電力レベル・トリガ,47 データ 保存,44 呼び出し,45 データの保存,44 データの呼び出し,45

### と

トリガ 違反,52
時間クオリファイド,47
周波数エッジ,47
DPX 密度,47
電力レベル,47
Triggered モード:,46
パラメータ,47
フリーラン,46
マスク,50
ラント,47
トリガ・イベント・パラメータ,47
アクセス,48
トリガ・モード,46
トレースの凡例,32

### に

入力コネクタ RSA6100B シリーズ,1 入力要件 RF 信号の範囲,34 最大 DC 電圧,34 最大安全入力パワー,34 測定可能な最大入力パ ワー,34

### ね

ネットワーク接続,5

## ひ

表示 General Signal Vewing, 25 GP Digital Modulation, 25 RF 測定, 25 印刷, 42 競合, 54 選択, 26 パルス RF, 25 表示設定 変更, 31 表示の選択, 26

### ふ

ファイルの種類,44 部品番号、マニュアル,1 フロント・パネル コネクタ,18 コントロール,15

#### ほ

保守 クリーニング手順,13 再梱包,14 補正テーブル,63 保存オプション,44

### ま

マスクを使用したテスト,59 マスク・テスト,56 マニュアル,xii 当社部品番号,1 マーカ,36 基準,37 絶対,37 追加,39 定義,39 デルタ,37,38 パワー,37

#### め

メッセージ スクリーン上, 30

### 6

ラント・トリガ, 47

### り リアルタイム・スペクトラム・アナ

リアルタイム・スペクトラム・アナ ライザ,23 リア・パネル・コネクタ, 19

**れ** 冷却スペース, 4